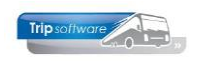

# Gebruikershandleiding Trip NT

# Relatiebeheer (klanten & leveranciers)

Bijgewerkt t/m update 3.100

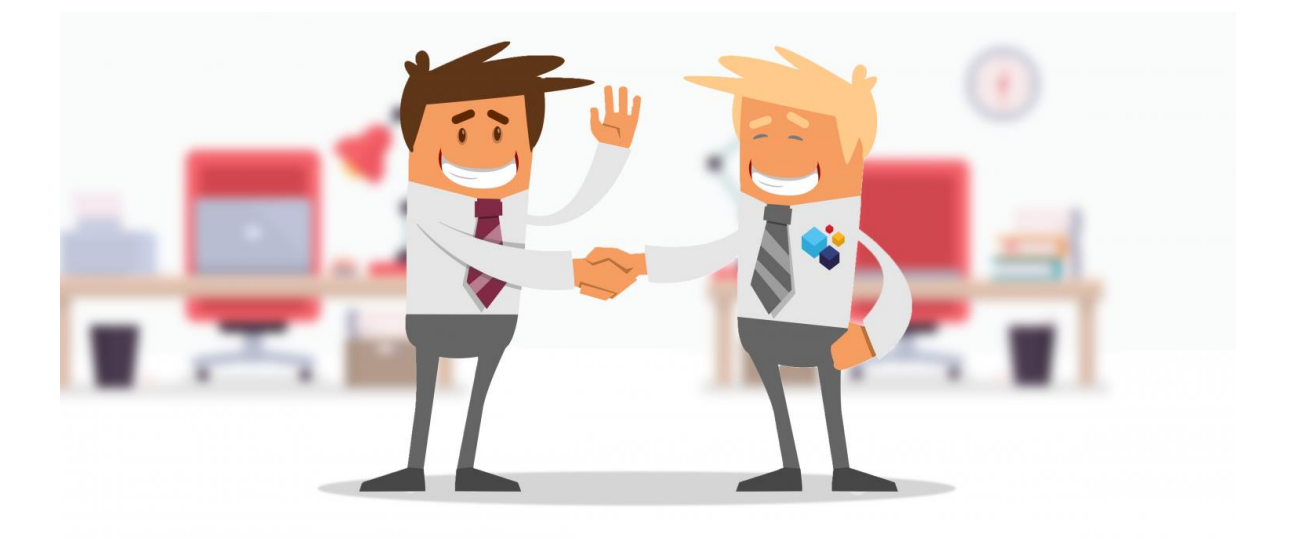

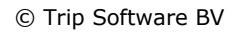

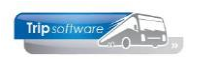

## Inhoudsopgave

#### 

#### 

| <b>4 INSTEL</b> | LINGEN RELATIEBEHEER            |    |
|-----------------|---------------------------------|----|
| 4.1 TA          | BELLEN AAFINANCIEEL (NUMERATOR) | 11 |
| 4.2 TA          | BELLEN RELATIEBEHEER            |    |
| 4.2.1           | Diverse parameters              |    |
| 4.2.2           | Land                            | 14 |
| 4.2.3           | Taal                            | 14 |
| 4.2.4           | Contactsoort                    | 14 |
| 4.2.5           | Documentsoort                   |    |
| 4.2.6           | Diverse rubrieken / Multiselect |    |
| 4.3 BE          | VEILIGING RELATIEBEHEER         |    |
| 4.3.1           | Bevoegdheden                    |    |
| 4.3.2           | Contactsoorten                  |    |
| 4.3.3           | Documenten                      | 19 |
|                 |                                 |    |

### 

# 6 BASISGEGEVENS RELATIE (TAB 1) 22 6.1 WIJZIGEN NAW-GEGEVENS KLANT. 23

## 

| 7.1 | CONTACTPERSONEN                  | .25 |
|-----|----------------------------------|-----|
| 7.2 | DIVERSEN TRIP (DEBITEUR)         | .26 |
| 7.3 | DAGTOCHTEN EN TO                 | .29 |
| 7.4 | ELECTRONISCHE FACTUUR            | .29 |
| 7.5 | VARIABELEN                       | .30 |
| 7.6 | FINANCIEEL                       | .31 |
| 7.7 | OPDRACHTEN, DIENSTEN EN OFFERTES | .31 |

| 8 CRE | DITEUR (TAB 3)            | 33 |
|-------|---------------------------|----|
| 8.1   | ARRANGEMENTEN             |    |
| 8.2   | DIVERSEN TRIP (CREDITEUR) |    |
| 8.3   | FINANCIEEL                |    |
| 8.4   | Reserveringen             |    |
| 8.5   | INKOOPASSISTENT           | 36 |

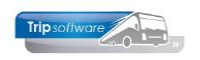

| 9.1<br>9.2                   | INTERN                                                                                   |
|------------------------------|------------------------------------------------------------------------------------------|
| 10 DO                        | CUMENTEN (TAB 5)                                                                         |
| 10.1<br>10.2<br>10.3         | DOCUMENT OPNIEUW E-MAILEN39DOCUMENT TOEVOEGEN40AUTOMATISCHE DOCUMENTEN VOOR OPDRACHTEN42 |
| 11 CO                        | NTACTEN (TAB 6)                                                                          |
|                              |                                                                                          |
| 12 OV                        | ERIG (TAB 7)                                                                             |
|                              |                                                                                          |
| 13 RE                        | ATIES (TAB 8)                                                                            |
|                              |                                                                                          |
| 14 LO                        | GBOEK (TAB L)                                                                            |
|                              |                                                                                          |
| 15 VE                        | RBORGEN TABS                                                                             |
| 15.1<br>15.2                 | Touropdrachten (tab T)47<br>Oud (tab O)47                                                |
| 16 KA                        | ART EN ROUTE                                                                             |
|                              |                                                                                          |
| 17 OP                        | MAAK FACTUURADRES                                                                        |
|                              |                                                                                          |
| 18 RE                        | ATIELIJST                                                                                |
| 18.1<br>18.2                 | Aanmaken relatielijst49<br>Relaties wijzigen via de Relatielijst51                       |
| 19 CO                        | NTACTENLIJST                                                                             |
| 20 AC                        | TIELIJST                                                                                 |
|                              |                                                                                          |
| 21 MA                        | ILINGSYSTEEM RELATIES                                                                    |
| 21.1<br>21.2<br>21.3<br>21.4 | BRIEF OPSTELLEN                                                                          |

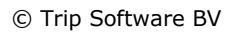

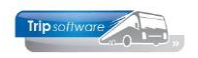

## **1** Inleiding

Via het programma *Relatiebeheer* kunt u zowel uw klanten als leveranciers aanmaken en onderhouden. Een klant kan ook leverancier zijn en v.v. U heeft mogelijkheden voor:

- Vastleggen basisgegevens van uw relaties (klanten en leveranciers) met indien gewenst een apart post- en/of factuuradres
- Vastleggen van meerdere contactpersonen per klant met mogelijkheid voor een aparte contactpersoon/afdeling met e-mailadres voor de facturen
- Vastleggen van contacten met uw relaties met daaraan gekoppeld een actielijst
- Automatische archivering van alle documenten per klant (zoals offertes, bevestigingen, facturen)
- Handmatige archivering van documenten bij een klant of leverancier (zoals contracten, klachtenbrieven, arrangementsafspraken, etc.)
- Overzicht van de facturen en gedane betalingen (alleen bij gebruik financiële module van Trip)
- Indeling van uw relaties voor mailing (post/e-mail) of managementinformatie via lijstsleutels of debiteurgroepen
- Overzicht van de uitgebrachte offertes en bevestigingen voor uw klant
- Overzicht van de gemaakte reserveringen bij uw leverancier
- Diverse extra instellingen voor gebruik van uw relatie (klant) bij de modules Touring, Diensten, Dagtochten en Touroperating

#### Een andere benadering

Bent u altijd gewend om bij het contact met de klant te beginnen in *Onderhoud opdrachten*. Zou u nu eens een andere benadering kunnen proberen....Als u bij het contact met uw klant, uw klant eerst opvraagt in *Relatiebeheer*, dan heeft u alle gegevens van uw klant bij de hand en bent u optimaal voorbereid, ongeacht wat de klant wil vragen. Probeer het maar eens.

| 🔲 Transportbedrijf Jansen en Zone | en BV (Relatie)        |                                 |                              |                           |                            |                        |                                        |            | Í      |                                       |
|-----------------------------------|------------------------|---------------------------------|------------------------------|---------------------------|----------------------------|------------------------|----------------------------------------|------------|--------|---------------------------------------|
| Primaire gegevens                 |                        |                                 |                              |                           |                            |                        |                                        |            |        |                                       |
| Sleutel janse                     | en ,                   | $\rho$                          | Transpor                     | tbedrijf Jansen en Z      | lonen BV                   |                        |                                        |            |        |                                       |
| Persoon of bedrijf Bedrij         | riif of instelling (2) | ✓ DebiteurId                    | 15                           |                           |                            |                        |                                        |            |        |                                       |
| s start                           | iji or motening (z)    | Debitedria                      | Coarchiugordo                |                           |                            |                        |                                        |            |        |                                       |
| Primair soort relatie Klant       | (1)                    | <ul> <li>CrediteurId</li> </ul> | documenten                   | 15 10:36:28, laatst gew   | vijzigd: 3-4-2020 09:11:27 |                        |                                        |            |        |                                       |
|                                   |                        |                                 | 2                            |                           |                            |                        |                                        |            |        |                                       |
| 1. Basis 🚹 2. Debiteur 😧 :        | 3. Crediteur 4. Bit    | aliotheek 5. Documen            | ten 6. Contacten 7. Overig   | 8. Relaties               |                            |                        |                                        |            |        |                                       |
| Bezoekadres                       |                        |                                 | Bibliotheek:                 | Opmerkingen               |                            |                        |                                        |            |        |                                       |
| Naam Transportbe                  | adrijt Jansen en Zon   | ien BV afspr                    | aken/opmerkingen             |                           |                            |                        |                                        |            |        |                                       |
| Naam extra                        |                        |                                 |                              |                           |                            |                        |                                        |            |        |                                       |
|                                   |                        | NAW-gege                        | vens                         |                           |                            |                        |                                        |            |        |                                       |
| Adres Kerkstraat 1                | 12                     |                                 |                              |                           |                            |                        |                                        |            |        |                                       |
|                                   |                        |                                 |                              |                           |                            |                        |                                        |            |        |                                       |
| Postcode 5473 NJ                  | Q Plaats               | Schijndel                       |                              |                           |                            |                        |                                        |            |        |                                       |
|                                   | Land                   | d (NL)                          |                              | <b>a</b> 1                |                            |                        |                                        |            |        |                                       |
|                                   |                        | (                               |                              |                           |                            |                        |                                        |            |        |                                       |
| Communicatie                      |                        |                                 |                              | Postadres                 |                            |                        |                                        |            |        |                                       |
| Taal Ned                          | derlands (NL)          |                                 |                              | <ul> <li>Adres</li> </ul> | Postbus 15                 |                        |                                        |            |        |                                       |
| Telefoon 1 073                    | 3-5482655              | Telefoor                        | 1 2                          | Postcode                  | 5400 AA                    | Plaats Schijn          | del                                    |            |        |                                       |
| Mobiel                            |                        | _                               |                              | _                         |                            | Land                   |                                        |            |        |                                       |
|                                   |                        |                                 |                              |                           |                            |                        |                                        | · ·        |        |                                       |
| Email help                        | ipdesk@tripsoft        | Transportbedrijf Jansen e       | n Zonen BV (Relatie)         |                           |                            |                        |                                        |            |        |                                       |
| Web                               | Pri                    | naire gegevens                  |                              |                           | Tranco                     | orthodriif Ionr        | con on Zonon BV                        |            |        |                                       |
| Email factuur held                | Indesk@tripsoft        | Sieutei                         | jansen 🔑                     |                           | Schijnd                    | el                     | sen en zonen bv                        |            |        | S                                     |
| Manhaman and a sain in            |                        | Persoon of bedrijf              | Bedrijf of instelling (2) $$ | DebiteurId 15             |                            |                        |                                        |            |        |                                       |
| Kiantenportaal Login Jans         | isen                   | Primair soort relatie           | Klant (1)                    | CrediteurId               | Aangemaal                  | kt: 23-7-2015 10:36:28 | 8, laatst gewijzigd: 3-4-2020 09:11:27 |            |        |                                       |
|                                   |                        |                                 |                              |                           |                            |                        |                                        |            |        |                                       |
| Valuta Euro                       | ITO (EUP) 1.           | Basis 🤔 2. Debiteu              | r 😢 3. Crediteur 4. Biblioth | eek 5. Documenten         | 6. Contacten 7. Overio     | 8. Relaties            |                                        |            |        |                                       |
| Euro                              |                        | ontactoersonen Diver            | sen Trin Dagtochten en TO    | Variabelen Financiës      | el Ondrachten dienster     | en offertes            |                                        |            |        |                                       |
| BIW-nummer NL8                    | 823260562B01           | ontactoegevens                  | osar nap pogooanca en ro     | - and selen in maliclee   | a opuration, altister      | . c onertes            | <u> </u>                               |            |        |                                       |
| IBAN NL8                          | 80RABO010804           | Tav                             | Briefaa                      | nhéf 🚺                    | Facturen en evt            | lefoonn                | Alle offertes en ondracht              | en         | Fact/A | Geblokkeerd                           |
|                                   |                        | T.a.v. Karin Jansen             | Beste K                      | arin,                     | betalingen                 | 3321458                | via rechtermuis doorsta                | rt         |        |                                       |
|                                   |                        | T.a.v. Theo Jansen              | Geachte                      | : heer Jansen,            | 072 5402666                |                        | naar Ongernoug opdracht                | en         |        |                                       |
|                                   |                        | T a v. Petra Verstann           | Poste L                      | Jes,                      | 073-5482663                | 06-54217710            | helpdesk@tripsoftware                  | sni<br>vol |        |                                       |
|                                   |                        | T a v Ren Hoogstra              | Docto D                      | en                        | 073-5482669                | 00 34217/10            | helndesk@tripsoftware                  | n          | H      | i i i i i i i i i i i i i i i i i i i |
|                                   |                        | riaiti ben noogsaa              | beste b                      | <i></i>                   | 075 5102005                |                        | no pacokon portware                    |            |        |                                       |
|                                   |                        |                                 | Contactnersonen              |                           |                            |                        |                                        |            |        |                                       |
|                                   |                        |                                 | Concactpersonen              |                           |                            |                        |                                        |            |        |                                       |
|                                   |                        | 4                               |                              |                           |                            |                        |                                        |            |        |                                       |

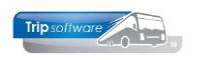

## 2 Aanmaken nieuwe klant (beknopt)

Hieronder vindt u de uitleg over het stap voor stap aanmaken van een nieuwe klant. Wilt u uitgebreidere informatie over bepaalde velden of tabbladen in *Relatiebeheer* lees dan verder vanaf paragraaf 4.

- 1. Ga naar Relatiebeheer (onder het menu Relatiebeheer)
- 2. Geef de sleutel (=verkorte naam) van de nieuwe klant in
- 3. Druk op *Aanmaken* (button +)

| testaro2400 V                | 🛛 🖉 🎘 🔎 🖸 🖬 🖬 💽 🖬 🕬                  |                          |                           |          |
|------------------------------|--------------------------------------|--------------------------|---------------------------|----------|
| Hoofdmenu directie «         | 🔄 van Dijk Electrotechniek (Relatie) |                          |                           | - • 💌    |
| > 1 Touring vaste gegevens   | Primaire gegevens                    |                          |                           |          |
| > 2 Touring verhuur          | Sleutel unimaa 2 🔎                   | van Dijk Electrotechniek |                           | <b>S</b> |
| > 3 Diensten / groepsvervoer | Persoon of bedrijf                   |                          |                           |          |
| > 4 Planning                 | Primair sport relatie                |                          | 100-10 7 7 7015 16-74-45  |          |
| > 5 Touring afwerking        |                                      |                          | Jaigu: 23-7-2015 16:24:45 |          |
| Relatiebeheer                | 1 Bacic A D D-Liv                    |                          |                           |          |
| Relatiebeheer                | 1. basis (1) 2. Debite               |                          |                           |          |
| Contacteniijst               | bezoekadres                          |                          |                           |          |
| Actiolist                    | Nadim van D                          |                          |                           |          |
| Trip mailing                 | Naam extra                           |                          |                           |          |
| Mailer                       |                                      |                          |                           |          |
| Mailing systeem              | Adres Twentseweg 120                 |                          |                           |          |
|                              |                                      |                          |                           |          |
| Binnenkomende post           | Postcode 1012 GS Q Plaats Amsterdam  |                          |                           |          |
| > 7 Urenadministratie        | Land (NL)                            | ~                        |                           |          |
| > 8 Brandstofadministratie   |                                      |                          |                           |          |

- 4. Kies *Bedrijf of instelling* of *Particulier*
- 5. Kies bij *Primair soort relatie* voor *Klant* of *Klant en Leverancier*. Vanuit *Onderhoud opdrachten* is dit veld al gevuld met Klant.

| 📕 unimaa (Relatie)    |                                                                                                    |
|-----------------------|----------------------------------------------------------------------------------------------------|
| Primaire gegevens     |                                                                                                    |
| Sleutel               | unimaa 🔊                                                                                            |
| 4 Persoon of bedrijf  | Bedrijf of instelling (2) V Debiteur Id                                                             |
| Primair soort relatie | Klant (1) V CrediteurId Aangemaakt: 31-3-2020 16:17:24 (test), laasts gewijzigd: 31-3-2020 16:17:24 |
| 5                     |                                                                                                    |
| 1. Basis 🥂 2. Debit   | eur 😵 3. Crediteur 4. Bibliotheek 5. Documenten 6. Contacten 7. Overig 8. Relaties                  |
| Bezoekadres           | Opmerkingen                                                                                         |
| Naam Unive            | rsiteit Maastricht                                                                                  |
| Naam extra Facu       | Iteit Geneeskunde 6                                                                                 |
| Adres and             |                                                                                                    |
| Aures Mind            | eroroedersberg 4                                                                                    |
| Postcode 6211         | LK Q Plaats Maastricht                                                                              |
|                       | Land (NL) V                                                                                         |
| Comminglia            |                                                                                                    |
| Ta                    | al Nadadasada All )                                                                                 |
|                       | n recentarius (nL)                                                                                  |
| Telefoon              | I 0433862222 reletion 2 Postcole Relation                                                           |
| Mobi                  | Land                                                                                                |
| Ema                   | info@maastrichtuniversity.nl                                                                        |
| We                    | b www.maastrichtuniversity.nl Q 👩 Adres Postbus 616                                                 |
| Email factu           | ar administratie@maastrichtuniversity.nl                                                            |
| Klantenportaal Log    | in unimaa Wachtwoord (KDI5248SD35 Land (NL) ~                                                       |
|                       |                                                                                                    |
| Valut                 |                                                                                                    |
| BTW-cumm              |                                                                                                    |
| DI WHIGHIN            |                                                                                                    |
| IBA                   | N NL80RABO0108042162 BIC RABONL2J                                                                   |
| · · · · · ·           |                                                                                                    |

6. Vul op tab 1 Basis de NAW-gegevens van de klant in (bezoekadres). Als u in het veld Postcode de postcode en het huisnummer aan elkaar vast en bevestigt met enter, dan wordt het adres automatisch opgehaald van internet (let op: alleen bij Nederlandse postcodes). Het veld Naam extra kan als uitbreiding voor de naam gebruikt worden, bijv. een afdeling.

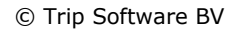

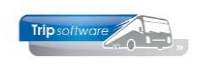

Postcode 5482KL79

- 7. Vul de algemene communicatiegegevens van de klant in. Er is ruimte voor een aparte email factuur (deze wordt alleen gebruikt als er bij de contactpersonen geen aparte contactperson voor de fact/aanm wordt aangemaakt!). Let op: de contactpersonen, rechtstreekse telefoonnummers en e-mailadressen worden aangemaakt op tab 2 Debiteur. Door het instellen van een andere taal, kunnen offertes en bevestigingen ook verstuurd worden in het Duits, Engels of Frans (als de lay-out aanwezig is)
- 8. Als u een apart **postadres** (bijv. postbus) heeft, dan vult u deze in. Als niet ingevuld, wordt het bezoekadres gebruikt voor de offertes/bevestigingen.
- 9. Als u een apart **factuuradres** voor de klant heeft, dan vult u deze in. Als niet ingevuld, wordt het correspondentieadres gebruikt voor de factuur, is deze ook niet gevuld, dan het bezoekadres.
- 10. In het veld **Opmerkingen** is ruimte voor interne notities over deze klant. Deze notities ziet u alleen in Relatiebeheer.
- 11. Vanaf versie 2.400 ziet u bij nieuwe klanten niet alleen de **datum van aanmaak** maar ook de medewerker die de klant heeft aangemaakt.

| Universiteit Maastricht (Relatie)          |                                                                                                    |                     |                        |                                       |       |                 | ×   |
|--------------------------------------------|----------------------------------------------------------------------------------------------------|---------------------|------------------------|---------------------------------------|-------|-----------------|-----|
| Primaire gegevens                          |                                                                                                    |                     |                        |                                       |       |                 |     |
| Sleutel unimaa                             | $\rho$                                                                                                    | Univer              | siteit Maastricht      |                                       |       | Contract (1998) |     |
| Persoon of bedrijf Bedrijf of instelling ( | 2) V DebiteurId 38                                                                                                    | Faculte<br>Maastr   | it Geneeskunde<br>icht |                                       |       |                 |     |
| Primair soort relatie Klant (1)            | Primair soort relatie Klant (1) V CrediteurId Aangemaakt: 3-4-2020 11:07:19 (test), laatst gewijzigd: 3-4-2020 11:14:09 |                     |                        |                                       |       |                 |     |
| 1. Basis 🔔 2. Debiteur 😵 3. Crediteu       | 1. Basis 🔥 2. Debiteur 😵 3. Crediteur 4. Bibliotheek 5. Documenten 6. Contacten 7. Overig 8. Relaties                   |                     |                        |                                       |       |                 |     |
| Contactpersonen Diversen Trip Dagtoch      | iten en TO Variabelen Finano                                                                                            | ciëel Opdrachten, d | liensten en offertes   |                                       |       |                 |     |
| Contactgegevens                            |                                                                                                    |                     |                        |                                       |       |                 | _   |
| Tav                                        | Briefaanhef                                                                                                    | Telefoonnr          | Telefoonnr2            | Email                                 | Fact/ | Geblokkeerd     | ▲ ▲ |
| T.a.v. dhr. L. Jansen                      | Beste Leo, 12                                                                                                    | 043-3882257         | 06-12458263            | ljansen@maastrichtuniversity.nl       |       |                 |     |
| T.a.v. mw. S. Peters                       | Beste Sandra,                                                                                                    | 043-3882262         | 06-54218532            | speters@maastrichtuniversity.nl       |       |                 |     |
| T.a.v. afd. Administratie                  |                                                                                                    |                     |                        | administratie@maastrichtuniversity.nl | 13    |                 |     |
|                                            |                                                                                                    |                     |                        |                                       |       |                 |     |

Als u een nieuwe klant aanmaakt, dan zal tab 2 Debiteur actief worden (dit ziet u aan het gele uitroepteken), als u een leverancier aanmaakt, dan zal tab 3 Crediteur actief worden.

- 12. Vul op tab 2 *Debiteur*, tab *Contactpersonen* de diverse **contactpersonen** van de klant in met rechtstreeks telefoonnummer en e-mailadres. Deze contactpersonen kunnen gekozen worden bij het aanmaken van de opdracht of offerte.
- 13. Als het vinkje aanstaat bij de kolom *Fact/Aanm.* dan worden alle facturen ongeacht de contactpersoon in de opdracht gericht aan deze contactpersoon/afdeling. Is er geen aparte contactpersoon/afdeling voor de facturen, dan wordt het e-mail factuur adres gebruikt van tab 1. Is deze ook afwezig, dan gaat de factuur naar de contactpersoon van de opdracht.

| -     | 100     | 11- | -   |
|-------|---------|-----|-----|
| Irips | offware |     | 100 |
|       |         | 01  |     |

| unimaa (Relatie)           |                              |                             |                |                                       |                            |                |                      |
|----------------------------|------------------------------|-----------------------------|----------------|---------------------------------------|----------------------------|----------------|----------------------|
| Primaire gegevens          |                              |                             |                |                                       |                            |                |                      |
| Sleutel unim               | aa                           |                             |                |                                       |                            |                | ۵.                   |
| Democra of hedriif         |                              |                             |                |                                       |                            |                | <u>_</u>             |
| Persoon of bedrijf Bedr    | ijf of instelling (2) 🗸 Debi | teurId                      |                |                                       |                            |                |                      |
| Primair soort relatie Klan | t (1) V Cred                 | iteurId                     | Aangemaakt: 3  | 81-3-2020 16:17:24 (test), laatst gev | ijzigd: 31-3-2020 16:17:24 |                |                      |
| 1. Basis 1. 2. Debiteur    | 3. Crediteur 4. Biblioth     | eek 5. Documenten 6. Cor    | ntacten 7. C   | Overig 8. Relaties                    |                            |                |                      |
| Contactpersonen Diverser   | Trip Dagtochten en TO        | /ariabelen Financiëel Opdra | achten, dienst | ten en offertes                       |                            |                |                      |
| Coderingen touring         |                              |                             | ,              | Priisberekening en factu              | atie                       |                |                      |
| Code layout                |                              |                             |                | Binnenlandse BTW                      | Buitenlan                  | dse BTW        | BTW verlead          |
| Liistsleutel 1             | Scholen boger onderwijs      | •                           | ~              | Voorfactuur                           | Verzam                     |                | Aanmanen 🗹           |
| Liistelautol 2             | Scholen nöger önder wijs     | •                           |                |                                       |                            | Korting % p    | riinvooratol         |
| Lijstsleutel 2             | Geen lijstsleutel            |                             | ~              | Atwijkende tarieven                   |                            | Korung % p     | njsvoorster          |
| Lijstsleutel 3             | Geen lijstsleutel            |                             | $\sim$         | Standaard prijscode                   | 0                          | Prijsberekenin | g uren klant-klant 📃 |
| Debiteurgroep              | 15                           |                             | $\sim$         |                                       |                            |                |                      |
| Mailingcode                |                              | Voorstaan (max. 60 minuten) |                | Betaaltermijn deb                     | 14                         | Factuurb       | edrag in woorden 🗌   |
| Infomail klanten           |                              | Budgetcode                  |                | Kredietlimiet                         |                            |                |                      |
| Filiaalcode                | Trip Softwa                  | re <b>1</b> 6               | $\sim$         |                                       |                            |                |                      |
| Routeid ritstaat           | 0                            | •                           | $\sim$         | Ext. deb. Id                          |                            |                |                      |
| Idem + bevestiging         | 0                            |                             | <br>           | KVK/KBO-nummer                        |                            |                |                      |
|                            |                              |                             |                |                                       |                            |                |                      |
|                            |                              |                             |                |                                       |                            |                |                      |
|                            |                              |                             |                |                                       |                            |                |                      |
|                            |                              |                             |                |                                       |                            |                |                      |
|                            |                              |                             |                |                                       |                            |                |                      |
|                            |                              |                             |                | Kortingsafspraken dienst              | en                         |                |                      |
|                            |                              |                             |                | Percentage                            |                            | Bedrag         |                      |
|                            |                              |                             |                | Eenmalig                              |                            |                |                      |
|                            |                              |                             |                |                                       |                            |                |                      |
|                            |                              |                             |                |                                       |                            |                |                      |

- 14. Als u werkt met **lijstsleutels** (verdeling van klanten in groepen), dan dient deze op tab 2 *Debiteur*, tab *Diversen Trip* ingevuld te worden (niet verplicht).
- 15. Indien gewenst, kunt u ook een **debiteurgroep** (klantgroep) invullen. Dit veld kunt u in diverse programma's gebruiken als extra selectie. Bijv. u heeft een scholengemeenschap als klant met diverse scholen die u als losse klant heeft aangemaakt, dan kunt u door de ingave van de debiteurgroep toch alle opdrachten van de scholengemeenschap in 1 keer opvragen. De debiteurgroep kunt u aanmaken in *Onderhoud tabellen AaFinancieel* (onder Systeembeheer)
- 16. Als u werkt met filialen, dan kan deze klant via tab 2 *Debiteur*, tab *Diversen Trip* aan een **filiaal** gekoppeld worden (niet verplicht).
- 17. Met het oranje vinkje slaat u de gegevens op, de klant is nu aangemaakt.

Meestal is ervoor gekozen om de klant automatisch te nummeren, is dat niet het geval dan dient u bij het aanmaken van de klant bovenin eerst het **debiteurnummer** in te vullen en dan pas de rest van de gegevens.

| 🗧 trisch (Relatie)                                                                                                    | - • 💌    |
|----------------------------------------------------------------------------------------------------|----------|
| Primaire gegevens                                                                                                    |          |
| Sleutel trisch                                                                                                    | <b>S</b> |
| Persoon of bedrijf Bedrijf of instelling (2) V DebiteurId 39                                                              |          |
| Primair soort relatie Klant (1) V CrediteurId Aangemaakt: 31-3-2020 17:05:23 (test), laatst gewijzigd: 31-3-2020 17:05:23 |          |
| 1. Basis 😵 2. Debiteur 😵 3. Crediteur 4. Bibliotheek 5. Documenten 6. Contacten 7. Overig 8. Relaties                     |          |
| Bezoekadres Opmerkingen                                                                                                   |          |
| Naam Trip Software                                                                                                    |          |

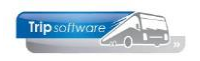

## 3 Aanmaken nieuwe leverancier (beknopt)

Hieronder vindt u de uitleg over het stap voor stap aanmaken van een nieuwe leverancier (crediteur). Wilt u uitgebreidere informatie over bepaalde velden of tabbladen in Relatiebeheer lees dan verder vanaf paragraaf 4.

- 1. Ga naar Relatiebeheer (onder het menu Relatiebeheer)
- 2. Geef de sleutel (=verkorte naam) van de nieuwe leverancier in
- 3. Druk op *Aanmaken* (button +)

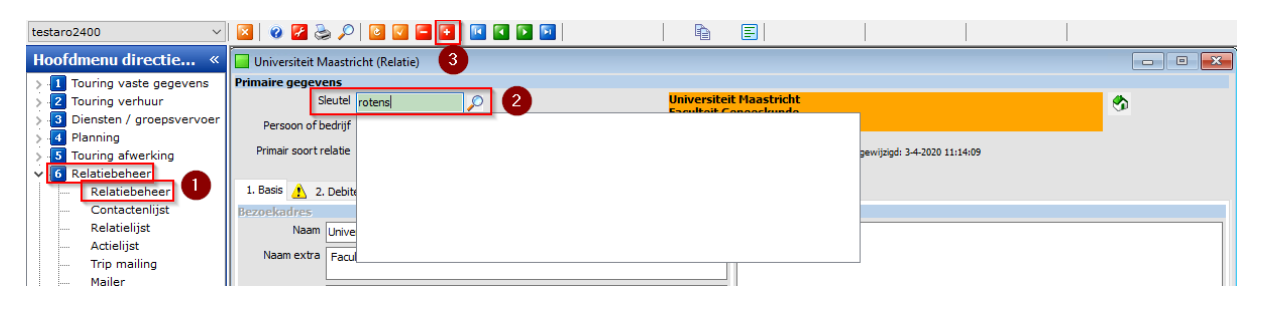

- 4. Kies *Bedrijf of instelling*
- 5. Kies bij Primair soort relatie voor Leverancier of Klant en Leverancier.

| 📕 rotens (Relatie)      |                                                                                                    | - • × |
|-------------------------|----------------------------------------------------------------------------------------------------|-------|
| Primaire gegevens       |                                                                                                    |       |
| Sleutel ro              | otens                                                                                                 |       |
| 4 Persoon of bedrijf    | Bedrijf of instelling (2) V Debiteur Id                                                               |       |
| 5 Primair soort relatie | Leverancier (2) v CrediteurId Aangemaakt: 34-2020 11:49:04 (test) laatst gewijzigd: 3-4-2020 11:49:04 |       |
| 1. Basis 😵 2. Debiteu   | ur 🔥 3. Crediteur 4. Bibliotheek 5. Documenten 6. Contacten 7. Overig 8. Relaties                     |       |
| Bezoekadres             | Opmerkingen                                                                                           |       |
| Naam Restaur            | rant de Rotonde                                                                                       |       |
| Naam extra dhr. P.      | . Jansen 6                                                                                            |       |
| Adres Panweg            | sg 3                                                                                                  |       |
| Postcode 4157 PE        | B Q Plaats Enspijk                                                                                    |       |
|                         | Land (NL)                                                                                             |       |
| Communicatie            | Postadres                                                                                             |       |
| Taal                    | Nederlands (NL) V Adres Postbus 16                                                                    |       |
| Telefoon 1              | 0345-651250 Telefoon 2 Postcode 4150 AA Q Plaats Enspijk                                              |       |
| Mobiel                  | 06-12345678 Land (NL)                                                                                 | ~     |
| Email                   | info@derotonde.nl                                                                                     |       |
| Web                     | www.derotonde.nl                                                                                      |       |
| Email factuur           | Postcode Plaats                                                                                       |       |
| Klantenportaal Login    | Wachtwoord Land                                                                                       | ~     |
|                         |                                                                                                    |       |
| Valuta                  |                                                                                                    |       |
| PTW pumper              |                                                                                                    |       |
| Biw-nummer              |                                                                                                    |       |
| IBAN                    | NL80RAB00108042162 BIC RABONL2U                                                                       |       |
|                         |                                                                                                    |       |

6. Vul op tab 1 *Basis* de **NAW-gegevens** van de leverancier in (bezoekadres). Als u in het veld Postcode de postcode en het huisnummer aan elkaar vast en bevestigt met enter, dan wordt het adres automatisch opgehaald van internet (let op: alleen bij Nederlandse postcodes). Het veld Naam extra kan gebruikt worden om een contactpersoon of afdeling te vermelden.

| Postcode 5482KL79 | 2 |
|-------------------|---|
|-------------------|---|

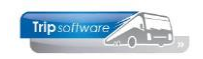

- Vul de communicatiegegevens van de leverancier in. Voor het e-mailen van reserveringen wordt het e-mail correspondentieadres gebruikt (1<sup>e</sup> e-mailveld). Door het instellen van een andere taal, kunnen reserveringen ook verstuurd worden in het Duits, Engels of Frans (als de lay-out aanwezig is)
- 8. Als u een apart **postadres** (bijv. postbus) heeft, dan vult u deze in. Als niet ingevuld, wordt het bezoekadres gebruikt voor de reserveringen.
- 9. Als u deze leverancier ook gebruikt als klant, dan kunt u een apart **factuuradres** invullen. Als niet ingevuld, wordt het correspondentieadres gebruikt voor de factuur, is deze ook niet gevuld, dan het bezoekadres.
- 10. In het veld **Opmerkingen** is ruimte voor interne notities over deze leverancier. Deze notities ziet u alleen in Relatiebeheer.
- 11. Vanaf versie 2.400 ziet u bij nieuwe leveranciers niet alleen de **datum van aanmaak** maar ook de medewerker die de klant heeft aangemaakt.

Als u een nieuwe leverancier aanmaakt, dan zal tab 3 Crediteur actief worden (dit ziet u aan het gele uitroepteken), als u een klant aanmaakt, dan zal tab 2 Debiteur actief worden.

| 🗧 rotens (Relatie) 💿 🔳 💌                                                                               |                                                      |             |                          |                                |                     |                        |            |  |  |  |  |  |
|----------------------------------------------------------------------------------------------------|------------------------------------------------------|-------------|--------------------------|--------------------------------|---------------------|------------------------|------------|--|--|--|--|--|
| Primaire gegevens                                                                                      |                                                      |             |                          |                                |                     |                        |            |  |  |  |  |  |
| Sleutel rotens                                                                                         |                                                      |             |                          |                                |                     | <b>%</b>               |            |  |  |  |  |  |
| Persoon of bedrijf Bedrijf of instelling (2) V DebiteurId                                              |                                                      |             |                          |                                |                     |                        |            |  |  |  |  |  |
| Primair soort relatie Leverancier (2) $$                                                               | rediteurId                                           | A           | angemaakt: 3-4-2020 11:4 | 49:04 (test), laatst gewijzigd | : 3-4-2020 11:49:04 |                        |            |  |  |  |  |  |
| 1. Basis 😢 2. Dehiteur 1. 3. Crediteur 4. Bibliotheek 5. Documenten 6. Contacten 7. Overin 8. Belaties |                                                      |             |                          |                                |                     |                        |            |  |  |  |  |  |
| Arrangementen Diversen Trip Financiëel Reserv                                                          | Arrangementen Diversen Trip Financiëel Reserveringen |             |                          |                                |                     |                        |            |  |  |  |  |  |
| Arrangementsgegevens                                                                                   |                                                      |             |                          |                                |                     |                        |            |  |  |  |  |  |
| Omschrijving                                                                                           | Intern                                               | Eenheid     | Betaalwijze              | Verkoop Bel                    | . Inkoop            | Grootboeknr            | Inactief 🔺 |  |  |  |  |  |
| Koffietafel                                                                                            | 2020                                                 | Per persoon | Op rekening              | 15,00 🔲                        | 15,00               | 8850=Arrangementopbren |            |  |  |  |  |  |
| Koffietafel luxe                                                                                       | 2020                                                 | Per persoon | Op rekening              | 16,50 🗌                        | 16,50               | 8850=Arrangementopbren |            |  |  |  |  |  |
| Menu schnitzel                                                                                         | 2020                                                 | Per persoon | Op rekening              | 21,00                          | 21,00               | 8850=Arrangementopbren |            |  |  |  |  |  |
| Menu varkensmedaillons                                                                                 | 2020                                                 | Per persoon | Op rekening              | 24,00                          | 24,00               | 8850=Arrangementopbren |            |  |  |  |  |  |

12. Als u voor deze leverancier reserveringen aan wilt maken in Onderhoud opdrachten, dan dient u op tab 3 Crediteur, tab **Arrangementen** minimaal één arrangement aan te maken. Meerdere is natuurlijk ook mogelijk. I.p.v. zelf arrangementen in te geven, kunt u ook gebruik maken van een dummy arrangement, hiervan kunt u dan in de opdracht zelf van maken wat u nodig heeft. Bij het opslaan van de leverancier krijgt u de vraag of u een dummy reservering wilt aanmaken? Geef hier dan Ja in.

| trip/relrelaties/322         | $\times$ |
|------------------------------|----------|
| Dummy reservering aanmaken ? |          |
| Ja Nee                       |          |

- 13. Als u werkt met **lijstsleutels** (verdeling van leveranciers in groepen), dan dient deze op tab 2 *Crediteur*, tab *Diversen Trip* ingevuld te worden (niet verplicht).
- 14. Indien gewenst, kunt u ook een **crediteurgroep** (leveranciersgroep) invullen. Crediteurgroepen kunt u aanmaken in Onderhoud tabellen AaFinancieel (onder Systeembeheer)

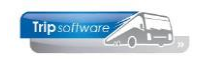

- 15. Als u werkt met de financiële module van Trip en het prg. *Automatische betalingen crediteuren*, dan kunt u ook nog de **code crediteurbetaling** ingeven.
- 16. Als u touringcars inhuurt bij een andere Trip-bedrijf of u wordt zelf ingehuurd door een Trip-bedrijf, dan kunt u via de bijhuurreservering de hoofdopdracht gemakkelijk via een apart XML-bestand (in eigen XML-formaat) van elkaar overnemen. De hoofdopdracht kan dan door het bijhuurbedrijf geïmporteerd worden in zijn Tripsysteem. U vult dan Trip opdracht uitwisseling in en uw debiteurnummer bij de leverancier. Voor verdere informatie zie de documentatie Uitwisselen bijhuur opdrachten.
- 17. Met het oranje vinkje slaat u de gegevens op, de leverancier is nu aangemaakt.

| 🗧 Rest. de Rotonde (Relatie)                                                                                              |   |
|----------------------------------------------------------------------------------------------------|---|
| Primaire gegevens                                                                                                    |   |
| Sleutel rotens D Zoeken uitgebreid Rest. de Rotonde<br>Persoon of bedrijf Bedrijf of instelling (2) DebiteurId            | 3 |
| Primair soort relatie Leverander (2) v CrediteurId 2 Aangemaakt: 25-2-2016 16:22:27, laatst gewijzigd: 25-2-2016 16:25:57 |   |
| 1. Basis 🔇 2. Debiteur 🔥 3. Crediteur 4. Bibliotheek 5. Documenten 6. Contacten 7. Overig 8. Relaties L. Logboek          |   |
| Arrangementen Diversen Trip Financiëel Reserveringen Self Billing Inkoopassistent                                         |   |
| Coderingen en diversen                                                                                                    |   |
| Code layout                                                                                                    |   |
| Lijstsleutel 1 Restaurants                                                                                                |   |
| Lijstsleutel 2 Geen lijstsleutel 🗸                                                                                        |   |
| Crediteurgroep                                                                                                    |   |
| Betaaltermijn cred 30<br>G-rekening G-%                                                                                   |   |
| Standaard grootboekrekening                                                                                               |   |
| Standaard BTW code                                                                                                    |   |
| Ext. cred. Id                                                                                                    |   |
| Code crediteurbetaling J: posten samenvoegen v 15                                                                         |   |
| Bijhuur reservering uitwisseling Geen                                                                                     |   |
| Bijhuur reservering debiteurnr                                                                                            |   |
|                                                                                                    |   |

Meestal is ervoor gekozen om de leverancier automatisch te nummeren, is dat niet het geval dan dient u bij het aanmaken van de leverancier bovenin eerst het **crediteurnummer** te vullen en dan pas de rest van de gegevens.

| 📕 rotens (Relatie)                                                                                                    | - • •    |
|----------------------------------------------------------------------------------------------------|----------|
| Primaire gegevens                                                                                                    |          |
| Sleutel rotens                                                                                                    | <b>S</b> |
| Persoon of bedrijf Bedrijf of instelling (2) V Debiteur Id                                                                           |          |
| Primair soort relatie Leverancier (2) V CrediteurId 1039 Aangemaakt: 3-6-2020 11:32:07 (sysman), laatst gewijzigd: 3-6-2020 11:32:07 |          |
| 1. Basis 😵 2. Debiteur 🦺 3. Crediteur 4. Bibliotheek 5. Documenten 6. Contacten Z. Overig 8. Relaties                                |          |
| Bezoekadres Opmerkingen                                                                                                    |          |
| Naam Restaurant de Rotonde                                                                                                    |          |

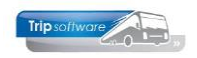

## 4 Instellingen relatiebeheer

Er zijn een aantal instellingen mogelijk in *Relatiebeheer* zoals bijv. de automatische nummering van de klanten en leveranciers, u vindt deze instellingen in:

- Onderhoud tabellen AaFinancieel
- Onderhoud tabellen AaRelatie

### 4.1 Tabellen Aafinancieel (numerator)

In *Relatiebeheer* kunt u kiezen om uw klanten en leveranciers **automatisch** te laten **nummeren** (vanaf een bepaald nummer) of **handmatig** nummeren. Let op: een éénmaal toegekend debiteur/crediteurnummer kan NIET meer gewijzigd worden!

In *Onderhoud tabellen AaFinancieel* (onder Systeembeheer, Basisinstellingen Trip) vindt u op het tabblad *Parameters* de numeratoren voor de klanten (#deb) en leveranciers (#cre). Het ingevulde nummer is het laatst toegekende nummer, het nieuwe nummer wordt dus [numerator] + 1.

|    | Onderhoud tabellen AaFinancieel |     |                                                 |               |             |                 |           |                             |                            |                        |  |  |  |  |
|----|---------------------------------|-----|-------------------------------------------------|---------------|-------------|-----------------|-----------|-----------------------------|----------------------------|------------------------|--|--|--|--|
| Te | ksten                           | BTW | Parameters                                      | Debiteuren    | Crediteuren | Debiteurgroepen | Crediteur | groepen                     |                            |                        |  |  |  |  |
|    | Code                            |     | Omschrijving                                    |               |             |                 |           | Waarde                      |                            | A                      |  |  |  |  |
| Þ  | #bet                            |     | Numerator beta                                  | alingen-batch |             |                 |           | 1500                        |                            |                        |  |  |  |  |
|    | #cre                            |     | Numerator cred                                  | liteuren      |             |                 |           | 30                          | 1                          |                        |  |  |  |  |
|    | #deb                            |     | Numerator deb                                   | iteuren       |             |                 |           | 38                          |                            | To a la ll'anno anno a |  |  |  |  |
|    | #fac                            |     | Numerator facturen                              |               |             |                 |           |                             | 0 Instelling voor          |                        |  |  |  |  |
|    | #inc                            |     | Numerator inca                                  | sso-batch     |             |                 |           | 0 debiteuren en grediteuren |                            |                        |  |  |  |  |
|    | #ord                            |     | Numerator orde                                  | ers           |             |                 |           | 0 debiteuren en crediteuren |                            |                        |  |  |  |  |
|    | #sal                            |     | Numerator sala                                  | ris-batch     |             |                 |           | 0                           |                            |                        |  |  |  |  |
|    | a#cr                            |     | Identificatie crediteur (primair soort relatie) |               |             |                 |           |                             | 1                          |                        |  |  |  |  |
|    | a#db                            |     | Identificatie debiteur (primair soort relatie)  |               |             |                 |           |                             | 1 or 7                     |                        |  |  |  |  |
|    | ab01                            |     | Bankrekening nummer                             |               |             |                 |           |                             | IBAN nummer klant invullen |                        |  |  |  |  |
|    | ab02                            |     | Bankrekening n                                  | aam           |             |                 |           | Naam bank klant invullen    |                            |                        |  |  |  |  |
|    | ab03                            |     | Bestandslocatie                                 | e Pain        |             |                 |           |                             |                            |                        |  |  |  |  |

Wilt u de klanten en/of leveranciers handmatig nummeren?

- Parameter #cre en/of #deb in kolom Waarde leegmaken
- Parameter a#cr (identificatie crediteur/leverancier) en/of a#db (identificatie debiteur/klant) in kolom Waarde leegmaken

|    | Onderhoud tabellen AaFinancieel |                                                           |                             |  |  |  |  |  |  |  |  |  |  |
|----|---------------------------------|-----------------------------------------------------------|-----------------------------|--|--|--|--|--|--|--|--|--|--|
| Те | ksten BTW                       | Parameters Debiteuren Crediteuren Debiteurgroepen Credite | teurgroepen                 |  |  |  |  |  |  |  |  |  |  |
|    | Code                            | Omschrijving                                              | Waarde                      |  |  |  |  |  |  |  |  |  |  |
|    | #bet                            | Numerator betalingen-batch                                | 1500                        |  |  |  |  |  |  |  |  |  |  |
|    | #cre                            | Numerator crediteuren                                     |                             |  |  |  |  |  |  |  |  |  |  |
|    | #deb                            | Numerator debiteuren                                      | Instelling voor             |  |  |  |  |  |  |  |  |  |  |
|    | #fac                            | Numerator facturen                                        | 0 handmatig nummeren        |  |  |  |  |  |  |  |  |  |  |
|    | #inc                            | Numerator incasso-batch                                   | 0 debiteuren en crediteuren |  |  |  |  |  |  |  |  |  |  |
|    | #ord                            | Numerator orders                                          | 0                           |  |  |  |  |  |  |  |  |  |  |
|    | #sal                            | Numerator salaris-batch                                   | 0                           |  |  |  |  |  |  |  |  |  |  |
| Þ  | a#cr                            | Identificatie crediteur (primair soort relatie)           |                             |  |  |  |  |  |  |  |  |  |  |
|    | a#db                            | Identificatie debiteur (primair soort relatie)            |                             |  |  |  |  |  |  |  |  |  |  |
|    | ab01                            | Bankrekening nummer                                       | IBAN nummer klant invullen  |  |  |  |  |  |  |  |  |  |  |
|    | ab02                            | Bankrekening naam                                         | Naam bank klant invullen    |  |  |  |  |  |  |  |  |  |  |

U kunt in *Onderhoud tabellen AaFinancieel* ook **debiteurgroepen** aanmaken. De debiteurgroep kunt u gebruiken om bijv. diverse vestigingen van scholen of bedrijven te 'groeperen', zodat u hiervan gezamenlijke overzichten kan oproepen. De debiteurgroep is **niet** bedoeld om onderscheid te maken voor mailingen, hiervoor gebruikt u de **lijstsleutels**! In onderstaande programma's is een selectie op debiteurgroep aanwezig:

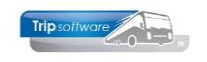

- Zoeken opdrachten
- Opvragen planningen
- Overzicht gereden ritten
- Statistiek per rit en per dag
- *Resultaatoverzicht per bus*
- Omzetoverzicht bussen

| ten BTW        | Parameters    | Debiteuren   | Crediteuren | Debiteurgroepen       | Crediteurg         | roepen             |                     |                    |                          |                         |                                   |              |            |
|----------------|---------------|--------------|-------------|-----------------------|--------------------|--------------------|---------------------|--------------------|--------------------------|-------------------------|-----------------------------------|--------------|------------|
| ode            | Omsch         | njving       |             |                       |                    |                    |                     |                    |                          | ^                       |                                   |              |            |
|                | Geen gr       | oep          |             |                       |                    |                    |                     |                    |                          |                         |                                   |              |            |
| )1             | SG. De        | Rooi Pannen  |             | BS Till Uilenspiege   | (Relatie)          |                    |                     |                    |                          |                         |                                   |              | 000        |
| )2             | Nijmeeg       | se scholenge | meenschap   | Primaire gegevens     |                    |                    |                     |                    |                          |                         |                                   |              |            |
| 00             | Univers       | teit Leiden  |             | Sleutei               | bstil              | P                  |                     | BS Tijl Uiler      | spiegel                  |                         |                                   |              | 3          |
| 0              | Scholen       | kring ATO    |             | Persoon of bedrijf    | Bedrijf of instell | ing (2) V Debiteu  | rId 13              | Den bosch          |                          |                         |                                   |              |            |
|                |               |              |             | Primair soort relatie | Klant (1)          | ~ Crediter         | rId                 | Aangemaakt: 3      | 13-7-2015 10:28:12, last | rt gewijzigd: 17-2-2020 | 13:29:04                          |              |            |
|                |               |              |             |                       |                    |                    |                     |                    |                          |                         |                                   |              |            |
|                |               |              |             | 1. Basis 2. Oveng ()  | 1) 3. Overig (2)   | 4. Relaties 5. Cor | itacten 6. Document | ten 7. Bibliotheek | 8. Debiteur              | 9. Crediteur            | <ol> <li>Touropdrachte</li> </ol> | n.           |            |
|                |               |              |             | rersoon               | Sekse              |                    |                     | ~                  | ractuur pra (per a       | Neam                    |                                   |              |            |
|                |               |              |             | Aanspr                | eektitei           |                    |                     |                    |                          |                         |                                   |              |            |
|                |               |              |             | Tit                   | tulatuur           |                    |                     |                    |                          | Adres                   |                                   |              |            |
|                |               |              |             | Acht                  | ernaam             |                    |                     | *                  |                          | Postcode                | D P                               | laate        |            |
|                |               |              |             | Hallo Ma              |                    |                    |                     |                    |                          | Dania                   |                                   |              |            |
|                |               |              |             | vo                    | ornaam             |                    |                     |                    |                          | Keyo                    | × 1                               | an           |            |
|                |               |              |             |                       | Inidaien           |                    |                     |                    | Administratie            |                         |                                   |              |            |
|                |               |              |             | Tussen                | voegsei            | Terms 1 1          |                     |                    |                          | epiteur to 13           |                                   | Greater      | 0          |
|                |               |              |             | Geboort               | edatum             |                    | 3SN/Sofinr          |                    | Debi                     | teurgroep 200           | Scholenk                          | ring ATO     |            |
|                |               |              |             | Correspondentie       |                    |                    |                     |                    | Credi                    | teurgroep               |                                   |              |            |
| ultaatoverzich | t per bus     |              |             |                       |                    |                    |                     |                    |                          | o 🖻 🛃                   |                                   |              |            |
| Soort ni       | Ondrachten en | departers    |             | DI DI                 | ebiteur 1          | 0                  | 000000000 ml        | 0                  | Alee                     | n afwikingen            | 0108042162                        | 81           | C RABONL2U |
|                | operacities   |              | [           | Data                  |                    |                    | -                   |                    |                          | there belon [           | 1                                 | G-           | Yo         |
| Dusnummer      | 0             | o c/m        | 34444444    | Debited               | rgroep 200         | P                  | Im   200            | 20                 |                          | Alleen sotalen [_       |                                   | Kortin       | lg         |
| Datum          | 01-01-2018    | t/m          | 31-12-2020  | Ujstak                | eutel 1 0          | P 1                | /m 99               | 2                  |                          |                         |                                   | Code blokkar | le         |
| Filaa          | P             | t/m          | ~ 0         |                       |                    |                    |                     |                    |                          |                         | 30                                | Kredietimi   | et         |
| Statistiekcode | 0             | t,/m         | 99          | Wage                  | ensoort            | 1                  | m                   |                    |                          | Calactaar               | 1 ~                               |              |            |
|                |               |              |             |                       |                    |                    |                     |                    |                          | Sperses                 |                                   | End mad      | ai         |

Crediteurgroepen worden momenteel niet gebruikt in de overzichten.

### 4.2 Tabellen Relatiebeheer

In het programma *Onderhoud tabellen relatiebeheer* (onder Systeembeheer, Basisinstellingen Trip) vindt u de basisgegevens die nodig zijn om het programma *Relatiebeheer* efficiënt te laten werken. Een aantal van deze gegevens kunt u aanpassen of aanvullen aan uw eigen wensen. De belangrijkste tabbladen en instellingen worden hieronder behandeld.

### 4.2.1 Diverse parameters

Op het tabblad **Diverse parameters** vindt u de instellingen voor o.a. het aanmaken van nieuwe klanten/leveranciers en de presentatie van *Relatiebeheer*:

• **Init nieuwe relatie** (relatiebeheer) (inr1), dit is de **basisinstelling** voor het aanmaken van een nieuwe relatie (klant of leverancier) vanuit Relatiebeheer of een nieuwe klant vanuit Onderhoud opdrachten. De ingestelde velden worden dan automatisch gevuld bij het aanmaken van de klant of leverancier. *Voorbeeld instellingen:* 

land=NL,taal=NL,valutacode=EUR,codeaanmaning=1,betaaltermijn=14,betaalter mcred=30,codevoorfactuur=1,codebtwbinnen=J,codebtwbuiten=J,codebtwverlegd =0,berekenmarge=J,codeprijs=0,crecodebetalen=J

• **Init nieuwe relatie** (internet aanvragen touring), dit is de basisinstelling voor het aanmaken van een nieuwe klant voor gebruik bij de functie Internetoffertes in *Onderhoud opdrachten*.

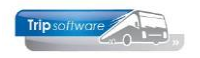

| Diverse parameters         Persoon of bedrijf         Primair soort relatie         Region         Attributen           Code         Omschrijving         Attributen         Attributen           Iban         Landcodes voor IBAN- controle         NL           Inr1         Init nieuwe relatie (relatibeheer)         Iand=NL, valutacod=EUR, codeaanmaning=, betaaltermijn=14, be           Igo         Jnit nieuwe relatie (relatibeheer)         Iand=NL, valutacod=EUR, codeaanmaning=, betaaltermijn=14, be           Igo         Logo var relatie (steute van relatie)         aarsch           map1         Dagovar relatie (steute van relatie)         aarsch           map2         Basisadres         Huygensweg Ib, Schijndel           men1         Editer memo og tab 1 (1=ja)         height=2970, width=2100, cols=3, rows=8, topmargin=80, bottommargin=80           md5         Maximale omvang selectie opdrachten en diensten         1000           mv51         Maximale omvang selectie opdrachten en diensten         1000           mv11         Tussenvoegsel         getort         walue=1           van de attributen vergroten         van de attributen vergroten         van de attributen vergroten           mv11         Tussenvoegsel         getort         getort         getort           qr12         Initalen         getort                                                                                                    | 📃 Onderhou  | ud tabellen relatiebeheer                                        |                                                                     |  |  |  |  |  |
|----------------------------------------------------------------------------------------------------|-------------|------------------------------------------------------------------|---------------------------------------------------------------------|--|--|--|--|--|
| Code         Omschrijving         Attributen         Attributen           iban         Landcodes voor IBAN-controle         NL           inr1         Int neuwe relate (relatebeheer)         Iand=NL,taal=NL,valutacode=EUR,codeaanmaning=,betaaltermijn=14,be           inr2         Int neuwe relate (internet aanvragen touring)         Iand=NL,taal=NL,valutacode=EUR,codeaanmaning=,betaaltermijn=14,be           logo         Logo via relate (sleutel van relate)         aarsch           map1         Ingevuid is accordverklaring met gebruiksvoorwaarden         accoord           mem1         EXtar memo op tab 1 (1=j0)            mem1         EXtar memo op tab 1 (1=j0)            mol1         Etiket Printer Naam         hp color laserpit 2805           ml012         Etiket Printer Opties         height=2970,width=2100,cols=3,rows=8,topmargin=80,bottommargin=80           mv5         Maximale omvang externe documenten         1000           mv1         Maximale omvang selectie opdrachten en diensten         100           qv02         RelSoort         value=1         Wet CTRL F2           wkunt het invulsCherm         value=1         Wet CTRL F2         kunt u het invulsCherm           qv10         RelType         value=1         value=1         value entributenv vergroten           qv11 </td <td>Diverse par</td> <td>ameters Persoon of bedrijf Primair soort relatie Regio Land Taal</td> <td>Valuta Contactsoort Documentsoort Soort afbeelding MultiSelect Tabe</td>                                                                                                    | Diverse par | ameters Persoon of bedrijf Primair soort relatie Regio Land Taal | Valuta Contactsoort Documentsoort Soort afbeelding MultiSelect Tabe |  |  |  |  |  |
| ban         Landcodes voor IBAN-controle         NL           In1         Init ineuve relate (relativebheer)         Iand=NL,tal=NL,valutacode=EUR,codeaanmaning=,betaaltermijn=14,be           In2         Init ineuve relate (internet aanvrogen touring)         Iand=NL,tal=NL,valutacode=EUR,codeaanmaning=,betaaltermijn=14,be           Ingo         Logo via relate (sleutel van relate)         aarsch           map1         Ingevuld is accoordverklaring met gebruiksvoorwaarden         accoord           map2         Basisadres         Hurgensveg 1b, Schijndel           mem1         Extra memo op tab 1 (1=ja)         height=2970,width=2100,cols=3,rows=8,topmargin=80,bottommargin=80           mx51         Maximale omvang seterie documenten         500000           mx51         Maximale omvang seterie documenten         1000           r011         RelKey         Met CTRL F2           qr02         RelType         value=1           qr01         Achternaam         value=1           qr11         Tusserwoegsel         met CTRL F2           qr12         Initalen         use           qr13         Naam         use           qr14         Adres         special=applint,imagex=87,hint="Via www.postcode.nl"           qr15         Naam         usefalue         qialu <t< td=""><td>Code</td><td>Omschrijving</td><td>Attributen</td></t<>                                                                                                    | Code        | Omschrijving                                                     | Attributen                                                          |  |  |  |  |  |
| Int       Int nieuwe relatie (relatiebeheer)       Iand=NL,taal=NL,valutacode=EUR,codeaanmaning=,betaaltermijn=14,be         Ind       Int nieuwe relatie (internet aanvragen touring)       Iand=NL,taal=NL,valutacode=EUR,codeaanmaning=,betaaltermijn=14,be         Iogo via relatie (sleutel van relatie)       aarsch         map1       Ingevuld is accoordverklaring met gebruiksvoorwaarden       accoord         map2       Basisadres       Huygensweg Ib, Schijndel         mem1       Extra memo op tab I (1=ja)       hp color laserjet 2605         ml01       Etiket Printer Naam       hp color laserjet 2605         ml02       Etiket Printer Opties       height=2970,width=2100,cols=3,rows=8,topmargin=80,bottommargin=80         mxfs       Maximale onvang externe documenten       500000         mxs1       Makimale onvang externe documenten       1000         qr01       Relkye       Met CTRL F2         qr02       RelSort       value=1         qr03       RelType       value=1         qr14       Achtermaam       uot externe ingave/<br>leesbaarheid         qr15       Naam       eatTibuterwey roten<br>voor een betere ingave/<br>leesbaarheid         qr14       NaamExtra       eatTibuterwey roten<br>voor een betere ingave/<br>leesbaarheid         qr15       Naam       effort                                                                                                    | iban        | Landcodes voor IBAN-controle                                     | NL                                                                  |  |  |  |  |  |
| Int nieuwe relatie (internet aanvragen touring)       land=NL,taal=NL,valutacode=EUR,codeaanmaning=,betaaltermijn=14,be         lego       Logo via relatie (sleutel van relatie)       aarsch         map1       Ingevuld is accoordverklaring met gebruiksvoorwaarden       aarsch         map2       Basisadres       Huygensweg 1b, Schijndel         mem1       Extra memo op tab 1 (1=ja)       height=2970,width=2100,cols=3,rows=8,topmargin=80,bottommargin=80         md51       Eliket Printer Naam       hp color laserjet 2605         ml02       Eliket Printer Opties       height=2970,width=2100,cols=3,rows=8,topmargin=80,bottommargin=80         mx51       Maximale omvang selectie opdrachten en diensten       1000         qr01       RelKey       walue=1       Met CTRL F2         qr03       RelType       value=1       Value         qr10       Achternaam       value=1       van de attributen vergroten         qr11       Tussenvoegsel       value=1       van de attributen vergroten         qr12       Initialen                                                                                                    | inr1        | Init nieuwe relatie (relatiebeheer)                              | land=NL,taal=NL,valutacode=EUR,codeaanmaning=,betaaltermijn=14,be   |  |  |  |  |  |
| logo       Logo via relatie (sleutel van relatie)       aarsch         map1       Ingevuld is accoordverklaring met gebruiksvoorwaarden       accoord         map2       Basisadres       Huygensweg 1b, Schijndel         mem1       Extra memo op tab 1 (1=ja)       hp color laserjet 2605         ml01       Eliket Printer Opties       height=2970,width=2100,cols=3,rows=8,topmargin=80,bottommargin=80         mvds       Maximale onwang externe documenten       500000         mvds1       Relitry pe       value=2         qr02       ReliSoort       value=1         qr03       Relity pe       value=1         qr10       Achternaam       1000         qr11       Tussenvoegsel       value=1         qr12       Initialen       value=1         qr14       NameExtra       gr15         qr15       Naam       gr21       Telefoon1         qr21       Telefoon1       default       gr23         qr24       Mobiel       caption="Trive"">Gaption="Trive"" value=1"         qr24       Telefoon1       default         gr25       Telefoon1       gr24       Mobiel         gr25       Tald       caption="Trives", hint=""Overige informatie"         gr24       Mobie                                                                                                    | inr2        | Init nieuwe relatie (internet aanvragen touring)                 | land=NL,taal=NL,valutacode=EUR,codeaanmaning=,betaaltermijn=14,be   |  |  |  |  |  |
| map1       Ingevuld is accoordverklaring met gebruiksvoorwaarden       accoord         map2       Basisadres       Huygensweg 1b, Schijndel         mem1       Extra memo op tab 1 (1=ja)         m01       Etiket Printer Nam       hp color laserjet 2605         m02       Etiket Printer Opties       height=2970,width=2100,cols=3,rows=8,topmargin=80,bottommargin=80         mx5       Maximale omwang selectie opdrachten en diensten       1000         qr01       Relkey                                                                                                    | logo        | Logo via relatie (sleutel van relatie)                           | aarsch                                                              |  |  |  |  |  |
| map2       Basisadres       Huygensweg 1b, Schijndel         mem1       Extra memo op tab 1 (1=ja)         mel01       Etiket Printer Naam       hp color laserjet 2605         ml02       Etiket Printer Opties       height=2970,width=2100,cols=3,rows=8,topmargin=80,bottommargin=80         mvs1       Maximale omvang selectie opdrachten en diensten       500000         qr01       RelKey                                                                                                    | map1        | Ingevuld is accoordverklaring met gebruiksvoorwaarden            | accoord                                                             |  |  |  |  |  |
| mem1       Extra memo op tab 1 (1=ja)       hp color laserjet 2605         ml01       Etiket Printer Nam       hp color laserjet 2605         ml02       Etiket Printer Optes       height=2970,width=2100,cols=3,rows=8,topmargin=80,bottommargin=80         mxfs       Maximale omvang setzerne documenten       500000         mxs1       Maximale omvang setzerne documenten       1000         qr01       RelKey       value=2         qr02       RelSoort       value=1         qr03       RelType       value=1         qr10       Achternaam       value=1         qr11       Tussenvoegsel       uatue=1         qr12       Intialen       leesbaarheid         qr14       Naam       special=applint,imagex=87,hint="Via www.postcode.nl"         qr19       Plats       gr21       Telefoon1         qr22       EMail       default         qr23       Telefoon2       caption="Divers",hint="Overige informatie"         qr24       Mobiel       caption="Divers",hint="Overige informatie"         qr24       Mobiel       caption="Divers",hint="Overige informatie"         qr24       Mobiel       caption="Divers",hint="Overige informatie"         qr27       Land       value=fr,disabled                                                                                                    | map2        | Basisadres                                                       | Huygensweg 1b, Schijndel                                            |  |  |  |  |  |
| ml01       Etiket Printer Naam       hp color laserjet 2605         ml02       Etiket Printer Opties       height=2970,width=2100,cols=3,rows=8,topmargin=80,bottommargin=80         mx51       Maximale omvang selectie opdrachten en diensten       1000         qr01       RelKey       value=2         qr02       RelSoort       value=1         qr03       RelType       value=1         qr10       Achternaam       value=1         qr11       Tussenvoegsel       value=1         qr12       Initialen       van de attributen vergroten voor een betere ingave/ leesbaarheid         qr15       Naam       special=applint,imagex=87,hint="Via www.postcode.nl"         qr19       Plaats       qr22       EMail         qr24       Mobiel       caption="Divers",hint="Overige informatie"         qr25       Tx06       caption="Divers",hint="Overige informatie"         qr24       Mobiel       caption="Divers",hint="Overige informatie"         qr25       Tx06       caption="Divers",hint="Overige informatie"         qr26       Tx06       caption="Divers",hint="Overige informatie"         qr25       Tx06       caption="Divers",hint="Overige informatie"         qr26       Tx06       caption="Divers",hint="Overige informatie"                                                                                                    | mem1        | Extra memo op tab 1 (1=ja)                                       |                                                                     |  |  |  |  |  |
| ml02       Etiket Printer Opties       height=2970,width=2100,cols=3,rows=8,topmargin=80,bottommargin=80         mvfs       Maximale omvang externe documenten       500000         mvfs       Maximale omvang selectie opdrachten en diensten       1000         qr01       RelKey       Met CTRL F2         qr02       RelSoort       value=2       Met CTRL F2         qr03       RelType       value=1       wut u het invulscherm van de attributen vegroten ingave/ leesbaarheid         qr10       Achternaam        voor een betere ingave/ leesbaarheid         qr11       Tussenvoegsel        eesbaarheid         qr15       Naam        eesbaarheid         qr16       NaamExra           qr19       Plats           qr21       Telefoon1       effoon1          qr22       EMail       default          qr23       Telefoon2           qr27       Land       value=fr, disabled          qr29       Taal           qr23       Telefoon2            qr24       Mobiel       caplon="Divers", hint="Overige informatie"      <                                                                                                    | ml01        | Etiket Printer Naam                                              | hp color laserjet 2605                                              |  |  |  |  |  |
| mxfs       Maximale omvang externe documenten       500000         mxs1       Maximale omvang selectie opdrachten en diensten       1000         qr01       RelKey       1000         qr02       RelSort       value=2         qr03       RelType       value=1         qr10       Achternaam       value=1         qr11       Tussenvoegsel       voor een betere ingave/<br>leesbaarheid         qr15       Naam       leesbaarheid         qr16       NaamExtra                                                                                                    | ml02        | Etiket Printer Opties                                            | height=2970,width=2100,cols=3,rows=8,topmargin=80,bottommargin=80   |  |  |  |  |  |
| mxs1       Maximale onvang selectie opdrachten en diensten       1000         qr01       RelKey                                                                                                    | mxfs        | Maximale omvang externe documenten                               | 500000                                                              |  |  |  |  |  |
| qr01       RelKey         qr02       RelSoort       value=2         qr03       RelType       value=1         qr10       Achternaam       value=1         qr11       Tussenvoegsel       voor een betere ingave/<br>leesbaarheid         qr15       Naam       voor een betere ingave/<br>leesbaarheid         qr16       NaamExtra       respective         qr19       Plaats       respective         qr21       Telefoon1       default         qr23       Telefoon2       capton=2         qr24       Mobiel       capton="Divers",hint="Overige informatie"         qr27       Land       value=fr,disabled         qr29       Taal       respecial=calendar         qr24       Mobiel       capton="Divers",hint="Overige informatie"         qr27       Land       value=fr,disabled         qr29       Taal       respecial=calendar         qr29       Taal       respecial=calendar         qr20       GeboorteDatum       special=calendar         qr30       GeboorteDatum       special=calendar         qr35       Opmerkingen       value="Aangemaakt via de balie"         qr40       PostAdrees       special=applint,imagex=87 </td <td>mxs1</td> <td>Maximale omvang selectie opdrachten en diensten</td> <td>1000</td>                                                                                                    | mxs1        | Maximale omvang selectie opdrachten en diensten                  | 1000                                                                |  |  |  |  |  |
| qr02       RelSort       value=2       Met CTRL F2         qr03       RelType       value1       kunt u het invulscherm         qr10       Achternaam       value1       kunt u het invulscherm         qr11       Tussenvoegsel       voor een betere ingave/<br>leesbaarheid       voor een betere ingave/<br>leesbaarheid         qr15       Naam                                                                                                    | qr01        | RelKey                                                           |                                                                     |  |  |  |  |  |
| qr03     RelType     value=1     RelType       qr10     Achternaam     van de attributen vergroten<br>van de attributen vergroten<br>voor een betere ingave/<br>leesbaarheid       qr11     Tussenvoesgel     van de attributen vergroten<br>voor een betere ingave/<br>leesbaarheid       qr12     Initialen     van de attributen vergroten<br>voor een betere ingave/<br>leesbaarheid       qr15     Naam     van de attributen vergroten<br>voor een betere ingave/<br>leesbaarheid       qr16     NaamExtra     van de attributen vergroten<br>voor een betere ingave/<br>leesbaarheid       qr17     Adres     value=1/<br>van de attributen vergroten<br>voor een betere ingave/<br>leesbaarheid       qr18     Postode     special=applint,imagex=87,hint="Via www.postcode.nl"       qr21     Telefoon1     default       qr22     EMail     default       qr23     Telefoon2     value=1/,disabled       qr26     Txt06     caption="Divers",hint="Overige informatie"       qr30     GeboorteDatum     special=calendar       qr35     Opmerkingen     value="Aangemaakt via de balie"       qr40     PostAdrees     special=applint,imagex=87                                                                                                    | qr02        | RelSoort                                                         | value=2                                                             |  |  |  |  |  |
| qr10     Achternaam     van de attributen vergroten<br>voor een betere ingave/<br>leesbaarheid       qr11     Tussenvoegsel     voor een betere ingave/<br>leesbaarheid       qr12     Initialen     leesbaarheid       qr15     Naam     leesbaarheid       qr16     NaamExtra     leesbaarheid       qr17     Adres     gr17       qr18     Postcode     special=applint,imagex=87,hint="Via www.postcode.nl"       qr21     Telefoon1     gr22       gr23     Telefoon2     gr24       qr24     Mobiel     gr27       qr27     Land     value=fr,disabled       qr29     Taal     gr35       qr40     PostPostcode     special=calendar       qr41     PostAdres     special=applint,imagex=87                                                                                                    | qr03        | RelType                                                          | value=1 kunt u bet invulscherm                                      |  |  |  |  |  |
| qr11     Tussenvoegsel     voor een betere ingave/<br>leesbaarheid       qr12     Initialen     leesbaarheid       qr15     Naam     leesbaarheid       qr16     NaamExtra                                                                                                    | qr10        | Achternaam                                                       | van de attributen vergroten                                         |  |  |  |  |  |
| qr12Initialenleesbaarheidqr13Naam                                                                                                    | qr11        | Tussenvoegsel                                                    | voor een betere ingave/                                             |  |  |  |  |  |
| qr15Namqr16NamExtraqr17Adresqr18Postcodeqr19Plaatsqr21Telefoon1qr22EMailqr23Telefoon2qr24Mobielqr25Txt06qr27Landudefaultqr27Stofeqr27Cableqr28Secoleqr29Taleqr24Mobielqr25Dynerkingenudefaultqr26Txt06udefaultqr27Landudefaultudefaultu                                                                                                    | qr12        | Initialen                                                        | leesbaarheid                                                        |  |  |  |  |  |
| qr16     NamExtra     Image: Strain (Strain (Strain | qr15        | Naam                                                             |                                                                     |  |  |  |  |  |
| qr17     Adres     personal       qr18     Postode     special=applint,imagex=87,hint="Via www.postcode.nl"       qr19     Plaats     qr21       qr21     Telefoon1     default       qr22     EMail     default       qr24     Mobiel     qr24       qr26     Tx006     caption="Divers",hint="Overige informatie"       qr27     Land     value=fr,disabled       qr29     Taal     qr29       qr30     GeboorteDatum     special=calendar       qr35     Opmerkingen     value="Aangemaakt via de balie"       qr44     PostAdres     special=applint,imagex=87                                                                                                    | qr16        | NaamExtra                                                        |                                                                     |  |  |  |  |  |
| qr18       Postode       special=applint,imagex=87,hint="Via www.postcode.nl"         qr19       Plaats                                                                                                    | qr17        | Adres                                                            |                                                                     |  |  |  |  |  |
| qr19     Plats     Image: Plats       qr21     Telefoon1     default       qr22     EMail     default       qr23     Telefoon2     Image: Plats       qr24     Mobiel     caption="Divers",hint="Overige informatie"       qr27     Land     value=fr,disabled       qr29     Taal     gr30       qr35     Opmerkingen     value="Aangemaakt via de balie"       qr41     PostArdres     gr41                                                                                                    | qr18        | Postcode                                                         | special=applint,imagex=87,hint="Via www.postcode.nl"                |  |  |  |  |  |
| qr21     Telefoon1       qr22     EMail       qr23     Telefoon2       qr24     Mobiel       qr25     Txt06       qr26     Txt06       qr27     Land       qr29     Taal       qr30     GeboorteDatum       qr35     Opmerkingen       qr44     PostAdres                                                                                                    | qr19        | Plaats                                                           |                                                                     |  |  |  |  |  |
| qr22     EMail     default       qr23     Telefoon2     Image: Second Second Seco                                         | qr21        | Telefoon1                                                        |                                                                     |  |  |  |  |  |
| qr23     Telefoon2       qr24     Mobiel       qr26     Txt06       qr27     Land       qr27     Land       qr29     Taal       qr30     GeboorteDatum       qr35     Opmerkingen       qr41     PostAfores                                                                                                    | qr22        | EMail                                                            | default                                                             |  |  |  |  |  |
| qr24     Mobiel     caption="Divers",hint="Overige informatie"       qr26     Txt06     caption="Divers",hint="Overige informatie"       qr27     Land     value=fr,disabled       qr29     Taal     read       qr30     GeboorteDatum     special=calendar       qr35     Opmerkingen     value="Aangemaakt via de balie"       qr41     PostPostcode     special=applint,imagex=87                                                                                                    | qr23        | Telefoon2                                                        |                                                                     |  |  |  |  |  |
| qr26       Tx06       caption="Divers", hint="Overige informatie"         qr27       Land       value=fr, disabled         qr29       Taal       restant         qr30       GeboorteDatum       special=calendar         qr35       Opmerkingen       value="Aangemaakt via de balie"         qr40       PostPostcode       special=applint,imagex=87                                                                                                    | qr24        | Mobiel                                                           |                                                                     |  |  |  |  |  |
| qr27         Land         value=fr,disabled           qr29         Taal         gr30         GeboorteDatum         special=calendar           qr30         GeboorteDatum         special=calendar         gr35         Opmerkingen         value="*angemaakt via de balle"           qr40         PostSotcode         special=applint,imagex=87         gr41                                                                                                    | qr26        | Txt06                                                            | caption="Divers", hint="Overige informatie"                         |  |  |  |  |  |
| qr29         Taal           qr30         GeboorteDatum         special=calendar           qr35         Opmerkingen         value="Aangemaakt via de balie"           qr40         PostPostcode         special=applint,imagex=87           qr41         PostAdres         FostPostCode                                                                                                    | qr27        | Land                                                             | value=fr,disabled                                                   |  |  |  |  |  |
| qr30         GeboorteDatum         special=calendar           qr35         Opmerkingen         value="Aangemaakt via de balie"           qr40         PostFostcode         special=applint,imagex=87           qr41         PostAdres                                                                                                    | qr29        | Taal                                                             |                                                                     |  |  |  |  |  |
| qr35         Opmerkingen         value="Aangemaakt via de balie"           qr40         PostPostcode         special=applint,imagex=87           qr41         PostAdres                                                                                                    | qr30        | GeboorteDatum                                                    | special=calendar                                                    |  |  |  |  |  |
| qr40         PostPostcode         special=applint,imagex=87           qr41         PostAdres                                                                                                    | qr35        | Opmerkingen                                                      | value="Aangemaakt via de balie"                                     |  |  |  |  |  |
| qr41 PostAdres                                                                                                    | qr40        | PostPostcode                                                     | special=applint,imagex=87                                           |  |  |  |  |  |
|                                                                                                    | qr41        | PostAdres                                                        |                                                                     |  |  |  |  |  |
| qr42 PostPlaats                                                                                                    | qr42        | PostPlaats                                                       |                                                                     |  |  |  |  |  |
| relo Relatiebeheer oude gegevens zichtbaar (1=ja)                                                                                                    | relo        | Relatiebeheer oude gegevens zichtbaar (1=ja)                     |                                                                     |  |  |  |  |  |
| rl01 Prefix relatielijsten (document definities) relshortlist                                                                                                    | rl01        | Prefix relatielijsten (document definities)                      | relshortlist                                                        |  |  |  |  |  |
| rl02 Update veld via lookup bt07 v                                                                                                    | rl02        | Update veld via lookup                                           | bxt07                                                               |  |  |  |  |  |

- Basisinstelling bij het aanmaken van een nieuwe relatie voor **persoon/bedrijf** (reltype, qr03). De in te vullen waarden kunnen gevonden worden op het tabblad Persoon of bedrijf.
- Basisinstellingen bij het aanmaken van een nieuwe relatie voor **primair soort relatie** (relsoort, qr02). De in te vullen waarden kunnen gevonden worden op het tabblad Primair soort relatie. Let op: In Trip kunnen alleen de waarden klant, leverancier en klant en leverancier gebruikt worden!
- Automatische nummering extern debiteurid via parameters eda, edal en edap. Werkt u met een extern debiteurnummer in Relatiebeheer voor de export naar uw financieel pakket, dan kunt u deze automatisch laten nummeren.

|   | Onderhoud tabellen relatiebeheer |                                                     |                                               |       |      |      |            |              |               |                  |            |  |  |
|---|----------------------------------|-----------------------------------------------------|-----------------------------------------------|-------|------|------|------------|--------------|---------------|------------------|------------|--|--|
| D | iverse para                      | meters Persoon of bedrijf                           | Primair soort relatie                         | Regio | Land | Taal | Valuta     | Contactsoort | Documentsoort | Soort afbeelding | Multi: • • |  |  |
|   | Code                             | Omschrijving                                        |                                               |       |      |      | Attributen |              |               |                  |            |  |  |
| • | eda                              | Automatisch extern deb                              | oiteurnr toekennen (1=)                       | ja)   |      |      |            |              |               |                  |            |  |  |
|   | edal                             | Automatisch extern debiteurnr vaste lengte (0=geen) |                                               |       |      |      |            |              |               |                  |            |  |  |
|   | edap                             | Automatisch extern deb                              | Automatisch extern debiteurnr prefix (0=geen) |       |      |      |            |              |               |                  |            |  |  |

• Bij de herinrichting van *Relatiebeheer* zijn velden die niet of niet vaak gebruikt worden verplaatst naar de tabbladen Touropdrachten en Oud. Via parameter 'relo' kunnen deze tabbladen getoond of verborgen worden. Standaard zijn ze verborgen.

| Transportbedrijf Jansen en Zonen BV (Relatie)                                   |                                                              |
|---------------------------------------------------------------------------------|--------------------------------------------------------------|
| Primaire gegevens                                                               |                                                              |
| Sleutel P Schiinde                                                              | rtbedrijf Jansen en Zonen BV 👘                               |
| Persoon of bedrijf Bedrijf of instelling (2) V DebiteurId 15                    |                                                              |
| Primair soort relatie Klant (1) V Crediteur Id Aangemaal                        | tt: 23-7-2015 10:36:28, laatst gewijzigd: 23-7-2015 13:47:42 |
| 1. Basis 🦺 2. Debiteur 😵 3. Crediteur 4. Bibliotheek 5. Documenten 6. Contacten | . Overig 8. Relaties T. Touropdrachten O. Oud                |
| Persoon                                                                         |                                                              |
| Sekse                                                                           | <ul> <li>Korting</li> </ul>                                  |
| Aanspreektitel                                                                  | - Fax                                                        |
| Titulatuur -                                                                    | Code factuur                                                 |
| Achternaam                                                                      | Vertegenwoordiger                                            |
|                                                                                 |                                                              |

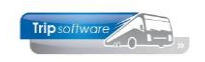

### 4.2.2 Land

Op het tabblad Land in *Onderhoud tabellen AaRelatie* vindt u de **landen** van het vestigings-/postadres in *Relatiebeheer*. Extra landen kunt u zelf aanmaken. Gebruik INS voor een nieuwe regel of kies een lege regel onderaan de lijst. In uw **basisland** (Nederland of Belgë) moet de omschrijving leeg blijven.

Onderhoud tabellen relatiebeheer - 0 Diverse parameters Persoon of bedrijf Primair soort relatie Regio Land Taal Valuta Contactsoort Documentsoort Soort afbeelding MultiSelect Tabe Luxemburg LR Letland LT Litouwen MD Moldavië ME Montenegro MK Macedonië N Noorwegen NDH Kroatië NL Rusland NR Р Portugal PL Polen

### 4.2.3 Taal

Op het tabblad **Taal** in *Onderhoud tabellen AaRelatie* vindt u diverse talen die u in Trip kunt gebruiken. In *Relatiebeheer* kunt u bij de klant of leverancier de gewenste taal instellen. Deze taal zorgt tevens voor de aansturing van de document definities in de betreffende talen (Duits, Engels en Frans). Prg. *Onderhoud opdrachten*, de diverse factureringsprogramma's en de aanmaningen kunnen in diverse talen afgedrukt worden. Bij 1<sup>e</sup> gebruik altijd eerst even de lay-out controleren.

| 🗧 Onderhoud t | abellen relatiebeheer   |                       |                 |                  |                     |                 |                  |             |            |
|---------------|-------------------------|-----------------------|-----------------|------------------|---------------------|-----------------|------------------|-------------|------------|
| Diverse param | eters Persoon of bedrij | Primair soort relatie | Regio Land      | Taal V           | /aluta Contactsoort | Documentsoort   | Soort afbeelding | MultiSelect | Tabe 🚹 🕨   |
| Code          | Omschrijving            |                       |                 |                  | Attributen          |                 |                  |             | ^          |
| •             |                         |                       |                 |                  | protected           |                 |                  |             |            |
| DE            | Duits                   |                       |                 |                  | layout=1            |                 |                  |             |            |
| EN            | Engels                  |                       |                 |                  | layout=2            |                 |                  |             |            |
| FR            | Frans                   |                       |                 |                  | layout=3            |                 |                  |             |            |
| NL            | Nederlands              |                       |                 |                  |                     |                 |                  |             |            |
|               |                         |                       |                 |                  |                     |                 |                  |             |            |
| -             | toubevestiging          | g (Document)          |                 |                  |                     |                 |                  |             | <u>   </u> |
|               | Sleutel                 | toubevestiging 🔎      | Omschrijving Be | evestiging touri | ing                 |                 |                  |             |            |
|               | Import database         | × Zoeksleutel DocKey  |                 | ✓ Like (         | RegX O LE <= O      | EQ = ()GE >= () | f 4520 met       | Info        |            |
|               |                         | Zoekwaarde toubevesti | ging            |                  |                     |                 |                  |             |            |
|               | 1. Details 2,           | DocKey                | Descriptio      | on               |                     | ~               |                  |             |            |
|               | SeqNo Grp               | toubevestiging        | Bevestiging     | touring          |                     |                 | TableI           | tem 🔺       |            |
|               | 1000 hdoc               | toubevestiging_1      | Bevestiging     | touring Duits    |                     |                 |                  |             |            |
|               | 1010                    | toubevestiging 3      | Bevestiging     | touring Frans    |                     |                 |                  |             |            |
|               | 1015 hdoc               |                       |                 | _                |                     |                 |                  | line and    |            |

### 4.2.4 Contactsoort

Op het tabblad **Contactsoort** in *Onderhoud tabellen AaRelatie* vindt u diverse contactsoorten die u in *Relatiebeheer* kunt gebruiken bij het vastleggen van contactpunten met uw klant of leverancier op tab 6 Contacten. Niet alleen de omschrijving maar ook de code van de contactsoort wordt gebruikt in de tabel, dus zorg voor een goede code. Contactsoorten die protected zijn, kunt u niet verwijderen.

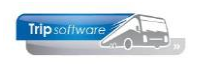

| Onderhoud tal   | Onderhoud tabellen relatiebeheer  |                   |                            |              |         |           |           |        |                         |             |                  |                  |                 |           |  |  |
|-----------------|-----------------------------------|-------------------|----------------------------|--------------|---------|-----------|-----------|--------|-------------------------|-------------|------------------|------------------|-----------------|-----------|--|--|
| Diverse parame  | ters Perso                        | on of bedrijf     | Primair s                  | oort relatie | Regio   | Land      | Taal      | Va     | luta Contactso          | ort Do      | cumentsoort      | Soort afbeelding | MultiSelect     | Tabe 1    |  |  |
| Code            | Omschrijv                         | ring              |                            |              |         |           |           |        | Attributen              |             |                  |                  |                 | ^         |  |  |
| mail            | EMail                             |                   |                            |              |         |           |           |        | protected               |             |                  |                  |                 |           |  |  |
| note            | Notitie                           |                   |                            |              |         |           |           |        | protected               |             |                  |                  |                 |           |  |  |
| sms             | SMS                               |                   |                            |              |         |           |           |        | protected               | tected      |                  |                  |                 |           |  |  |
| tel             | Telefoon                          |                   |                            |              |         |           |           |        | protected               |             |                  |                  |                 |           |  |  |
| web 🔪           | Internet                          |                   |                            |              |         |           |           |        |                         |             |                  |                  |                 |           |  |  |
| •               |                                   |                   |                            |              |         |           |           |        |                         |             |                  |                  |                 |           |  |  |
|                 |                                   | -                 |                            |              |         |           |           |        |                         |             |                  |                  |                 |           |  |  |
| Iransportbed    | rijf Jansen en                    | Zonen by (Ke      | latie)                     |              |         |           |           |        |                         |             |                  |                  |                 |           |  |  |
| Primaire gegeve | ens                               |                   |                            | _            |         |           |           |        |                         | - 81/       |                  |                  |                 |           |  |  |
| 5               | jansen                            |                   | $\sim$                     |              |         | Scl       | hijndel   | earij  | i Jansen en zone        |             |                  |                  | <b>S</b>        |           |  |  |
| Persoon of b    | edrijf Bedrijf                    | of instelling (2) | <ul> <li>Debite</li> </ul> | urId 15      |         | _         | -         |        |                         |             |                  |                  |                 |           |  |  |
| Primair soort r | elatie Klant (                    | 1)                | <ul> <li>Credit</li> </ul> | eurId        |         | Aar       | amaakt: 2 | 3-7-20 | 15 10:36:28, laatst gev | vijzigd: 23 | -7-2015 13:47:42 |                  |                 |           |  |  |
|                 | - dance (                         | -,                |                            |              |         |           |           | _      |                         |             |                  |                  |                 |           |  |  |
| 1. Basis 🤔 2.   | Debiteur 🔇                        | 3. Crediteur      | 4. Bibliothe               | ek 5. Docum  | nenten  | 6. Contac | ten 7. O  | verig  | 8. Relaties T. T        | ouropdra    | chten O. Oud     |                  |                 |           |  |  |
| Kerngegevens    |                                   |                   |                            |              |         |           | _         | Lijst  | contacten en ne         | ities       | _                |                  |                 |           |  |  |
|                 | Datum en tijd                     | 06-04-2020 15:    | 23:38                      |              |         |           |           | D      | atum en tijd 🏹          | Soort       | Contactpers      | oon Trefwoorden  |                 | ^         |  |  |
| Soort co        | ntact/notitie                     | EMail (mail)      |                            |              |         |           |           | ▶ 6·   | 4-2020 15:23:38         | mail        | Loes Jansen      | klacht over bus  | rit 125480 op 1 | 5-02-2020 |  |  |
|                 |                                   | Email (mail)      |                            |              |         |           | <u> </u>  |        |                         |             |                  |                  |                 |           |  |  |
| Cor             | ntactpersoon                      | Loes Jansen       |                            |              |         |           |           |        |                         |             |                  |                  |                 |           |  |  |
| Tr              | efwoord(en)                       | klacht over bus   | rit 125480 or              | p 15-02-2020 |         |           |           |        |                         |             |                  |                  |                 |           |  |  |
|                 | Actie Check bij chauffeur         |                   |                            |              |         |           |           |        |                         |             |                  |                  |                 |           |  |  |
|                 | Door Test Uiterlijk dd 18-02-2020 |                   |                            |              |         |           |           |        |                         |             |                  |                  |                 |           |  |  |
|                 | Status                            | afgewerkt         | $\sim$                     | Reactie d    | d 06-04 | -2020 15: | 23:38     |        |                         |             |                  |                  |                 |           |  |  |
|                 | Nieuw contact Wijzig Actie        |                   |                            |              |         |           |           |        |                         | _           |                  |                  |                 |           |  |  |
|                 |                                   |                   |                            |              |         |           |           |        |                         |             |                  |                  |                 |           |  |  |

### 4.2.5 Documentsoort

Op het tabblad **Documentsoort** in *Onderhoud tabellen AaRelatie* vindt u diverse documenten die u in *Relatiebeheer* kunt gebruiken bij het handmatig vastleggen van externe documenten bij uw klant of leverancier op tab 5 Documenten.

| 🗧 Onderhoud tal   | bellen relatiebeheer             |                                 |              |             |                   |               |                    |                 |                                          |                 |                                   |           | ×   |
|-------------------|----------------------------------|---------------------------------|--------------|-------------|-------------------|---------------|--------------------|-----------------|------------------------------------------|-----------------|-----------------------------------|-----------|-----|
| Diverse parame    | ters Persoon of bedrijf          | Primair soort rela              | tie Regio    | Land        | Taal              | Valuta        | Contactsoo         | rt Docume       | entsoort                                 | Soort afbeeld   | ding MultiSele                    | ct Tabe   | 4 🕨 |
| Code              | Omschrijving                     |                                 |              |             |                   | At            | tributen           | _               |                                          |                 |                                   |           | ^   |
| aan2              | Tweede aanmaning afr             | nemer                           |              |             |                   |               |                    |                 |                                          |                 |                                   |           |     |
| aan3              | Derde aanmaning afne             | mer                             |              |             |                   |               |                    |                 |                                          |                 |                                   |           |     |
| aan4              | Vierde aanmaning afne            | mer                             |              |             |                   |               |                    |                 |                                          |                 |                                   |           |     |
| aani              | Aanmaning van leverar            | icier                           |              |             |                   | pro           | tected             |                 |                                          |                 |                                   |           |     |
| aanm              | Aanmaning                        |                                 |              |             |                   |               |                    |                 |                                          |                 |                                   |           |     |
| aanv              | Aanmaning aan afnem              | er                              |              |             | pro               | tected        |                    |                 |                                          |                 |                                   |           |     |
| bonw              | Werkopdracht                     |                                 |              |             |                   | pro           | tected             |                 |                                          |                 |                                   |           |     |
| coni              | Contract met leveranci           | er                              |              |             |                   | pro           | tected             |                 |                                          |                 |                                   |           |     |
| conv              | Contract met afnemer             |                                 |              |             |                   | pro           | tected             |                 |                                          |                 |                                   |           |     |
| cori              | Correspondentie levera           | ncier                           |              |             |                   | pro           | tected             |                 |                                          |                 |                                   |           |     |
| corv              | Correspondentie afnem            | ier                             |              |             |                   | pro           | tected             |                 |                                          |                 |                                   |           |     |
| Transaction and a |                                  |                                 |              |             |                   |               |                    |                 |                                          |                 |                                   |           |     |
| inansportbeur     | iji Jansen en Zonen bv (Re       | atie)                           |              |             |                   |               |                    |                 |                                          |                 | L                                 |           |     |
| Primaire gegeve   | ns                               | <u>^</u>                        |              |             |                   | J             |                    | <b>D</b> 1/     |                                          |                 |                                   |           |     |
| SIE               | eutel jansen                     | $\wp$                           |              | Schi        | isportbe<br>indel | oriji Janso   | en en zonen        | BV              |                                          |                 | <b>S</b>                          |           |     |
| Persoon of be     | edrijf Bedrijf of instelling (2) | <ul> <li>DebiteurId</li> </ul>  | .5           |             |                   |               |                    |                 |                                          |                 |                                   |           |     |
| Primair soort re  | atie Klant (1)                   | <ul> <li>CrediteurId</li> </ul> |              | Aano        | emaakt: 23-       | -7-2015 10:36 | :28. laatst gewii: | zind: 23-7-2015 | 13:47:42                                 |                 |                                   |           |     |
|                   | Nanc (1)                         | • Credited 10                   |              | , iong      |                   | , 2015 10:50  | neo, noose gerrij. | Ligui 15 / 2015 | 13117112                                 |                 |                                   |           |     |
| 1 Paris A 2 I     | Dahitaur 🙆 2 Craditaur           | 4 Ribliotheoly 5 Do             | umenten      | Contrate    |                   | oria O Da     | lation T. Tau      | randrachtan     | 0.04                                     |                 |                                   |           |     |
| 1. Dasis 7 2.     | Debiteur 🤡 5. Crediteur          | 4. DIDIIOUTEER 5. DO            | differreerre | 5. Contacte | n 7.0v            | eng 0. Ke     | aues 1.100         | ropuracriteri   | 0.000                                    |                 |                                   |           | _   |
| Documentgegev     | /ens                             |                                 |              |             | Ľ                 | nst docun     | en tiid 1/         | Soort E         | Referenți                                | -               | Frefwoorden                       |           |     |
| D                 | atum en tijd 07-04-2020 10:      | 30:29                           |              |             |                   | 7-4-2020      | 10:30:29           | dav d           | lhr. Jansen                              | k               | acht opdracht 1                   | 540 op 12 |     |
| Soor              | rt document Klacht van afne      | mer (klav)                      |              |             | ~                 | 13-9-201      | 9 09:53:57 f       | facv F          | actuur die                               | nsten 2170032 f | actuur2170032                     |           | -   |
|                   | Referentie dhr. Janoon           |                                 |              |             |                   | 9-9-2019      | 15:46:50 f         | facv F          | actuur die                               | nsten 2170014 f | actuur 2170014                    |           |     |
|                   | unit. Jansen                     |                                 |              |             |                   | 5-2-2018      | 16:15:46           | facv F          | actuur die                               | nsten 2170011 f | actuur2170011                     |           |     |
| Tre               | efwoord(en) klacht opdracht      | 12540 op 12-02-2020             |              |             |                   | 2-10-201      | 7 14:55:44         | facv F          | actuur die                               | nsten 2170004 f | actuur2170004                     |           |     |
|                   |                                  |                                 |              |             |                   |               | 6 16 52 40         | facv F          | Factuur diensten 2140003 factuur 2140003 |                 |                                   |           |     |
|                   |                                  |                                 |              |             | -                 |               | 0 10.02.10         |                 |                                          | ISLET 2140003 1 | actuur 2140003                    |           | _   |
|                   |                                  |                                 |              |             |                   | 21-7-201      | 6 13:27:00 t       | tbev B          | evestiging                               | 140 0           | actuur2140003<br>pdracht140 beve  | stiging   |     |
|                   |                                  |                                 |              |             |                   | 21-7-201      | 6 13:27:00         | tbev B          | evestiging                               | 140 0           | actuur2140003<br>opdracht140 beve | stiging   |     |
|                   |                                  |                                 |              |             |                   | 21-7-201      | 6 13:27:00 t       | tbev B          | evestiging                               | 140 c           | actuur2140003<br>opdracht140 beve | stiging   |     |
| Nierm             | Witzig                           | en EM-il                        | 7            |             |                   | 21-7-201      | 6 13:27:00         | tbev B          | evestiging                               | 140 0           | actuur2140003<br>opdracht140 beve | stiging   |     |
| Nieuw             | Wijzig Laat zi                   | en EMail                        | ]            |             |                   | 21-7-201      | 6 13:27:00         | bev B           | Bevestiging                              | 140 0           | actuur2140003<br>opdracht140 beve | stiging   |     |

Voor Trip zijn er nog 3 speciale documenten mogelijk:

- Opdc = extern document chauffeur
- Opdk = extern document klant
- Opdr = extern document intern

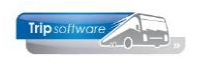

Als deze documentsoorten zijn aangemaakt in *Onderhoud tabellen AaRelatie* (codes moeten gelijk zijn), dan kunt u in *Relatiebeheer* bij een klant hier een extern document aan koppelen. Maakt u een nieuwe offerte of bevestiging aan voor deze klant, dan zal dit document uit *Relatiebeheer* <u>automatisch</u> als extern document toegevoegd worden met de instellingen zoals ze in *Onderhoud diverse tabellen* (Touring, Document opdracht) staan.

|    | Onderh  | oud tak | oellen re | latiebeheer       |          |                   |           |        |              |            |                 |                  |                  |             |        |
|----|---------|---------|-----------|-------------------|----------|-------------------|-----------|--------|--------------|------------|-----------------|------------------|------------------|-------------|--------|
| Di | verse p | arame   | ters Pe   | ersoon of bedrij  | f Primai | ir soort relatie  | Regio     | Land   | Taal         | Valuta     | Contactsoort    | Documentsoort    | Soort afbeelding | MultiSelect | Tabe 1 |
|    | Code    |         | Omscl     | nrijving          |          |                   |           |        |              | Att        | ributen         |                  |                  |             | ^      |
|    | offi    |         | Offerte   | van leverancie    | r        |                   |           |        |              | prot       | tected          |                  |                  |             |        |
|    | offv    |         | Offerte   | aan afnemer       |          |                   |           |        |              | prot       | tected          |                  |                  |             |        |
|    | opdc    |         | Extern    | document chau     | ffeur    |                   |           |        |              |            |                 |                  |                  |             |        |
|    | opdk    |         | Extern    | document klant    |          |                   |           |        |              |            |                 |                  |                  |             |        |
|    | opdr    |         | Extern    | document inter    | n        |                   |           |        |              |            |                 |                  |                  |             |        |
|    | plan    |         | Plannir   | ng medewerker     |          |                   |           |        |              | prot       | tected          |                  |                  |             |        |
|    | rekv    |         | Pokoni    | naovorzicht voo   | r afnomo | ar.               |           |        |              |            |                 |                  |                  |             |        |
|    | sald    |         | Onderho   | oud diverse tabel | en       |                   |           |        |              |            |                 |                  |                  | ×           |        |
|    | salp    | Bas     | is Per    | soneel Wagens     | Touring  | Touring (calculat | ie) Teks  | ten Sa | alaris ISO90 | 01 Dagto   | ochten          |                  |                  |             |        |
|    | uren    | Sig     | nalering  | Vertrekcode reiz  | en Terug | gkomstcode reizer | Artikele  | en Pla | atsnamen V   | oorfacture | n Offertestatus | Annuleringsreden | Document opdrach | t           |        |
|    |         | 1       | Code      | Omschrijving      |          | E-m               | ail chauf | feur   | Chauffeursp  | oortaal    | E-mail klant    | Klantenport      | aal Attributen   | ^           |        |
|    |         | - 4     | div       | Intern            |          |                   |           |        |              |            |                 |                  |                  |             |        |
|    |         |         | drbk      | Draaiboek         |          |                   |           | -      |              |            |                 |                  | and a start      |             |        |
|    |         |         | opac      | Extern doc chr    |          |                   |           |        |              |            |                 |                  | protected        |             |        |
|    |         |         | opdr      | Extern doc        |          |                   | H         |        | H            |            |                 |                  | protected        |             |        |
|    |         |         | pasl      | Passagierslijst   |          |                   |           | -      |              |            |                 |                  | protected        |             |        |
|    |         |         | rout      | Routebeschrijvin  | Ig       |                   |           |        |              |            |                 |                  |                  |             |        |
|    |         |         |           |                   |          |                   |           |        |              |            |                 |                  |                  |             |        |

### 4.2.6 Diverse rubrieken / Multiselect

In Relatiebeheer op tab Overig heeft u diverse velden die u naar eigen wens kunt inrichten om extra gegevens van uw klant te registeren. Het aanmaken van deze velden kan via het prg. *Onderhoud tabellen AaRelatie*.

Er zijn twee soorten velden:

#### 1. Invulvelden

Op het tabblad Diverse parameters kunt u bij de velden tx01 t/m tx12 zelf een omschrijving invullen. Als de omschrijving ingevuld is, wordt het veld actief in Relatiebeheer. In de kolom Attributen kunt u het soort veld aangeven, de meeste gebruikte zijn: type=varchar (alfanumeriek veld), type=decimal (numeriek veld) daarna kunt u nog aangeven length=100 (lengte) of decimals=2 (aantal decimalen). Bijv. type=varchar,length=100 (een alfanumeriek veld met 100 posities)

#### 2. Keuzevelden

Op het tabblad Tabel kunt u bij de velden \$r01 t/m \$r12 zelf een omschrijving invullen. Als de omschrijving ingevuld is, wordt het veld actief in *Relatiebeheer* als een keuzeveld. Op de tabbladen \$r01 t/m \$r12 kunt u de gewenste keuze items invullen. (Let op: na ingave van de omschrijving verandert ook de naam van het betreffende tabblad!)

Het is mogelijk om een apart veld in te stellen voor het **emailadres waar de aanmaningen** heen moeten. Dit kunt u als volgt doen:

- Ga in *Onderhoud tabellen AaRelatie* naar tab Diverse parameters. Vul bij parameter tx01 de omschrijving in die u in *Relatiebeheer* terug wilt zien en vul bij attributen special=email in. Daarna kunt u in *Relatiebeheer* het emailadres ingeven in het betreffende veld. Tx01 mag tx03 zijn, dit is slechts een voorbeeld.
- Ga vervolgens in *Onderhoud tabellen AaFinancieel* naar tab Parameters. Vul bij parameter di16 txt01 in. Vanaf nu kijkt het systeem naar het betreffende veld bij het versturen van de aanmaningen.

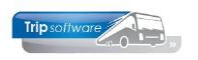

| Onderhoud tabellen relatiebeheer     D                                                                                                    |  |  |  |  |  |  |  |  |  |
|----------------------------------------------------------------------------------------------------|--|--|--|--|--|--|--|--|--|
| Diverse parameters Persoon of bedrijf Primair soort relatie Regio Land Taal Valuta Contactsoort Documentsoort Soort afbeelding MultiSelect Tabe (+)                                                                                                    |  |  |  |  |  |  |  |  |  |
| Diverse parameters       Persoon of bedrijf       Primair soort relatie       Regio       Land       Taal       Valuta       Contractsoort       Documentsoort       Soort afbeelding       Multiselect       Table 1       Image: Contract contract contrent contrent contract contract contract contrent contra |  |  |  |  |  |  |  |  |  |
| \$102 2                                                                                                    |  |  |  |  |  |  |  |  |  |
| Onderhoud tabellen relatiebeheer                                                                                                    |  |  |  |  |  |  |  |  |  |
| Primair soort relatie Regio Land Taal Valuta Contactsoort Documentsoort Soort afbeelding MultiSelect Table Keuzeveld \$r02 \$r03 \$r04 \$ • •                                                                                                    |  |  |  |  |  |  |  |  |  |
| Code     Omschritiving     Attributen       1     keuze 1       2     keuze 2       3     keuze 3                                                                                                    |  |  |  |  |  |  |  |  |  |
| 🔄 Transportbedrijf Jansen en Zonen BV (Relatie)                                                                                                    |  |  |  |  |  |  |  |  |  |
| Primaire gegevens                                                                                                    |  |  |  |  |  |  |  |  |  |
| Transportbedrijf Jansen en Zonen BV         Persoon of bedrijf       Bedrijf of instelling (2)       Debiteurid       15         Primair soort relatie       Klant (1)       Createurid       Aaleemaakt: 23-7-2015 10:36:28, laatst gewijzigd: 23-7-20/5 13:47:42         1       Debiteurid       5       Debiteurid       6         2       Debiteurid       5       Debiteurid       6                                                                                                    |  |  |  |  |  |  |  |  |  |
| Multi Select Diverse rubrieken                                                                                                    |  |  |  |  |  |  |  |  |  |
| Code     Omschrijving     Select       Image: Code     Image: Code     Image: Code       Image: Code     Image: Code     Image: Code       Image: Code     Image: Code     Image: Cod                                                                                                    |  |  |  |  |  |  |  |  |  |

Op het tabblad *Multiselect* kunt u diverse items aanmaken, deze kunnen bij de relatie aangevinkt worden op tab 7 Overig en vervolgens gebruikt worden bij het *Mailingsysteem* in *Relatiebeheer* als extra selectiemogelijkheid.

### 4.3 Beveiliging relatiebeheer

Via het prg. *Onderhoud gebruikers* (via *Systeembeheer*, *Onderhoud gebruikers en menu's*) kunnen functies, tabbladen of documenten in *Relatiebeheer* geblokkeerd worden voor bepaalde gebruikers.

Als u iets wilt blokkeren voor bepaalde gebruikers, check dan altijd even de tabbladen Bevoegdheden, Contactsoorten en Documenten, want u moet soms op meerdere tabbladen een instelling wijzigen voor het beste resultaat!

### 4.3.1 Bevoegdheden

Op het tabblad Bevoegdheden kunt u:

- *Relatiebeheer* voor een gebruiker op read-only zetten, deze gebruiker mag dan alleen kijken, maar niet aanmaken, wijzigen of verwijderen.
- Het aanmaken, wijzigen of verwijderen van contacten (tab 6) blokkeren voor een gebruiker
- Tabbladen wel of niet toegankelijk maken voor een gebruiker

| Water of              |       |
|-----------------------|-------|
| Iripsot               | twore |
| and the second second |       |

| Hoofdmenu directie «                     | Verkoper testbedrijf (User)                 |                                                                                                    | - • •                             |
|------------------------------------------|---------------------------------------------|----------------------------------------------------------------------------------------------------|-----------------------------------|
| > 1 Touring vaste gegevens               | Gebruikers                                  |                                                                                                    |                                   |
| > 2 Touring verhuur                      | Chutal                                      |                                                                                                    | Lastata la sia ana ana sa sa sa   |
| > 3 Diensten / groepsvervoer             | Sieutei test                                | Actieve gebruiker                                                                                                    | Laatste login 14-04-2020 10:16:42 |
| > 4 Planning                             |                                             |                                                                                                    |                                   |
| > 5 Touring afwerking                    |                                             |                                                                                                    |                                   |
| > 6 Relatiebeheer                        |                                             |                                                                                                    |                                   |
| > 7 Urenadministratie                    |                                             |                                                                                                    |                                   |
| > 8 Brandstofadministratie               |                                             |                                                                                                    |                                   |
| > 9 Werkplaats                           | 1. Gebruiker 2. Menu 3. Bevoegdheden 4. Cor | ntactsoorten 5. Documenten 6. Alle gebruikers                                                                                                    |                                   |
| > 1 Dagtochten                           | Taak                                        | Bevoenheid                                                                                                    | Toegestaan/instelli               |
| > 2 Touroperating                        | Relatiebebeer                               | Aanmaken/wijzigen/verwijderen                                                                                                    |                                   |
| Financiële administratie                 | Relatiebeheer                               | Algemeen relatie - Contacten aanmaken                                                                                                    |                                   |
| > 1 Algemeen                             | Relatiebeheer                               | Algemeen relatie - Contacten verwijderen                                                                                                    |                                   |
| > 2 Managementinformatie                 | Relatiebeheer                               | Algemeen relatie - Contacten wiizigen                                                                                                    |                                   |
| Systeembeheer                            | Relatiebeheer                               | Toon Burger Service Nummer (BSN)                                                                                                    |                                   |
| > Basisinstellingen Trip                 | Relatiebeheer                               | Toon tab basis                                                                                                    |                                   |
| > · Tools                                | Relatiebeheer                               | Toon tab bibliotheek                                                                                                    |                                   |
| <ul> <li>Gebruikers en menu's</li> </ul> | Relatiebeheer                               | Toon tab contacten                                                                                                    |                                   |
| Onderhoud gebruike                       | Relatiebeheer                               | Toon tab crediteur                                                                                                    |                                   |
| Onderhoud menu's                         | Relatiebeheer                               | Toon tab crediteur - arrangementen                                                                                                    |                                   |
|                                          | Relatiebeheer                               | Toon tab crediteur - diversen Trip                                                                                                    |                                   |
|                                          | Relatiebeheer                               | Toon tab crediteur - financiëel                                                                                                    |                                   |
|                                          | Relatiebeheer                               | Toon tab crediteur - reserveringen                                                                                                    |                                   |
|                                          | Relatiebeheer                               | Toon tab crediteur - self billing                                                                                                    |                                   |
|                                          | Relatiebeheer                               | Toon tab crediteur - inkoopassistent                                                                                                    |                                   |
|                                          | Relatiebeheer                               | Toon tab debiteur                                                                                                    |                                   |
|                                          | Relatiebeheer                               | Toon tab debiteur - contactpersonen                                                                                                    |                                   |
|                                          | Relatiebeheer                               | Toon tab debiteur - diversen Trip                                                                                                    |                                   |
|                                          | Relatiebeheer                               | Toon tab debiteur - dagtochten en TO                                                                                                    |                                   |
|                                          | Relatiebeheer                               | Toon tab debiteur - financiëel                                                                                                    |                                   |
|                                          | Relatiebeheer                               | Toon tab debiteur - opdrachten, diensten en offertes                                                                                                    |                                   |
|                                          | Relatiebeheer                               | Toon tab debiteur - variabelen                                                                                                    |                                   |
|                                          | Relatiebeheer                               | Toon tab debiteur - elektronische factuur                                                                                                    |                                   |
|                                          | Relatiebeheer                               | Toon tab documenten                                                                                                    |                                   |
|                                          | Relatiebeheer                               | Toon tab overig                                                                                                    |                                   |
|                                          | Relatiebeheer                               | Toon tab relaties                                                                                                    |                                   |
|                                          | Relatiebeheer                               | Toon tab touropdrachten                                                                                                    |                                   |
| 4                                        | Signaleringen Trip                          | Aanvraag chauffeur signaleringen - Inzien                                                                                                    | V                                 |
|                                          |                                             | Annual characteristic characteristic characteristic contracteristic contracter |                                   |
| Severieten                               | 🗳 💟 Volgende 🕠 Vor                          | rige 🔛 Highlight                                                                                                    | ×                                 |
|                                          |                                             |                                                                                                    |                                   |

### 4.3.2 Contactsoorten

Op het tabblad *Contactsoorten* kunt u bepaalde contacten die u kunt ingeven op tab 6 in *Relatiebeheer* uitzetten voor een gebruiker.

| 📕 Verkoper testbedrij | f (User)              |                                                 |                                   |
|-----------------------|-----------------------|-------------------------------------------------|-----------------------------------|
| Gebruikers            |                       |                                                 |                                   |
| Sleute                | test                  | Actieve gebruiker                               | Laatste login 14-04-2020 10:16:42 |
|                       |                       |                                                 |                                   |
|                       |                       |                                                 |                                   |
|                       |                       |                                                 |                                   |
|                       |                       |                                                 |                                   |
| 1 Cobruikor 2 M       | onu 2 Roycoadhadan    | 4 Contactsourten 5 Decumentan 6 Alle gebruikere |                                   |
| I. Gebruiker 2. M     | enu 5. bevoeguneden   | 5. Documenten 6. Alle gebruikers                |                                   |
| Relatie Personeel     |                       |                                                 |                                   |
| Relatie               |                       |                                                 |                                   |
|                       | Alle contactsoorten f | oeqestaan 🗌                                     |                                   |
|                       |                       | -                                               |                                   |
| Toegestaa             | n Omschrijving        |                                                 | ^                                 |
| ▶ ✓                   | Fax                   |                                                 |                                   |
| ✓                     | EMail                 |                                                 |                                   |
|                       | Notitie               |                                                 |                                   |
| ✓                     | SMS                   |                                                 |                                   |
| ✓                     | Telefoon              |                                                 |                                   |
| ✓                     | Webcontact            |                                                 |                                   |
|                       |                       |                                                 |                                   |

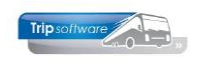

### 4.3.3 Documenten

Op het tabblad *Documenten* kunt u bepaalde documenten die u kunt ingeven of bekijken op tab 5 in *Relatiebeheer* blokkeren voor de gebruiker.

| Verkoper testbedrijf (User)  |                                            |                                          |  |  |  |  |  |  |  |  |
|------------------------------|--------------------------------------------|------------------------------------------|--|--|--|--|--|--|--|--|
| Gebruikers                   |                                            |                                          |  |  |  |  |  |  |  |  |
| Sleutel test                 | Actieve gebr                               | liker [ aatste login 14-04-2020 10:16:42 |  |  |  |  |  |  |  |  |
| lest                         | Action gebr                                |                                          |  |  |  |  |  |  |  |  |
|                              |                                            |                                          |  |  |  |  |  |  |  |  |
|                              |                                            |                                          |  |  |  |  |  |  |  |  |
|                              |                                            |                                          |  |  |  |  |  |  |  |  |
|                              |                                            |                                          |  |  |  |  |  |  |  |  |
| 1 Gebruiker 2 Menu 3 Bevoeg  | dheden 4 Contactsoorten 5 Documenten 6 All | le gebruikers                            |  |  |  |  |  |  |  |  |
| occumentan                   |                                            |                                          |  |  |  |  |  |  |  |  |
| Jocumenten                   |                                            |                                          |  |  |  |  |  |  |  |  |
| Alle documenten toegestaan 📋 |                                            |                                          |  |  |  |  |  |  |  |  |
|                              |                                            |                                          |  |  |  |  |  |  |  |  |
| Inzage toegestaan            | Omschrijving                               | A                                        |  |  |  |  |  |  |  |  |
|                              | Tweede aanmaning afnemer (Relatie)         |                                          |  |  |  |  |  |  |  |  |
|                              | Derde aanmaning afnemer (Relatie)          |                                          |  |  |  |  |  |  |  |  |
|                              | Vierde aanmaning afnemer (Relatie)         |                                          |  |  |  |  |  |  |  |  |
|                              | Aanmaning van leverancier (Relatie)        |                                          |  |  |  |  |  |  |  |  |
|                              | Aanmaning voor afnemer (Relatie)           |                                          |  |  |  |  |  |  |  |  |
|                              | Aanmaning aan afnemer (Relatie)            |                                          |  |  |  |  |  |  |  |  |
|                              | Zoveelste aanmaning afnemer (Relatie)      |                                          |  |  |  |  |  |  |  |  |
|                              | Werkopdracht (Relatie)                     |                                          |  |  |  |  |  |  |  |  |
|                              | Contract met leverancier (Relatie)         |                                          |  |  |  |  |  |  |  |  |
|                              | Contract met afnemer (Relatie)             |                                          |  |  |  |  |  |  |  |  |
|                              | Correspondentie leverancier (Relatie)      |                                          |  |  |  |  |  |  |  |  |
|                              | Correspondentie afnemer (Relatie)          |                                          |  |  |  |  |  |  |  |  |
|                              | Diversen inkomend (Relatie)                |                                          |  |  |  |  |  |  |  |  |
|                              | Diversen uitgaand (Relatie)                |                                          |  |  |  |  |  |  |  |  |
|                              | Inkoopfactuur (Relatie)                    |                                          |  |  |  |  |  |  |  |  |
|                              | Correspondentie van instantie (Relatie)    |                                          |  |  |  |  |  |  |  |  |
|                              | Klacht aan leverancier (Relatie)           |                                          |  |  |  |  |  |  |  |  |
|                              | Klacht van afnemer (Kelatie)               |                                          |  |  |  |  |  |  |  |  |
|                              | Offerte van leverancier (Relatie)          |                                          |  |  |  |  |  |  |  |  |
|                              | Planning medeworker (Relatio)              |                                          |  |  |  |  |  |  |  |  |
|                              | Pakeningoverzicht voor afnomer (Palatia)   |                                          |  |  |  |  |  |  |  |  |
|                              | Salarisdocument (ADE) (Relatie)            |                                          |  |  |  |  |  |  |  |  |
|                              | Salarisdocument (PDE) (Relatie)            |                                          |  |  |  |  |  |  |  |  |
|                              |                                            |                                          |  |  |  |  |  |  |  |  |
| Volge                        | nde 🕜 Vorige 🔛 Highlight                   | v .                                      |  |  |  |  |  |  |  |  |
|                              |                                            |                                          |  |  |  |  |  |  |  |  |

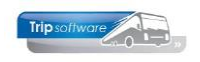

## **5 Zoeken relaties**

In Relatiebeheer kunt u op drie manieren een relatie opzoeken:

- Directe ingave in het sleutelveld (naam of klantnummer, etc)
- Normale zoekvenster via het vergrootglas
- Uitgebreide zoekvenster via de button Zoeken uitgebreid

| 🔲 Transportbedrijf Jar | nsen en Zonen BV (Relatie           | )                         |                                                                      |          |
|------------------------|-------------------------------------|---------------------------|----------------------------------------------------------------------|----------|
| Primaire gegevens      |                                     |                           |                                                                      |          |
| Sleutel                | jansen 🔎                            | Zoeken uitgebreid         | Transportbedrijf Jansen en Zonen BV<br>Schijndel                     | <b>S</b> |
| Persoon of bedrijf     | Bedrijf of instelling (2) $ 	imes $ | DebiteurId 15             |                                                                      |          |
| Primair soort relatie  | Klant (1) 🗸 🗸 🗸                     | CrediteurId               | Aangemaakt: 23-7-2015 10:36:28, laatst gewijzigd: 9-11-2021 15:15:14 |          |
| 1. Basis 🥂 2. Debit    | eur 😢 3. Crediteur 4.               | Bibliotheek 5. Documenten | 6. Contacten 7. Overig 8. Relaties L. Logboek                        |          |

Via het **vergrootglas** achter het veld *Sleutel* kunt u in *Relatiebeheer* het *zoekvenster Relaties* openen.

| imaire gegev  | ens       |                 |                            |                       |                           |           |              |            |             |   |
|---------------|-----------|-----------------|----------------------------|-----------------------|---------------------------|-----------|--------------|------------|-------------|---|
| :             | Sleutel j | ansen           | D Zoeken i                 | uitgebreid Trans      | portbedrijf Jansen en Zon | en BV     |              |            | 3           |   |
| Persoon of    | bedrijf   | × Zoeksleut     | el RelKey                  | √ Like 		 Reg         | µX () LE <= () EQ =       | ○ GE >= ( | 0            |            |             |   |
| Primair soort | relatie   | Zoekwaarde *jan |                            |                       |                           |           |              |            |             |   |
| 1. Basis 🔥 2  | . Debite  | RelKey          | Naam                       | Naam extra            | Adres                     | Postcode  | Plaats       | DebiteurId | CrediteurId | ^ |
| azookadear    |           | alpin           | Alpincenter Bottrop        |                       | Prosperstrasse 299-301    | D46238    | Bottrop      |            | 11          |   |
| Naam [        | -         | atrium          | Zorgcentrum Atrium         |                       | Hoofdstraat 115           | 5412 PH   | Schijndel    | 27         |             |   |
|               | Trans     | barb            | Het Barbequehuis           | T.a.v. dhr. Veger     | Lindelaan 22              | 8766 FE   | Giethoorn    |            | 18          |   |
| Naam extra    |           | beimer          | Beimer Garage              |                       | Stationsweg 33            | 6454 FF   | Nijmegen     |            | 15          |   |
|               |           | best            | Best Trucks                |                       | Sleutelweg 25             | 3013 AM   | Rotterdam    |            | 4           |   |
|               |           | biesheu         | Biesheuvel Techniek        |                       | Newtonlaan 35             | 3743 SZ   | Utrecht      |            | 6           |   |
| Adres         | Kerks     | bijhuur         | Bijhuur onderneming Peters | T.a.v. dhr. W. Peters | Targaweg 22               | 6543 SS   | Weesp        |            | 16          |   |
|               |           | boermans        | Mevr. Boermans             |                       | Aladinallee 77            | 9876 TT   | Geldrop      | 25         |             |   |
| Postcode      | 5473      | boschc          | Jeroen Bosch College       | Locatie Noord         | Rompertsebaan 63          | 5231 GT   | Den Bosch    | 39         |             |   |
| Denia         |           | boschc          | Jeroen Bosch College       | Locatie Zuid          | Onderwijsboulevard 3      | 5223 DE   | Den Bosch    | 40         |             |   |
| Regio         |           | bova            | Bova                       |                       | Carrosserieweg 1          | 4099 AE   | Valkenswaard |            | 9           |   |
| mmmiratia     | i         | honed           | RR Nederland               |                       | Haveninen 1500            | 3001 AR   | Hoogyliet    |            | 3           | 3 |
| mmmoduc       | Taz       | ×               | 🕑 Volgende                 | - Conige              | M Highlight               |           |              |            |             |   |
|               | 100       | _               |                            |                       |                           |           |              |            |             | ~ |

Standaard staat de zoeksleutel op *Relkey* (verkorte naam). U kunt echter ook zoeken op naam, naam extra, adres, postcode, plaats, debiteur id (nummer) of crediteur id (nummer). Bij het veld *Zoeksleutel* kunt u de gewenste keuze ingeven. **Als het veld** *Multifield* aangevinkt staat, dan zoek u automatisch over alle velden heen, de zoeksleutel is dan niet belangrijk.

U kunt ook zoeken via het zoekelement onder in het scherm. U geeft hier bijv. kerk in en Trip zoekt dan door de NAW-velden en debiteur/crediteur id naar de 1<sup>e</sup> relatie waarin deze term voorkomt, via de button *Volgende* kunt u de volgende relatie zoeken. Met de button *Highlight* kunt u de relaties met het gezochte item markeren.

Met dubbelklik selecteert u de relatie. Of u kunt met het kruisje linksboven in het zoekvenster het scherm sluiten.

U kunt ook kiezen voor **Uitgebreid zoeken**. Via deze functie kunt u gemakkelijk zoeken op Naam extra en ook direct op een contactpersoon van een relatie. Na het invullen van de gegevens klikt u op Selecteer. De gevonden relaties worden gepresenteerd in het scherm en via de rechtermuistoets kunt u nog extra informatie of de contactpersonen van de relatie opvragen. Via dubbelklik selecteert u de gewenste relatie. (deze zoekfunctie is ook mogelijk in het prg. Onderhoud opdrachten)

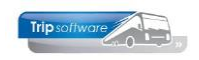

helpdesk@tripsoftware.nl helpdesk@tripsoftware.nl

#### Zoeken relatie uitgebreid Contactpersoon petra verstappen Naam 1 Herstel selecties Naam extra Selecteer RelKey jansen DebiteurId 15 Postcode 5473 NJ CrediteurId 🔨 Naam Naam extra Adres Plaats Transportbedrijf Jansen en Zonen BV Schijndel Toon relatie Toon contactpersonen Contactpersonen × Tav Tav. T.a.v. Karin Jansen T.a.v. Theo Jansen T.a.v. Loes Jansen T.a.v. Petra Verstappen T.a.v. Ben Hoogstra T.a.v. afd. administratie Telefoonnr 073-5482660 073-5482664 073-5482666 073-5482663 073-5482669 Email helpdesk@tripsoftware.nl helpdesk@tripsoftware.nl helpdesk@tripsoftware.nl helpdesk@tripsoftware.nl Briefaanhef Beste Karin, Geachte heer Jansen, Telefoonnr2 06-33214582 06-22154215 ^ Beste Loes, Beste Petra, 06-54217710

Beste Ben,

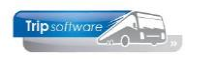

## 6 Basisgegevens relatie (tab 1)

Bij het aanmaken van een nieuwe klant geeft u eerst de *Sleutel* in, dit is de verkorte naam van de klant (max. 16 posities). Daarna klikt u op de button *Aanmaken* .

| 📃 Universiteit Maastri                                  | :ht (Relatie) 🗖 🗉 🗾                                                                                                    |
|---------------------------------------------------------|----------------------------------------------------------------------------------------------------|
| Primaire gegevens                                       |                                                                                                    |
| Sleutel<br>Persoon of bedrijf<br>2Primair soort relatie | unimaa<br>Bedrijf of instelling (2)<br>Klant (1)<br>VerditeurId 38<br>CrediteurId Aangemaakt: 34-2020 11:07:19 (test), laatt gewijzigd: 34-2020 11:14:09 |
| 1. Basis 🚺 2. Debite                                    | ur 😵 3. Crediteur 4. Bibliotheek 5. Documenten 6. Contacten 7. Overig 8. Relaties                                                                        |
| Bezoekadres                                             | Opmerkingen                                                                                                    |
| Naam Univer                                             | siteit Maastricht                                                                                                    |
| Naam extra Facul                                        | eit Geneeskunde 3                                                                                                    |
| Adres Minde                                             | rbroedersberg 4                                                                                                    |
| Postcode 6211 l                                         | K 💽 Plaats Maastricht                                                                                                    |
|                                                         | Land (NL) V                                                                                                    |
| Communicatio                                            | Defaduer                                                                                                    |
| Taa                                                     | Nederlands (NL) V Adres                                                                                                    |
| Telefoon :                                              | 043-3882222 Telefoon 2 Plaats                                                                                                    |
| 4 Mobie                                                 | 06-13234567 Land                                                                                                    |
| Emai                                                    | Info@maastrichtuniversity.nl                                                                                                    |
| Web                                                     | www.maastrichtuniversity.nl                                                                                                    |
| Email factuu                                            | administratie@maastrichtuniversity.nl                                                                                                    |
| Klantenportaal Logir                                    | unimaa Wachtwoord KD 15248SD 35 Land (NL)                                                                                                    |
| Valuta                                                  | Euro (EUR) V Blokkeren                                                                                                    |
| 8 BTW-nummer                                            | NL823260562801                                                                                                    |
| IBAN                                                    | NL80RABO0108042162 BIC RABONL2U                                                                                                    |
| L                                                       |                                                                                                    |

- 1. Kies Bedrijf of instelling of Particulier
- 2. Kies bij *Primair soort relatie* voor *Klant, Leverancier* of *Klant en Leverancier*. Vanuit *Onderhoud opdrachten* is dit veld al gevuld met Klant.
- 3. Vul op de **NAW-gegevens** van de klant in (bezoekadres). Als u in het veld Postcode de postcode en het huisnummer aan elkaar vast en bevestigt met enter, dan wordt het adres automatisch opgehaald van internet (let op: alleen bij Nederlandse postcodes). Het veld Naam extra kan als uitbreiding voor de naam gebruikt worden, bijv. een afdeling.

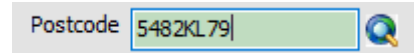

- 4. Vul de algemene communicatiegegevens van de klant in. Er is ruimte voor een aparte email factuur (deze wordt alleen gebruikt als er bij de contactpersonen geen aparte contactpersoon voor de fact/aanm wordt aangemaakt!). Let op: de contactpersonen, rechtstreekse telefoonnummers en e-mailadressen voor klanten worden aangemaakt op tab 2 Debiteur. Door het instellen van een andere taal, kunnen offertes en bevestigingen of reserveringsbrieven ook verstuurd worden in het Duits, Engels of Frans (als de lay-out aanwezig is)
- 5. Als u gebruik maakt van de (aparte) module **Klantenportaal**, dan kunt u hier voor de klant de inloggegevens invullen. *Dit is een aparte module binnen Trip NT, waarbij de klant via internet op het klantenportaal kan inloggen en zijn opdrachten, facturen en betaalgegevens kan bekijken en een nieuwe offerte kan aanvragen. De gegevens worden automatisch gevuld door de Trip database. Voor meer informatie over het KLANTENPORTAAL, kunt u contact opnemen met onze helpdesk.*

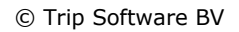

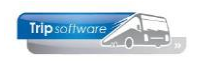

- 6. Als u een apart **postadres** (bijv. postbus) heeft, dan vult u deze in. Als niet ingevuld, wordt het bezoekadres gebruikt voor de offertes/bevestigingen.
- 7. Als u een apart **factuuradres** voor de klant heeft, dan vult u deze in. Als niet ingevuld, wordt het correspondentieadres gebruikt voor de factuur, is deze ook niet gevuld, dan het bezoekadres.
- U kunt het **BTW nummer**, **IBAN** en de **BIC code** invullen. Als het BTW nummer van de klant is ingevuld, dan wordt dit afgedrukt op de algemene facturen, touringfacturen en dienstenfacturen. Het IBAN-nummer wordt bij leveranciers gebruikt voor automatische betalingen. Via het veld **Blokkeren** is het mogelijk om deze klant te blokkeren voor verdere offertes en opdrachten.
- 9. In het veld **Opmerkingen** is ruimte voor interne notities over deze klant. Deze notities ziet u alleen in Relatiebeheer. Deze wordt NIET getoond bij het aanmaken van een opdracht of offerte, hiervoor kunt u beter kiezen voor tab *Bibliotheek*.
- 10. Vanaf versie 2.400 ziet u bij nieuwe klanten niet alleen de **datum van aanmaak** maar ook de medewerker die de klant heeft aangemaakt.

### 6.1 Wijzigen NAW-gegevens klant

Vanaf versie 3.100 kan je een wijziging in de adresgegevens ook doorvoeren in de lopende opdrachten. Na het opslaan van de klant komt er een vraagstelling of de wijziging ook doorgevoerd moet worden in de lopende opdrachten. Bij keuze voor Ja volgt daarna het scherm met de lopende opdrachten.

| Transportbedrijf Janse | en en Zonen BV (Relatie)        |                                |                |                                |                          |             |           |          |
|------------------------|---------------------------------|--------------------------------|----------------|--------------------------------|--------------------------|-------------|-----------|----------|
| Primaire gegevens      |                                 |                                |                |                                |                          |             |           |          |
| Sleutel ja             | ansen 🔎                         | Zoeken uitgebreid              | Transport      | bedrijf Jansen en              | Zonen BV                 |             |           | <b>S</b> |
| Persoon of bedrijf B   | edrijf of instelling (2) $\vee$ | DebiteurId 15                  | Jeniphaer      |                                |                          |             |           |          |
| Primair soort relatie  | lant (1) V                      | CrediteurId                    | Aangemaakt:    | 23-7-2015 10:36:28, <b>l</b> a | atst gewijzigd: 11-10-20 | 22 15:20:58 | i .       |          |
| 1. Basis 🤔 2. Debiteu  | r 😢 3. Crediteur 🔥              | 4. Bibliotheek 5. Documenten   | 6. Contacten   | 7. Overig 8. Rel               | aties L. Logboek         |             |           |          |
| Bezoekadres            |                                 |                                |                | Opmerkingen                    |                          |             |           |          |
| Naam Transpo           | ortbedrijf Jansen en Zonen      | BV                             |                |                                |                          |             |           |          |
| Naam extra             |                                 |                                |                |                                |                          |             |           |          |
|                        |                                 |                                |                |                                |                          |             |           |          |
| Adres Kerkstr          | aat 50                          |                                |                |                                |                          |             |           |          |
|                        |                                 |                                |                |                                |                          |             |           |          |
| Postcode 5483 SE       | E Q Plaats Sd                   | hijndel trip/relrelaties/99930 | 00             |                                | ×                        |             |           |          |
| Regio                  | V Land (                        | IL)                            |                |                                |                          |             |           |          |
| Communicatie           |                                 | 2 Wijziging                    | in naam / fact | uuradres / bevesti             | gingsadres               |             |           |          |
| Taal                   | Nederlands (NL)                 | doorvoer                       | en in lopende  | opdrachten ?                   |                          |             |           |          |
| Telefoon 1             | 073-5482655                     |                                |                |                                |                          | Plaats      | [         |          |
| Mobiel                 |                                 |                                |                | Ja                             | Nee                      | Land        | 0.03      |          |
| Mobiel                 |                                 |                                |                |                                |                          | Lanu        | (NL)      | ~        |
| Email                  | helpdesk@tripsoftware.n         | 1                              |                | Factouradres                   |                          |             |           |          |
| Web                    |                                 |                                | Q              | Adres                          | Postbus 15               |             |           |          |
| Email factuur          | helpdesk@tripsoftware.n         |                                |                | Postcode                       | 5400 AA                  | Plaats      | Schijndel |          |
| Klantenportaal Login   | iansen                          | Wachtwoord jansen              |                | Regio                          | ~                        | Land        | (NII.)    | ~        |
|                        | /                               |                                |                |                                | -                        |             | (inc)     | •        |
|                        |                                 |                                |                |                                |                          |             |           |          |
| Valuta                 | Euro (EUR) 🗸 🗸                  | Blokkeren                      |                |                                |                          |             |           |          |
| BTW-nummer             | NL823260562B01                  |                                |                |                                |                          |             |           |          |
| IBAN                   | NL80RABO0108042162              | BIC RABONL2U                   |                |                                |                          |             |           |          |
|                        |                                 |                                |                |                                |                          |             |           |          |

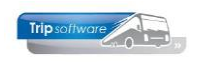

In dit scherm zie je boven in de nieuwe factuur- en bevestigingsadressen. In de tabel staan de lopende opdrachten. Je kan ervoor kiezen om het adres aan te passen voor alleen de facturen en/of de bevestigingen. Ook is het mogelijk om één of meerdere opdrachten uit te vinken. Daarna worden via de button de geselecteerde regels aangepast.

|                          | Adre                                   | sgegevens doorvo                               | eren in lopende        | opdrachten     |                                                                                     |                                                                                     |             |
|--------------------------|----------------------------------------|------------------------------------------------|------------------------|----------------|-------------------------------------------------------------------------------------|-------------------------------------------------------------------------------------|-------------|
| Fa                       | tuura                                  | adres van relatie                              |                        |                | Bevestigingsad                                                                      | res van relatie                                                                     |             |
| Tra<br>Ker<br>548<br>Neo | nsport<br>kstraa<br>34 KB S<br>derland | bedrijf Jansen en Zo<br>t 85<br>dinjindel<br>d | nen BV                 | eerde regels 2 | Transportbedrijf 3<br>Kerkstraat 85<br>5484 KB Schindel<br>Nederland                | insen en Zonen BV<br>idres aanpassen in gezelecteerde regels                        |             |
| L                        |                                        | Geselecteerde rege                             | els aanpassen          | 5              | $\mathbf{i}$                                                                        | Λ.                                                                                  |             |
| Lo                       | pende                                  | opdrachten                                     | low-has                |                | Produce la strandara                                                                |                                                                                     | ( ) · · · · |
| ۲                        | Sel                                    | 900                                            | Offerte                | 20-04-2022     | Transportbedrijf Jansen en Zonen BV<br>Postbus 15<br>5400 AA Schijndel              | Transportbedrijf Jansen en Zonen BV<br>Postbus 15<br>5400 AA Schijndel              | Ŷ           |
|                          | V                                      | 920                                            | Offerte                | 30-06-2022     | Transportbedrijf Jansen en Zonen BV<br>Postbus 15<br>5400 AA Schijndel<br>Nederland | Transportbedrijf Jansen en Zonen BV<br>Postbus 15<br>5400 AA Schijndel<br>Nederland |             |
|                          | V                                      | 1300                                           | Gepland                | 15-04-2022     | Transportbedrijf Jansen en Zonen BV<br>Postbus 15<br>5400 AA Schijndel<br>Nederland | Transportbedrijf Jansen en Zonen BV<br>Postbus 15<br>5400 AA Schijndel<br>Nederland |             |
|                          | V                                      | 1760                                           | In agenda<br>opgenomen | 16-05-2022     | Transportbedrijf Jansen en Zonen BV<br>Postbus 15<br>5400 AA Schijndel<br>Nederland | Transportbedrijf Jansen en Zonen BV<br>Postbus 15<br>5400 AA Schijndel<br>Nederland |             |
|                          | V                                      | 1930                                           | In agenda<br>opgenomen | 08-07-2022     | Transportbedrijf Jansen en Zonen BV<br>Postbus 15<br>5400 AA Schijndel<br>Nederland | Transportbedrijf Jansen en Zonen BV<br>Postbus 15<br>5400 AA Schijndel<br>Nederland |             |
|                          | V                                      | 1990                                           | Gepland                | 22-12-2022     | Transportbedrijf Jansen en Zonen BV<br>Postbus 15<br>5400 AA Schijndel<br>Nederland | Transportbedrijf Jansen en Zonen BV<br>Postbus 15<br>5400 AA Schijndel<br>Nederland |             |
|                          | V                                      | 2080                                           | In agenda<br>opgenomen | 12-10-2022     | Transportbedrijf Jansen en Zonen BV<br>Postbus 15<br>5400 AA Schijndel<br>Nederland | Transportbedrijf Jansen en Zonen BV<br>Postbus 15<br>5400 AA Schijndel<br>Nederland |             |
| E                        |                                        |                                                | () Volgende            | G Vonge        | M Highlight                                                                         |                                                                                     |             |

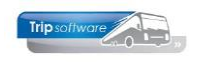

# 7 Debiteur (tab 2)

Als u een nieuwe klant aanmaakt, dan zal tab 2 Debiteur actief worden (dit ziet u aan het gele uitroepteken), als u een leverancier aanmaakt, dan zal tab 3 Crediteur actief worden. Onder tabblad 2 *Debiteur* vindt u diverse tabbladen die direct betrekking hebben op klanten binnen Trip.

| Universiteit Maastricht (Relatie)                                                                                           | - • •                                                                                                    |  |  |  |  |  |  |  |  |  |
|----------------------------------------------------------------------------------------------------|----------------------------------------------------------------------------------------------------|--|--|--|--|--|--|--|--|--|
| Primaire gegevens                                                                                                    |                                                                                                    |  |  |  |  |  |  |  |  |  |
| Sleutel Unimaa Debitsuurid 28 Maastricht                                                                                    | <u></u>                                                                                                    |  |  |  |  |  |  |  |  |  |
| Beargh of instelling (2) bebreur u 38                                                                                       |                                                                                                    |  |  |  |  |  |  |  |  |  |
| Primair soort relatie Klant (1) v CrediteurId Aangemaakt: 34-2020 11:07:19 (test), laatst gewijzigd: 34-2020 11:14:09       | Primair soort relatie Klant (1) v CrediteurId Aangemaakt: 3-4-2020 11:07:19 (test), laatst gewijzigd: 3-4-2020 11:14:09 |  |  |  |  |  |  |  |  |  |
| 1. Basis 🥂 2. Debiteur 🔇 3. Crediteur 4. Bibliotheek 5. Documenten 6. Contacten 7. Overig 8. Relaties                       |                                                                                                    |  |  |  |  |  |  |  |  |  |
| Contactpersonen Diversen Trip Dagtochten en TO Elektronische factuur Variabelen Financiëel Opdrachten, diensten en offertes |                                                                                                    |  |  |  |  |  |  |  |  |  |

- Contactpersonen: de contactpersonen voor Trip inclusief telefoonnummers en emailadressen
- Diversen Trip: coderingen voor touring (verhuur en facturering) en diensten
- Dagtochten en TO: coderingen voor de modules dagtochten en touroperating
- Electronische factuur: coderingen voor de e-factuur
- Variabelen: variabele velden die u zelf kunt inrichten
- Financieel: de factuurgegevens
- Opdrachten, diensten en offertes: alle uitstaande ritten van de klant

Sommige tabbladen zijn alleen zichtbaar als de betreffende module aanstaat.

### 7.1 Contactpersonen

Vul op tab 2 *Debiteur*, tab *Contactpersonen* de diverse **contactpersonen** van de klant (max. 99) in met rechtstreeks telefoonnummer en e-mailadres. Deze contactpersonen kunnen gekozen worden bij het aanmaken van de opdracht of offerte.

Als het vinkje aanstaat bij de kolom *Fact/Aanm*. dan worden alle **facturen** ongeacht de **contactpersoon** in de opdracht gericht aan deze contactpersoon/afdeling. Is er geen aparte contactpersoon/afdeling voor de facturen, dan wordt het e-mail factuuradres gebruikt van tab 1. Is deze ook afwezig, dan gaat de factuur naar de contactpersoon van de opdracht.

| Universiteit Maastricht (Relatie)          |                                                            |                   |                          |                                            |       | - • •         |  |  |
|--------------------------------------------|------------------------------------------------------------|-------------------|--------------------------|--------------------------------------------|-------|---------------|--|--|
| Primaire gegevens                          |                                                            |                   |                          |                                            |       |               |  |  |
| Sleutel <mark>unimaa</mark>                | Sleutel Unimaa Diversiteit Maastricht Eacutait Geneeskunde |                   |                          |                                            |       |               |  |  |
| Persoon of bedrijf Bedrijf of instelling ( | 2) 🗸 DebiteurId 38                                         | Maastr            | icht                     |                                            |       |               |  |  |
| Primair soort relatie Klant (1)            | <ul> <li>✓ CrediteurId</li> </ul>                          | Aangema           | akt: 3-4-2020 11:07:19 ( | test), laatst gewijzigd: 3-4-2020 11:14:09 |       |               |  |  |
| 1. Basis 🧘 2. Debiteur 🔇 3. Crediteu       | ır 4. Bibliotheek 5. Documen                               | ten 6. Contacten  | 7. Overig 8. Relati      | es                                         |       |               |  |  |
| Contactpersonen Diversen Trip Dagtoch      | ten en TO Elektronische factu                              | ur Variabelen Fin | anciëel Opdrachten       | , diensten en offertes                     |       |               |  |  |
| Contactgegevens                            |                                                            |                   |                          |                                            |       |               |  |  |
| Tav                                        | Briefaanhef                                                | Telefoonnr        | Telefoonnr2              | Email                                      | Fact/ | Geblokkeerd 🔥 |  |  |
| T.a.v. dhr. L. Jansen                      | Beste Leo,                                                 | 043-3882257       | 06-12458263              | ljansen@maastrichtuniversity.nl            |       |               |  |  |
| T.a.v. mw. S. Peters                       | Beste Sandra,                                              | 043-3882262       | 06-54218532              | speters@maastrichtuniversity.nl            |       |               |  |  |
| T.a.v. afd. Administratie                  |                                                            |                   |                          | administratie@maastrichtuniversity.nl      |       |               |  |  |
|                                            |                                                            |                   |                          |                                            | -     |               |  |  |

Via het Geblokkeerd kunt u een contactpersoon blokkeren. Deze kan ook verwijderd worden met DEL.

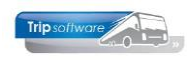

## 7.2 Diversen Trip (debiteur)

Op tabblad *Diversen Trip* vindt u coderingen voor klant voor de module *Touring* (verhuur en facturering) en de module *Diensten*.

| 🔄 Transportbedrijf Jansen 🕯              | en Zonen BV (Relatie            | )                                  |                           |                                   |                     |               |                        |
|------------------------------------------|---------------------------------|------------------------------------|---------------------------|-----------------------------------|---------------------|---------------|------------------------|
| Primaire gegevens                        |                                 |                                    |                           |                                   |                     |               |                        |
| Sleutel janse<br>Persoon of bedrijf Bedr | en 🔎<br>ijf of instelling (2) 🗸 | Zoeken uitgebreid<br>DebiteurId 15 | Transportbed<br>Schijndel | lrijf Jansen en Zonen BV          |                     |               | •                      |
| Primair soort relatie Klant              | t (1) ~                         | CrediteurId                        | Aangemaakt: 23-7          | 7-2015 10:36:28, laatst gewijzigd | 10-10-2022 17:06:34 |               |                        |
| 1. Basis 🥼 2. Debiteur                   | 🔇 3. Crediteur 🧎                | 4. Bibliotheek 5. Document         | en 6. Contacten 7.        | Overig 8. Relaties L. Lo          | gboek               |               |                        |
| Contactpersonen Diversen                 | Trip Dagtochten en              | TO Elektronische factuur           | /ariabelen Financiëel     | Opdrachten, diensten en           | offertes            |               |                        |
| Coderingen touring                       |                                 |                                    | P                         | rijsberekening en factu           | ratie               |               |                        |
| Code layout                              |                                 |                                    |                           | Binnenlandse BTW                  | Buitenlar           | ndse BTW      | BTW verlegd 🗹          |
| Lijstsleutel 1                           | Bedrijven                       |                                    | ~                         | Voorfactuur                       | Verzan              | nelfactuur 🗌  | Aanmanen 🗹             |
| Lijstsleutel 2                           | Geen lijstsleutel               |                                    | ~                         | Afwijkende tarieven               |                     | Korting %     | prijsvoorstel          |
| Lijstsleutel 3                           | Kerstgroet                      |                                    | ~                         | Standaard prijscode               | 0                   | Prijsberekeni | ng uren klant-klant 🗌  |
| Debiteurgroep                            | 1 Bedrij                        | iven                               | 2                         | 2                                 |                     |               |                        |
| Mailingcode                              |                                 | Voorstaan (max. 60 min             | uten)                     | Betaaltermijn deb                 | 14                  | Factuur       | bedrag in woorden 🗌    |
| Infomail klanten                         |                                 | Budget                             | tcode                     | Kredietlimiet                     |                     | Be            | taallink in facturen 🗹 |
| Filiaalcode                              | Trip S                          | oftware                            |                           |                                   |                     |               |                        |
| Routeid ritstaat                         | 0                               |                                    | 0                         | Ext. deb. Id                      |                     | ]             |                        |
| Idem + bevestiging                       | 0                               |                                    | P                         | KVK/KBO-nummer                    | 823260562           | 2             |                        |
| Chauffeursvergoeding                     | Nut                             |                                    | ~                         |                                   |                     |               |                        |
|                                          | 1476                            |                                    | •                         |                                   |                     |               |                        |
|                                          |                                 |                                    |                           |                                   |                     |               |                        |
|                                          |                                 |                                    | ĸ                         | ortingsafspraken dienst           | ten                 |               |                        |
|                                          |                                 |                                    |                           | Percentage                        |                     | Bedrag        |                        |
|                                          |                                 |                                    |                           | Eenmalig                          |                     | 3             |                        |
|                                          |                                 |                                    |                           |                                   |                     |               |                        |

#### **CODERINGEN TOURING**

#### **CODE LAYOUT**

Dit veld wordt automatisch gevuld indien u een andere taalcode op tab 1 hebt gekozen als Nederlands. Deze code zorgt voor de aansturing van offertes en bevestigingen in Duits, Engels en Frans.

#### LIJSTSLEUTELS

Door de lijstsleutels kunt u uw klanten verdelen in diverse groepen (scholen, bedrijven, etc.) voor mailing. Deze lijstsleutels kunnen worden aangemaakt in *Onderhoud diverse tabellen*. Deze lijstsleutels kunnen worden gebruikt in het prg. *Trip mailing* (zie Hf. 21). Lijstsleutel 3 wordt ook vaak gebruikt voor evt. kerstkaarten.

#### DEBITEURGROEP

Indien gewenst, kunt u ook een debiteurgroep (klantgroep) invullen. Dit veld kunt u in diverse (management)programma's gebruiken als extra selectie. Bijv. u heeft een scholengemeenschap als klant met diverse scholen die u als losse klant heeft aangemaakt, dan kunt u door de ingave van de debiteurgroep toch alle opdrachten van de scholengemeenschap in 1 keer opvragen. De debiteurgroep kunt u aanmaken in *Onderhoud tabellen AaFinancieel* (zie par. 4.1).

#### MAILINGCODE

Via deze code kunt u aangeven of deze klant post of mail van u wil ontvangen. In *Trip mailing* kan een selectie op dit veld gemaakt worden. (AVG)

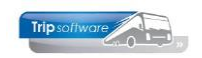

#### INFOMAIL KLANTEN

Met dit programma kunt u een e-mail sturen naar uw klanten met daarin de chauffeursgegevens van de geplande opdrachten van de komende dagen. Als het vinkje uitstaat, dan wordt deze klant niet meegenomen bij Infomail klanten.

#### VOORSTAAN

Hier kan een aantal minuten ingevuld worden voor een standaard voorstaantijd voor deze klant. Deze heeft altijd voorrang op de standaard ingestelde voorstaantijd in *Onderhoud systeem- en applicatieconstanten*.

#### FILIAALCODE

Indien u werkt met meerdere filialen (filiaaladministratie), dan kunt u de klant koppelen aan een bepaald filiaal (niet verplicht). Deze filialen moeten eerst aangemaakt zijn in het prg. Onderhoud filialen.

#### **ROUTECODE (RITSTAAT OF RITSTAAT EN BEVESTIGING)**

Als u hier een routecode uit *Onderhoud routes* heeft ingevuld, dan zal de bijbehorende tekst automatisch in de bibliotheek van iedere opdracht vermeld worden. Zie hiervoor de documentatie *Vaste gegevens*.

#### CHAUFFEURSVERGOEDING

Per debiteur kan een vaste chauffeursvergoeding (meerdaagse/pendel) vastgelegd worden voor *Onderhoud opdrachten*.

#### **PRIJSBEREKENING EN FACTURATIE**

#### **BINNENLANDSE BTW**

Dit veld mag alleen uitgevinkt staan bij een klant die onder dezelfde fiscale eenheid valt als uw eigen onderneming.

#### **BUITENLANDSE BTW**

Dit veld mag alleen uitgevinkt staan bij een klant die onder dezelfde fiscale eenheid valt als uw eigen onderneming.

#### **BTW-VERLEGD**

Als u dit veld aanvinkt, dan heeft u bij deze relatie de mogelijkheid om in *Onderhoud* opdrachten de bepaalde BTW soorten te verleggen naar de relatie (via een vraagstelling). Dit werkt alleen voor BTW soorten waarbij in de BTW tabel is aangegeven dat er wordt gewerkt met verlegde BTW. *Advies: alleen aanvinken bij bedrijven en rechtspersonen.* 

#### VOORFACTUUR

Indien aangevinkt, dan heeft u in *Onderhoud opdrachten* voor deze klant de mogelijkheid om een voorfactuur voor de vastgelegde opdracht te maken.

**VERZAMELFACTUUR** (niet mogelijk bij het gebruik van persoonsprijzen) Het is mogelijk om van diverse opdrachten voor één klant één (verzamel)factuur te maken. De diverse opdrachten verwerkt u t/m status 6 (gereden), de opdrachten mogen af worden gewerkt t/m *Boeken gereden ritten*. Ze mogen echter niet akkoord worden gegeven in *Vrijgeven voor facturering* tot u de verzamelfactuur wenst te printen.

#### AANMANEN

Indien aangevinkt, dan kunt u via het prg. *Debiteureninformatie* aanmaningen naar deze klant versturen voor vervallen openstaande posten (alleen als u de module Financiële administratie heeft).

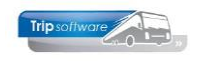

#### **AFWIJKENDE TARIEVEN**

Dit veld werkt alleen in combinatie met het prg. *Onderhoud bustarieven*. Als u in dit programma voor deze klant aparte bustarieven aanmaakt en u zet daarna dit veld aan, dan zullen bij *Onderhoud opdrachten* alleen de bustarieven gerelateerd aan de klant worden getoond en gebruikt kunnen worden.

#### **KORTING % PRIJSVOORSTEL**

Met een prijsvoorstel kunt u meerdere prijzen voor verschillende touringcars opgeven in één offerte zonder dat deze bedragen opgeteld worden. Het hier ingevulde percentage wordt in mindering gebracht op de berekende busprijs. Voor meer informatie over het prijsvoorstel, verwijzen wij u naar de documentatie *Samenstellen offertes & bevestigingen*.

#### STANDAARD PRIJSCODE

Als hier een prijscode ingevuld staat (die is aangemaakt in *Onderhoud bustarieven*, dan wordt deze prijscode automatisch ingevuld bij een nieuwe offerte of bevestiging voor deze klant.

#### PRIJSBEREKENING UREN KL-KL

Als dit veld aangevinkt staat, wordt in *Onderhoud opdrachten* voor deze klant bij de prijsberekening alleen de uren klant-klant meegenomen, dus geen lege uren.

#### **BETAALTERMIJN DEB**

Periode waar binnen de factuur betaald moet zijn. De betaaltermijn bepaald hierdoor de vervaldatum van een factuur. Deze betaaltermijn wordt ook afgedrukt op de facturen. De standaard betaaltermijn kan ingesteld worden via *Onderhoud tabellen AaRelatie*.

#### KREDIETLIMIET

Max. openstaande bedrag van de klant.

#### EXT. DEB. ID.

Extern debiteurnummer, wordt gebruikt bij de export naar financieel pakket Afas.

#### KVK/KBO-NUMMER

Nummer Kamer van Koophandel (NL) of Ondernemingsnummer (BE). Dit nummer wordt gebruikt bij de e-facturatie.

#### **KORTINGSAFSPRAKEN DIENSTEN**

#### PERCENTAGE

Percentage korting wat in mindering wordt gebracht op de dienstenfacturen van deze klant.

#### BEDRAG

Kortingsbedrag wat in mindering wordt gebracht op de dienstenfacturen van deze klant.

#### EENMALIG

Als het veld Eenmalig aangevinkt is, dan wordt bovenstaande korting% of kortingsbedrag slechts 1 keer toegepast. Staat het veld niet aangevinkt, dan wordt de korting toegepast op alle dienstenfacturen van deze klant.

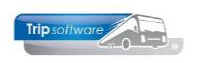

### 7.3 Dagtochten en TO

Op dit tabblad vindt u coderingen die nodig zijn voor de modules Dagtochten en TO. U kunt de volgende velden invullen:

| Reisbureau Manders (Relatie)                                                                                                |  |
|----------------------------------------------------------------------------------------------------|--|
| Primaire gegevens                                                                                                    |  |
| Sleutel reisbureau Manders Uden                                                                                             |  |
| Persoon of bedrijf Bedrijf of instelling (2) $\vee$ Debiteurld 36                                                           |  |
| Primair soort relatie Klant (1) V CrediteurId Aangemaakt: 23-8-2017 15:18:36, laatst gewijzigd: 23-8-2017 15:22:32          |  |
|                                                                                                    |  |
| 1. Basis 🔬 2. Debiteur 🚱 3. Crediteur 4. Bibliotheek 5. Documenten 6. Contacten 7. Overig 8. Relaties                       |  |
| Contactpersonen Diversen Trip Dagtochten en TO Elektronische factuur Variabelen Financiëel Opdrachten, diensten en offertes |  |
| Dagtochten en touroperating                                                                                                 |  |
| Provisie % DT                                                                                                    |  |
| Code provisie TO 1                                                                                                    |  |
| Verkoop RV + AV (TO)                                                                                                    |  |
| Ticket TO 🗹                                                                                                    |  |

#### **DAGTOCHTEN**

#### **PROVISIE % DT**

Provisiepercentage voor de wederverkoper bij verkoop van dagtochten. Voor meer informatie, zie de documentatie *Dagtochtenadministratie*.

#### **TOUROPERATING**

#### **CODE PROVISIE TO**

Deze code verwijst naar het tabblad *Provisie* in het programma *Onderhoud constanten TO* en komt overeen met een bepaald percentage. Als u hier een code provisie invult, dan heeft dit provisiepercentage voor deze wederverkoper altijd voorrang op een evt. provisiepercentage in de reis.

#### VERKOOP RV + AV (TO)

U kunt hier aangeven of bij deze wederverkoper reis- en annuleringsverzekeringen mogen worden afgesloten voor de deelnemer.

#### ΤΙСКЕТ ΤΟ

U kunt hier aangeven of bij deze wederverkoper een ticket voor de deelnemers afgedrukt mag worden. Voor meer informatie, zie de documentatie *Touroperating*.

### 7.4 Electronische factuur

In Trip kunt u digitaal factureren maar ook electronisch factureren. Wat is het verschil?

#### **Digitaal factureren**

Bij het maken van de facturen stuurt u de factuur in PDF-formaat via de e-mail (digitaal) naar uw klant.

#### **Electronisch factureren**

Een elektronische factuur (e-factuur) is een gestructureerd elektronisch bestand (xml), waarbij alle gegevens altijd op een vaste plek in het bestand staan en hun eigen betekenis hebben. Steeds meer overheidsbedrijven vragen om electronische facturen. Bij ieder formaat kunt u kiezen voor alleen e-factuur of e-factuur in combinatie met PDF

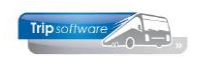

factuur. U kunt op dit tabblad aangeven welk formaat e-factuur er gebruikt moet worden voor deze klant. U heeft de volgende mogelijkheden:

- Peppol Bis Invoice (UBL 2.0 of UBL 2.1)
- Simpler Invoicing 1.1
- Simpler Invoicing 1.2
- Nederlandse overheid (UBL-OHNL)
- Belgie E-FFF

De e-factuur kan via de mail rechtstreeks naar uw klant gemaild worden, maar er is ook een optie om e-factuur aan te bieden bij een peppol-provider, dan wordt de e-factuur digitaal aangeboden bij uw klant.

| 📕 Transportbedrijf Jansen en Zonen BV (Relatie)                                                                             | - • •    |
|----------------------------------------------------------------------------------------------------|----------|
| Primaire gegevens                                                                                                    |          |
| Sleutel jansen Zoeken uitgebreid Transportbedrijf Jansen en Zonen BV Schijndel                                              | <b>S</b> |
| Persoon of bedrijf Bedrijf of instelling (2) $\vee$ DebiteurId 15                                                           |          |
| Primair soort relatie Klant (1) V CrediteurId Aangemaakt: 23-7-2015 10:36:28, laatst gewijzigd: 10-10-2022 14:02:04         |          |
|                                                                                                    |          |
| 1. Basis 🚹 2. Debiteur 😵 3. Crediteur 4. Bibliotheek 5. Documenten 6. Contacten 7. Overig 8. Relaties L. Logboek            |          |
| Contactpersonen Diversen Trip Dagtochten en TO Elektronische factuur Variabelen Financiëel Opdrachten, diensten en offertes |          |
| Elektronische factuur                                                                                                    |          |
| Elektronisch factuur type PEPPOL BIS Invoice 5A 2.0 (UBL 2.0), indusief PDF V                                               |          |
| Stuur e-mail aan Geen elektronische factuur toevoegen aan de PDF factuur                                                    |          |
| BTW per regel PEPPOL BIS Billing 3.0 (UBL 2.1), indusief PDF                                                                |          |
| PEPPOL BIS Invoice 5A 2.0 (UBL 2.0)<br>PEPPOL BIS Invoice 5A 2.0 (UBL 2.0)<br>inclusief PDE                                 |          |
| Simpler Invoicing 1.1 (UBL SI 1.1)                                                                                          |          |
| Simpler Invoicing 1.1 (UBL SI 1.1), inclusief PDF                                                                           |          |
| Simpler Invoicing 1.2 (UBL SI 1.2)                                                                                          |          |
|                                                                                                    |          |

**De electronische factuur is een aparte module! U kunt deze alleen gebruiken als de module e-factuur open staat! Hier zijn kosten aan verbonden.** Let op: er zijn meer instellingen nodig voor een correcte werking. Voor meer informatie neemt u contact op met de helpdesk.

## 7.5 Variabelen

U heeft de beschikking over 14 **variabele velden**, die door u zelf u gevuld kunnen worden met aanvullende informatie over de klant. De namen van deze velden kunt u zelf wijzigen in *Onderhoud variabele teksten* (onder Systeembeheer, Basisinstellingen Trip).

| gegevens                                        |                           |                                                                   |               |                        |                  |               |  |
|-------------------------------------------------|---------------------------|-------------------------------------------------------------------|---------------|------------------------|------------------|---------------|--|
| Sleutel Ansen                                   | Zoeken uitgebreid         | Transportbedrijf Jansen en Zonen BV                               |               | 9                      |                  |               |  |
| soon of bedrijf Bedrijf of instelling (2) 🗸 Deb | iteurId 15                |                                                                   |               |                        |                  |               |  |
| ir soort relatie (dant (1) - Cree               | diteurId                  | Aangemaakt: 23-7-2015 10:36:28, laatst gewijzigd: 11-10-2022 15:2 | 5:35          |                        |                  |               |  |
|                                                 |                           |                                                                   |               |                        |                  |               |  |
| A 2. Debiteur 🐼 3. Crediteur 🔬 4. B             | blotheek 5. Documenten    | 6. Contacten 7. Overig 8. Relaties L. Logboek                     |               |                        |                  |               |  |
| tpersonen Diversen Trip Dagtochten en TO        | Bektronische factuur Varu | abeien Financiëel Opdrachten, diensten en offertes                |               |                        |                  |               |  |
| Alfanum. 116                                    |                           |                                                                   |               |                        |                  |               |  |
| Alfanum. 116                                    |                           |                                                                   |               |                        |                  |               |  |
| Alfanum. 116                                    |                           |                                                                   |               |                        |                  |               |  |
| Alfanum. 116                                    |                           |                                                                   | 🔲 Onderhoud v | ariabele teksten       |                  |               |  |
| Alfanum, 116                                    |                           |                                                                   | Soort:        | Debite romechritvingen |                  |               |  |
| Datumveld 116                                   |                           |                                                                   |               | Debitedromschiljvingen |                  |               |  |
| Datumveld 116                                   | -                         |                                                                   | 1. Basis      |                        |                  |               |  |
| Datumveld 116                                   | -                         |                                                                   |               |                        |                  |               |  |
| Datumveld 116                                   | =                         |                                                                   | Alfauralid 1  | 416                    | Non-minloyalal 1 | and the state |  |
| datum 24                                        | -                         |                                                                   | Allavelu 1:   | Aitanum, 116           | Numeriekvelu 1:  | numeriek 116  |  |
| numeriek 116                                    | _                         |                                                                   | Alfaveld 2:   | Alfanum. 116           | Numeriekveld 2:  | numeriek 116  |  |
| numeriek 116                                    | _                         |                                                                   | Alfaveld 3    | Alfanum. 116           | Numeriekveld 3:  | numeriek 116  |  |
| numeriek 116                                    | _                         |                                                                   | Alfaveld 4:   | Alfanum, 116           | Numeriekveld 4:  | numeriek 116  |  |
| numeriek 116                                    | _                         |                                                                   | Alfavold E    | Alfanum 110            | Numerials and E  | aumaniala 110 |  |
| numeriek 116                                    |                           |                                                                   | Andreid S.    | Anarian. 110           | Numerick vera 5  | numenek 110   |  |
|                                                 |                           |                                                                   | Datumveld 1:  | Datumveld 116          |                  |               |  |
|                                                 |                           |                                                                   | Datumveld 2:  | Datumveld 116          |                  |               |  |
|                                                 |                           |                                                                   |               |                        |                  |               |  |
|                                                 |                           |                                                                   | Datumveld 3:  | Datumveld 116          |                  |               |  |
|                                                 |                           |                                                                   | Datumveld 4:  | Datumveld 116          |                  |               |  |
|                                                 |                           |                                                                   |               |                        |                  |               |  |

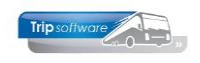

## 7.6 Financieel

Op het tabblad *Financieel* vindt u alle **facturen** die voor deze klant zijn gemaakt in Trip. Met dubbelklik op het factuurnummer kunt u de factuur bekijken of afdrukken. Wilt u de factuur opnieuw naar de klant mailen, dan doet u dat bij voorkeur via tab 5 Documenten.

| 🔲 Transportbedrijf Jansen en Zonen BV (Relatie)   |                                                                                                    |                           |                                                             |                                                           | - • •    |  |  |  |  |  |  |
|---------------------------------------------------|----------------------------------------------------------------------------------------------------|---------------------------|-------------------------------------------------------------|-----------------------------------------------------------|----------|--|--|--|--|--|--|
| Primaire gegevens                                 |                                                                                                    |                           |                                                             |                                                           |          |  |  |  |  |  |  |
| Sleutel jansen 🔎                                  |                                                                                                    | Transportbeo<br>Schiindel | lrijf Jansen en Zonen                                       | BV                                                        | <b>S</b> |  |  |  |  |  |  |
| Persoon of bedrijf Bedrijf of instelling (2) 🗸 De | biteurId 15                                                                                                    |                           |                                                             |                                                           |          |  |  |  |  |  |  |
| Primair soort relatie Klant (1) V Cr              | Primair soort relatie Klant (1) V CrediteurId Aangemaakt: 23-7-2015 10:36:28, laatst gewijzigd: 23-7-2015 13:47:42 |                           |                                                             |                                                           |          |  |  |  |  |  |  |
| 1. Basis 🚺 2. Debiteur 😵 3. Crediteur 4. Biblio   | otheek 5. Documenter                                                                                               | 6. Contacten 7. Ove       | erig 8. Relaties                                            |                                                           |          |  |  |  |  |  |  |
| Contactpersonen Diversen Trip Dagtochten en TO    | Elektronische factuur                                                                                              | Variabelen Financiëel     | Opdrachten, diensten                                        | en offertes                                               |          |  |  |  |  |  |  |
| Factuurgegevens                                   |                                                                                                    |                           |                                                             |                                                           |          |  |  |  |  |  |  |
| Datum Nummer                                      | Bedrag                                                                                                    | Betaald                   | Betaaldatum                                                 | Overige info                                              | ^        |  |  |  |  |  |  |
| 31-01-2020 2170035                                | 3.275,00                                                                                                    |                           |                                                             | 15-01-2020, 830, Transportbedrijf Jansen en Zon           | nen BV   |  |  |  |  |  |  |
| 31-08-2019 2170032                                | 30.688,67                                                                                                    |                           |                                                             | Transportbedrijf Jansen en Zonen BV, Schijndel            |          |  |  |  |  |  |  |
| 31-01-2019 2170014                                | 28.579,03                                                                                                    | 28.579,03                 | 12-02-2019                                                  | 12-02-2019 Transportbedrijf Jansen en Zonen BV, Schijndel |          |  |  |  |  |  |  |
| 30-09-2017 2170011                                | 18.759,46                                                                                                    | 18.759,46                 | 15-10-2017                                                  | 7 Transportbedrijf Jansen en Zonen BV, Schijndel          |          |  |  |  |  |  |  |
| 02-10-2017 2170004                                | 02-10-2017 2170004 9.983,83                                                                                        |                           | 9.983,83 31-10-2017 Transportbedrijf Jansen en Zonen BV, S- |                                                           |          |  |  |  |  |  |  |
| 31-01-2016 2140003                                | 28.267,87                                                                                                    | 28.267,87                 | 31-12-2016                                                  |                                                           |          |  |  |  |  |  |  |
|                                                   |                                                                                                    |                           |                                                             |                                                           |          |  |  |  |  |  |  |

### 7.7 Opdrachten, diensten en offertes

Op het tabblad Opdrachten, diensten en offertes vindt u alle opdrachten, diensten en offertes van de klant.

| 📕 Transportbedri | if Jansen en Zo | onen BV (Relat  | ie)                         |                    |                      |                                                                                                    |                        |                   |                       |    |     |   |
|------------------|-----------------|-----------------|-----------------------------|--------------------|----------------------|----------------------------------------------------------------------------------------------------|------------------------|-------------------|-----------------------|----|-----|---|
| Primaire gegev   | ens             |                 |                             |                    |                      |                                                                                                    |                        |                   |                       |    |     |   |
|                  | Sleutel jan:    | sen             | <i>P</i>                    |                    | Trans<br>Schiin      | portbedrijf Jans<br>Idel                                                                                                    | en en Zonen            | BV                |                       | ٠  |     |   |
| Persoon          | of bedrijf Bed  | drijf of instel | ing (2) 🗸 Debiteu           | rId 15             |                      |                                                                                                    |                        |                   |                       |    |     |   |
| Primair soc      | rt relatie Kla  | nt (1)          | <ul> <li>Credite</li> </ul> | urId               | Aangem               | aakt: 23-7-2015 10:36:28                                                                                                    | , laatst gewijzigd: 5- | 11-2019 10:25:25  |                       |    |     |   |
| 1 Basis 1 2      | . Debiteur      | 3 Credite       | ur 4 Ribliotheek 5          | Documenten 6 (     | Contacten 7 Over     | ria 8 Relaties                                                                                                    |                        |                   |                       |    |     |   |
| Contrationer     |                 | This Deate      |                             | ingha fa shuur Mar | sishalan Sissaatii   | -I Ondrachton di                                                                                                    | ioncton on offe        | rtoc              |                       |    |     |   |
| Contactperson    | en Diversen     |                 | chten en TO Elektror        | ische ractuur Val  | riabelen Financie    | er Opuracitien, u                                                                                                    | iensten en one         | ites              |                       |    |     |   |
| Datum 01-0       | 1-2015          | =               | t/m 31-12-2021              | <b>=</b>           | Uitsluiter           | nd 1e dag 🗹                                                                                                    |                        | Soor              | rit Opdrachten        |    |     | ~ |
| Status 2         | 7               |                 | t/m s                       |                    | Inclusief :          | status "S" 🗹                                                                                                    | Inclusief offe         | rtes en prijsopga | ves 🖂                 |    |     |   |
|                  |                 |                 |                             |                    |                      |                                                                                                    |                        |                   |                       |    |     |   |
|                  |                 |                 |                             |                    |                      |                                                                                                    |                        |                   |                       |    |     |   |
| Datu             |                 |                 | Numme                       | r Soort            | van<br>Orbite de l   | Naar                                                                                                    | vvagen                 |                   | CnaurreurNaam         | 2  | UTF | ^ |
| 20-06-           | 2020 09:        | 00 17:3         | 94                          | Dagrit             | Schijnder            | Texel                                                                                                    | 100                    | 70-BLB-8          |                       | 3  |     |   |
| 20-04-           | 020 08:         | 30 10:0         | 0 8/                        | J M 1/4            | Utrecht              | Berlin                                                                                                    | 102                    | 55 DID 4          | 12 Benetick           | 4  |     |   |
| 15-03-           | 020 05:         | 45 24.0         | 0 06                        | Dagrit             | Info ondracht/of     | ferte                                                                                                    | 102                    | 33-BLB-4          | 16 upp dep Geerberg   | 40 |     |   |
| 12.00            | 020 07:         | 45 24:0         | 90                          | Dentit             |                      | interest in the second second s | 104                    | 11-BLS-5          | 16 Vali deli Goorberg | 5  | *   |   |
| 13-09-           | 019 07:         | 45 18:1         | 5 20                        | Dagrit             | Extra info opdrac    | :ht/offerte                                                                                                    | 110                    | VL-VZ-49          | 15 Ordermans          | 5  |     |   |
| 12.00            | 019 07.         | 45 10:1         | 20                          | Dagrit             | Toon opdracht st     | atistiek                                                                                                    | 102                    | 33-BLB-4          | 22 Sopar              | 5  | *   |   |
| 13-09-           | 019 07:         | 45 18:1         | 20                          | Dagrit             | Info rit             |                                                                                                    | 105                    | VL-52-59          | 14 Oonk               | 5  |     |   |
| 05-09-           | 019 08:         | 45 10:1         | J 45                        | a Dagrit           | Extra info rit       |                                                                                                    | 104                    | 11-8L5-5          | 14 Uonk               | 5  | *   |   |
| 05-09-           | 019 07:4        | 45 18:1         | 45                          | Dagrit             | Toop sit statistical |                                                                                                    | 100                    | 70-BLB-8          | 10 Bredo              | 5  | *   |   |
| 05-09-           | 019 07:         | 45 10:1         | 40                          |                    | Divergen             | A secola secola secola                                                                                                    | 102                    | DD-DLD-4          | 11 Botermans          | 5  | -   |   |
| 09-01            | 019 07:4        | 45 18:1         | 5 43                        | Dagrit             | Diversen             | Amsteruam                                                                                                    |                        |                   |                       | 9  |     |   |
|                  |                 |                 |                             |                    |                      |                                                                                                    |                        |                   |                       |    |     |   |

| Rode regels<br>Dranje regels<br>Gele regels<br>Witte regels | geen bus en/of chauffeur gekoppeld<br>een bus en chauffeur gekoppeld, maar nog niet definitief gepland<br>een <u>optie</u> waarop een bus gekoppeld is<br>de opdracht/rit is minimaal definitief gepland |
|-------------------------------------------------------------|----------------------------------------------------------------------------------------------------|
| Nitte regels                                                | de opdracht/rit is minimaal definitief gepland                                                                                                    |
|                                                             |                                                                                                    |

Selecties:

- Datumingave
- Selectie op **status** opdracht/rit: optie = status 3, opdrachten = status 4, geplande opdrachten = status 5, gereden opdrachten = status 6, klaar voor facturatie = status 7, gefactureerde opdrachten = status 8, opdrachten in statistiek = status S

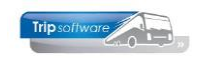

- Uitsluitend 1<sup>e</sup> dag is voor meerdaagse reizen, zodat u alleen de 1<sup>e</sup> dag van de meerdaagse reis in de tabel ziet (anders ziet u hem iedere dag)
- **Inclusief status S** is inclusief de opdrachten die in de statistiek staan. Opdrachten die gefactureerd zijn, worden (meestal) automatisch naar de statistiek geschreven.
- Soort rit: opdrachten, diensten (vast vervoer) of opdrachten en diensten
- **Inclusief offertes en prijsopgaves**: selectie vanaf status 2 toont in dit scherm normaal alleen de opties, wilt u ook offertes en prijsopgaves zien, dan dient u bij dit veld het vinkje aan te zetten. Let op: een prijsopgave/offerte wordt alleen getoond als die voldoet aan de datumselectie. Voor een prijsopgave houdt dit in dat datum 31-12-2999 in de selectie moet zitten!

Met de **rechtermuistoets** heeft u de volgende opties:

- Info opdracht/offerte of Info rit: dit opent het **scherm extra info opdracht** of rit. Hier kunt u gegevens van de opdracht of rit bekijken.
- Extra info opdracht/offerte of rit: bij opdrachten/offertes wordt **Onderhoud** opdrachten geopend met de geselecteerde opdracht/offerte en kunt u de opdracht DIRECT WIJZIGEN, bij ritten wordt Onderhoud ritten geopend met de geselecteerde rit.
- Als het een opdracht of rit betreft met status S(tatistiek), dan heeft u nog een extra optie: 'Toon opdracht **statistiek**' of 'Toon rit statistiek'. Programma *Opvragen statistiek per rit* wordt dan geopend.

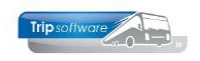

# 8 Crediteur (tab 3)

Als u een nieuwe leverancier aanmaakt, dan zal tab 3 Crediteur actief worden (dit ziet u aan het gele uitroepteken), als u een klant aanmaakt, dan zal tab 2 Debiteur actief worden. Onder tabblad 3 *Crediteur* vindt u diverse tabbladen die direct betrekking hebben op leveranciers binnen Trip.

| Rest. De Punter (Relatie)                                                                                                  | - • •    |
|----------------------------------------------------------------------------------------------------|----------|
| Primaire gegevens                                                                                                    |          |
| Sleutel punter P<br>T.a.v. dhr. K. de Groot                                                                                | <b>9</b> |
| Persoon of bedrijf Bedrijf of instelling (2) DebiteurId Giethoorn                                                          |          |
| Primair soort relatie Leverancier (2) V CrediteurId 19 Aangemaakt: 7-3-2016 11:14:32, laatst gewijzigd: 14-4-2020 11:46:39 |          |
| 1. Basis 😵 2. Debiteur 🛕 3. Crediteur 4. Bibliotheek 5. Documenten 6. Contacten 7. Overig 8. Relaties                      |          |
| Arrangementen Diversen Trip Financiëel Reserveringen                                                                       |          |

- Arrangementen: de prijsafspraken voor de arrangementen, die gebruikt kunnen worden in *Onderhoud opdrachten* bijv. koffietafel, diner, entree, etc.
- Diversen Trip: coderingen voor de diverse Trip modules
- Financieel: de factuurgegevens
- Reserveringen: de gemaakte reserveringen bij deze leverancier

### 8.1 Arrangementen

Op dit tabblad kunnen de **arrangementen** (prijsafspraken) van de leverancier aangemaakt, gewijzigd en verwijderd worden.

| Rest. De Punter (Relatie)                                                                                 |                     |                  |                                           |                             |           |        |                           | - • ×      |
|----------------------------------------------------------------------------------------------------|---------------------|------------------|-------------------------------------------|-----------------------------|-----------|--------|---------------------------|------------|
| Primaire gegevens                                                                                         |                     |                  |                                           |                             |           |        |                           |            |
| Sleutel punter                                                                                            |                     |                  | Rest. De Punter<br>T.a.v. dhr. K. de Groo | t                           |           |        | ا                         |            |
| Persoon of bedrijf Bedrijf of instelling (2) $$ D                                                         | ebiteurId           |                  | Giethoorn                                 |                             |           |        |                           |            |
| Primair soort relatie Leverancier (2) V C                                                                 | rediteurId          | 19               | Aangemaakt: 7-3-2016 11:14:32,            | laatst gewijzigd: 14-4-2020 | 0 11:46:3 | 19     |                           |            |
| 1. Basis 😵 2. Debiteur 🧘 3. Crediteur 4. Bibliothee<br>Arrangementen Diversen Trip Financiëel Reservering | k 5. Documen<br>gen | ten 6. Contacten | 7. Overig 8. Relaties                     |                             |           |        |                           |            |
| Arrangementsgegevens                                                                                      |                     |                  |                                           |                             |           |        |                           |            |
| Omschrijving                                                                                              | Intern              | Eenheid          | Betaalwijze                               | Verkoop                     | Bel       | Inkoop | Grootboeknr               | Inactief 🔺 |
| ▶ DUMMY                                                                                                   |                     | Per persoon      | Op rekening                               |                             |           |        | 8850=Arrangementopbrengst |            |
| Koffietafel                                                                                               | 2020                | Per persoon      | Op rekening                               | 14,00                       |           | 14,00  | 8850=Arrangementopbrengst |            |
| Koffietafel luxe                                                                                          | 2020                | Per persoon      | Op rekening                               | 15,00                       |           | 15,00  | 8850=Arrangementopbrengst |            |
| Punteren                                                                                                  | 2020                | Per persoon      | Op rekening                               | 12,50                       |           | 12,50  | 8850=Arrangementopbrengst |            |
|                                                                                                    |                     |                  |                                           |                             |           |        |                           |            |
|                                                                                                    |                     |                  |                                           |                             |           |        |                           |            |

Als u voor deze leverancier reserveringen aan wilt maken in *Onderhoud opdrachten*, dan dient u op tab Arrangementen **minimaal één arrangement** aan te maken. Meerdere is natuurlijk ook mogelijk. Bij de kolom Intern vult u bij voorkeur het jaartal van de prijsafspraak in, zo kunt u zien of een prijs recent is.

I.p.v. zelf arrangementen in te geven, kunt u ook gebruik maken van een **dummy** arrangement, hiervan kunt u dan in de opdracht zelf van maken wat u nodig heeft. Bij het opslaan van de leverancier krijgt u de vraag of u een dummy reservering wilt aanmaken? Geef hier dan Ja in.

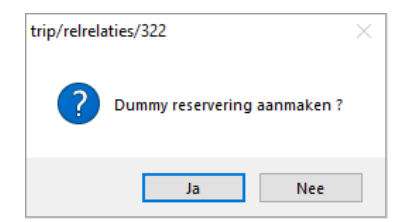

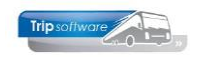

Bij **Eenheid** heeft u de keuze uit: per persoon, per bus, per groep of bijhuur. Meer informatie over bijhuur vindt u in de documentatie Bijhuuradministratie.

Bij **Betaalwijze** kunt u kiezen uit: op rekening, pin, contact of klant betaald. Als u kiest voor de optie Klant betaald, dan wordt er wel een reservering aangemaakt, maar zal er geen prijsregel komen op het tabblad Calculatie!

De **verkoopprijs** is bedoeld voor de klant, de **inkoopprijs** voor de leverancier. Let op: als u winst maakt op arrangementen, dan valt dit onder de reisbureauregeling en moet u belasting betalen over de gemaakte marge.

Het **grootboeknummer** wordt automatisch gevuld als u deze heeft ingevuld in het prg. *Constanten algemeen* (onder Systeembeheer, Basisinstellingen Trip), zo niet dan moet u deze zelf invullen.

## 8.2 Diversen Trip (crediteur)

Op tabblad Diversen Trip vindt u coderingen voor leverancier voor de module Touring en de module Financieel.

| 🔤 Rest. de Rotonde (Relatie)                                                                                                    |          |
|----------------------------------------------------------------------------------------------------|----------|
| Primaire gegevens                                                                                                    |          |
| Sleutel     rotens     Zoeken uitgebreid     Rest. de Rotonde       Persoon of bedrijf     Bedrijf of instelling (2)     DebiteurId                                                                                                    | <b>9</b> |
| Primair soort relatie Leverander (2) V CrediteurI 2 Aangemaakt: 25-2-2016 16:22:27, laatst gewijzigd: 25-2-2016 16:25:57  1. Basis 😵 2. Debiteur 🔥 3. Crediteur 4. Bibliotheek 5. Documenten 6. Contacten 7. Overig 8. Relaties L. Logboek |          |
| Arrangementen Diversen Trip Financiëel Reserveringen Self Billing Inkoopassistent                                                                                                    |          |
| Coderingen en diversen                                                                                                    |          |
| Code layout                                                                                                    |          |
| Lijstsleutel 1 Restaurants 🗸                                                                                                    |          |
| Lijstsleutel 2 Geen liistsleutel                                                                                                    |          |
|                                                                                                    |          |
| Betaaltermijn cred 30<br>G-rekening G-%                                                                                                    |          |
| Standaard grootboekrekening  Standaard BTW code                                                                                                    |          |
| Ext. cred. Id Code crediteurbetaling J: posten samenvoegen                                                                                                    |          |
| Bijhuur reservering uitwisseling Geen 🗸                                                                                                    |          |
|                                                                                                    |          |

#### **CODE LAYOUT**

Dit veld wordt automatisch gevuld indien u een andere taalcode op tab 1 hebt gekozen als Nederlands. Deze code zorgt voor de aansturing van reserveringsbrieven in Duits, Engels en Frans.

#### LIJSTSLEUTELS

Door de lijstsleutels kunt u uw leveranciers verdelen in diverse groepen (restaurants, pretparken, etc.) voor mailing. Deze lijstsleutels kunnen worden aangemaakt in *Onderhoud diverse tabellen*. Deze lijstsleutels kunnen worden gebruikt in het prg. *Trip mailing* (zie Hf. 21).

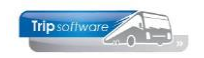

#### CREDITEURGROEP

Indien gewenst, kunt u ook een crediteurgroep (leveranciersgroep) invullen. Het veld Crediteurgroep wordt momenteel niet gebruikt in andere programma's als sortering, maar kan wel gebruikt worden voor bijv. een quick query of ODBC-koppeling.

#### MARGE REGELING

Als dit veld aangevinkt staat, dan vallen reserveringen van deze leverancier onder de margeregeling. Over de marge die gemaakt wordt op de reservering (verschil tussen verkoop en inkoop) moet 21% BTW afgedragen worden.

#### **BETAALTERMIJN CRED**

Periode waar binnen u een inkoopfactuur wilt betalen. De betaaltermijn bepaald hierdoor de vervaldatum van een factuur. De standaard betaaltermijn kan ingesteld worden via *Onderhoud tabellen AaRelatie*.

#### **G-REKENING**

Het invullen van de velden *G-rekening* en *G*% zorgt ervoor dat bij automatische betalingen aan de leverancier de betaling wordt gesplitst over twee bankrekeningen. Dit als garantstelling voor bijv. uitbetalen van salarissen bij een faillissement van de leverancier (bijv. een uitzendbureau).

*Een G-rekening is een geblokkeerde rekening die aannemers kunnen gebruiken om loonheffingen van door hen ingehuurd personeel aan de belastingdienst of aan onderaannemers te voldoen. Van een g-rekening kunnen geen andere betalingen gedaan worden. De rekening beschermt partijen tegen wanbetalingen van loonheffingen.* 

#### **KOSTEN GROOTBOEKREKENING**

Bij het inboeken van een inkoopfactuur in het dagboek Inkoop, wordt na het ingeven van het bedrag automatisch de ingestelde grootboekrekening toegepast. U kunt natuurlijk de boeking altijd nog handmatig aanpassen.

#### **KOSTEN BTW TOEPASSEN**

U kunt instellen welk BTW percentage standaard BTW toegepast moet worden bij deze leverancier. Als u in *Dagboeken* een boeking maakt, waarbij u deze leverancier heeft gekozen en het grootboeknummer dan wordt deze BTW code automatisch toegepast.

#### EXT. DEB. ID.

Extern crediteurnummer, wordt gebruikt bij de export naar financieel pakket Afas.

#### CODE CREDITEURBETALING

Dit veld is van belang als u gebruik maakt van Betalingen crediteuren.

- Als u kiest voor 'N': niet geautomatiseerd' dan kunt u de openstaande posten van deze leverancier niet via automatische betalingen verwerken.
- Als u kiest voor 'J': posten samenvoegen' dan kunt deze leverancier wel automatisch betalen, de posten in de batch zullen samengevoegd worden tot 1 post.
- Als u kiest voor 'X': posten niet samenvoegen' dan kunt u deze leverancier wel automatisch betalen, de posten in de batch zullen dan niet samengevoegd worden.

#### **BIJHUUR RESERVERING UITWISSELING**

Als u touringcars inhuurt bij een andere Trip-bedrijf of u wordt zelf ingehuurd door een Trip-bedrijf, dan kunt u via de bijhuurreservering de hoofdopdracht gemakkelijk via een apart XML-bestand (in eigen XML-formaat) van elkaar overnemen. De hoofdopdracht kan dan door het bijhuurbedrijf geïmporteerd worden in zijn Trip-systeem. U vult dan Trip opdracht uitwisseling in en uw debiteurnummer bij de leverancier. Voor verdere informatie zie de documentatie *Uitwisselen bijhuur opdrachten*.

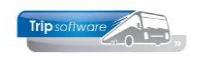

### 8.3 Financieel

Op het tabblad *Financieel* vindt u de geboekte inkoopfacturen en de betaalde bedragen (alleen als u gebruikt maakt van de module Financiële administratie van Trip). Deze staan dus niet op tab 6 *Documenten*, tenzij u deze heeft gescand en toegevoegd.

| 📕 Rest. De Punter (Relatie) |                              |                         |                          |                                   |                 | - • •    |
|-----------------------------|------------------------------|-------------------------|--------------------------|-----------------------------------|-----------------|----------|
| Primaire gegevens           |                              |                         |                          |                                   |                 |          |
| Sleutel                     | punter                       |                         | Rest. De Punt            | er<br>le Groot                    |                 | <b>%</b> |
| Persoon of bedrijf          | Bedrijf of instelling (2) $$ | DebiteurId              | Giethoorn                |                                   |                 |          |
| Primair soort relatie       | Leverancier (2) ~            | CrediteurId 19          | Aangemaakt: 7-3-201      | 6 11:14:32, laatst gewijzigd: 14- | 4-2020 11:46:39 |          |
| 1 Basis 🛐 2 Debiteur        | A 3. Crediteur 4. Bibliotha  | ek 5 Documenten 6 C     | ontacten 7 Overig 8 Re   | latios                            |                 |          |
| 1. basis 🥁 2. Debiteur      |                              | Sek 5. Documenten 0. Co | Jindeten 7. Overig 6. Ke | aues                              |                 |          |
| Arrangementen Diverse       | en Trip Financieel Reserveri | ngen                    |                          |                                   |                 |          |
| Factuurgegevens             |                              |                         |                          |                                   |                 |          |
| Datum                       | Nummer                       | Bedrag                  | Betaald                  | Betaaldatum                       | Overige info    | ^        |
| > 31-10-2019                | 20191521                     | 109,00                  | 109,00                   | 31-10-2019                        |                 |          |
| 31-10-2019                  | 20191520                     | 1.203,36                | 1.203,36                 | 31-10-2019                        |                 |          |
|                             |                              | N.                      |                          |                                   |                 |          |
|                             |                              |                         |                          |                                   |                 |          |

### 8.4 Reserveringen

Op het tabblad *Reserveringen* vindt u alle reserveringen terug die aangemaakt zijn voor deze leverancier, er is ook een mogelijk om door te starten naar de opdracht waarin de reservering zit. Ook handig omdat u meteen een overzicht van het aantal reserveringen wat u bijv. per jaar bij een leverancier maakt.

| 📃 Rest. De Punter (Relatie)                                                      |                                                |                              |                      |                                                   |            |          |          | -          |  |  |
|----------------------------------------------------------------------------------|------------------------------------------------|------------------------------|----------------------|---------------------------------------------------|------------|----------|----------|------------|--|--|
| Primaire gegevens                                                                |                                                |                              |                      |                                                   |            |          |          |            |  |  |
| Sleutel punter                                                                   | <i>"</i>                                       |                              | <mark>Rest. D</mark> | e Punter                                          |            |          | <b>A</b> |            |  |  |
| Persoon of bedrijf     Bedrijf of instelling (2)     DebiteurId     Giethoorn    |                                                |                              |                      |                                                   |            |          |          |            |  |  |
| Primair soort relatie Leveranci                                                  | er (2) 🗸 🗸                                     | rediteurId 19                | Aangemaa             | kt: 7-3-2016 11:14:32, laatst gewijzigd: 14-4-202 | 0 11:46:39 |          |          |            |  |  |
| 1. Basis 😵 2. Debiteur 🔔 3. C<br>Arrangementen Diversen Trip Fi<br>Reserveringen | rediteur 4. Bibliothee<br>nanciëel Reservering | k 5. Documenten 6. Contacter | 7. Overi             | 8. Relaties                                       |            |          |          |            |  |  |
| Opdrachtnr Regelnr                                                               | Datum                                          | Arrangement Betaalwi         | ze                   | Pax/bus Eenheid                                   | Verkoop    | Inkoop   | Marge Ac | c Afdruk 🔺 |  |  |
| 830 20                                                                           | 06-03-2020                                     | Rondvaart en koffi Op rekeni | ng                   | 43 Per persoon                                    | 1.032,00   | 1.032,00 |          | Wel p      |  |  |
| 830 30                                                                           | 06-03-2020                                     | Gids voor rondrit Op rekeni  | ng                   | 43 Per groep                                      | 100,00     | 100,00   |          | Wel p      |  |  |
| 620 20                                                                           | 01-09-2019                                     | Rondvaart e                  |                      | 46 Per persoon                                    | 1.104,00   | 1.104,00 |          | Is al g    |  |  |
| 620 30                                                                           | 01-09-2019                                     | Gids voor rd loon opdracht   |                      | 46 Per groep                                      | 100,00     | 100,00   |          | Is al g    |  |  |
|                                                                                  |                                                | Toon statistiek              | 45                   |                                                   |            |          |          |            |  |  |
|                                                                                  |                                                |                              | _                    |                                                   |            |          |          |            |  |  |

Met de rechtermuistoets in de grid heeft u twee opties:

- Toon opdracht: het prg. *Onderhoud opdrachten* wordt geopend met de geselecteerde opdracht waar de reservering in voorkomt. U kunt dan ook direct de reservering of de opdracht wijzigen.
- Toon statistiek: als het een opdracht betreft met status S(tatistiek), dan kunt u deze optie kiezen. Programma *Opvragen statistiek per rit* wordt dan geopend.

### 8.5 Inkoopassistent

De functie *Inkoopassistent* is een **optionele module** die gemaakt is voor organisaties die gebruik maken van de *Financiële administratie* van Trip NT. Facturen die als PDF zijn ontvangen, kunnen als inkoopfactuur worden ingelezen in Trip met evt. een vaste BTW code en vast grootboeknummer. *Interesse? Neem contact op met onze helpdesk.* 

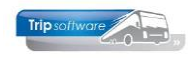

| 1. Basis | 🔞 2.      | Debiteur   | 1       | 3. Crediteur | 4. Bibliotheek       | 5. Documenten   | 6. Contacten | 7. O |  |  |  |
|----------|-----------|------------|---------|--------------|----------------------|-----------------|--------------|------|--|--|--|
| Arrange  | menten    | Diversen   | Trip    | Financiëel   | Reserveringen        | Inkoopassistent |              |      |  |  |  |
| Herken   | inkoop    | docume     | nten (  | PDF)         |                      |                 |              |      |  |  |  |
|          | н         | erkenning  | relatie | Coolblue     |                      |                 |              |      |  |  |  |
| Her      | kenning f | actuurref  | erentie | Factuurnu    | Factuurnummer:       |                 |              |      |  |  |  |
|          | Herkenni  | ng factuu  | rdatum  | Factuurda    | Factuurdatum:{date4} |                 |              |      |  |  |  |
| H        | lerkennin | ng factuur | bedrag  | Totaal       |                      |                 |              |      |  |  |  |
| Stan     | daard gr  | ootboekre  | ekening | 4700         | Telefoonkos          | sten            |              | P    |  |  |  |
|          | Stan      | daard BT\  | W code  | 2            | BTW hoog,            | 21,00           |              | Ø    |  |  |  |

## 9 Bibliotheek (tab 4)

Bij de bibliotheek kunt u teksten ingeven voor intern of voor op de factuur (touring). Als er een geel driehoekje aanwezig is, dan is er tekst ingevuld op het tabblad.

| initiaire gegevens                                        |                                                       |                |               |                                                                       |          |
|-----------------------------------------------------------|-------------------------------------------------------|----------------|---------------|-----------------------------------------------------------------------|----------|
| Sleutel                                                   | jansen                                                | Zoeker         | n uitgebreid  | Transportbedrijf Jansen en Zonen BV<br>Schijndel                      | <b>S</b> |
| Persoon of bedrijf                                        | Bedrijf of instelling (2) $ \smallsetminus $          | DebiteurId     | 15            |                                                                       |          |
| Primair soort relatie                                     | Klant (1) V                                           | CrediteurId    |               | Aangemaakt: 23-7-2015 10:36:28, laatst gewijzigd: 10-10-2022 14:19:24 |          |
|                                                           |                                                       |                |               |                                                                       |          |
|                                                           |                                                       |                |               |                                                                       |          |
| I. Basis 🔥 2. Debit                                       | eur 🔕 3. Crediteur 🚺                                  | 4. Bibliotheek | 5. Documenten | 6. Contacten 7. Overig 8. Relaties L. Logboek                         |          |
| I. Basis 🤔 2. Debit                                       | eur 😵 3. Crediteur 🚺                                  | 4. Bibliotheek | 5. Documenten | 6. Contacten 7. Overig 8. Relaties L. Logboek                         |          |
| L. Basis 🤔 2. Debit                                       | uurtekst touring                                      | 4. Bibliotheek | 5. Documenten | 6. Contacten 7. Overig 8. Relaties L. Logboek                         |          |
| L. Basis 🤔 2. Debit<br>P. Intern P. Fact<br>Verdana V 9 V | eur 😵 3. Crediteur 🚺<br>uurtekst touring              | 4. Bibliotheek | 5. Documenten | 6. Contacten 7. Overig 8. Relaties L. Logboek                         |          |
| L. Basis 🤔 2. Debit                                       | eur 😵 3. Crediteur 🔔<br>uurtekst touring<br>B I U 🖶 🚓 | 4. Bibliotheek | 5. Documenten | 6. Contacten 7. Overig 8. Relaties L. Logboek                         |          |

## 9.1 Intern

Per relatie kunt u de interne bibliotheekregels ingeven. Als deze bibliotheek gevuld is, dan wordt dit scherm getoond bij het aanmaken van een nieuwe offerte/opdracht of een factuur (bij een klant) of een nieuwe reservering (bij een leverancier). Via de button *Zoeken routes* is het ook mogelijk om vaste tekst uit *Onderhoud routes* in te kopiëren.

| 📕 Transportbedrijf Jar | nsen en Zonen BV (Relatie           | )              |               |              |                |                  |                 |                  |         |               |
|------------------------|-------------------------------------|----------------|---------------|--------------|----------------|------------------|-----------------|------------------|---------|---------------|
| Primaire gegevens      |                                     |                |               |              |                |                  |                 |                  |         |               |
| Sleutel                | jansen                              | Zoeker         | i uitgebreid  | Transport    | pedrijf Jans   | ien en Zon       | en BV           |                  | 1       | <b>%</b>      |
| Persoon of bedrijf     | Bedrijf of instelling (2) $ 	imes $ | DebiteurId     | 15            | Jenghoel     |                |                  |                 |                  |         |               |
| Primair soort relatie  | Klant (1) $\checkmark$              | CrediteurId    |               | Aangemaakt:  | 23-7-2015 10:3 | l6:28, laatst ge | ewijzigd: 10-10 | -2022 14:19:24   |         |               |
| 1. Basis 🔔 2. Debiti   | eur 😢 3. Crediteur 🔔                | 4. Bibliotheek | 5. Documenten | 6. Contacten | 7. Overig      | 8. Relaties      | L. Logboek      |                  |         |               |
| 🔥 Intern 🦺 Fact        | uurtekst touring                    |                |               |              |                |                  |                 |                  |         |               |
| Verdana ~ 9 ~          | / <b>B</b> I U 🖶 👍 (                |                | 9 10          | 11 12 1      | 13 , 14        | , 15 , 1         | 6 , 17 ,        | , 18 , 19 , 20 , | 21 22 2 | 3 , 24 , 25 , |
| Deze klant betaal      | lt altijd vooraf, voorfa            | ctuur sturen   |               |              |                |                  |                 |                  |         |               |

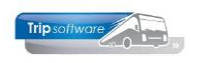

| 2090 (Opdracht)                                                                                                    |                                                                                                    |           |                                      |                                                                 |
|----------------------------------------------------------------------------------------------------|----------------------------------------------------------------------------------------------------|-----------|--------------------------------------|-----------------------------------------------------------------|
| Opdracht 2090<br>Debiteurnr 15                                                                                                    | In agenda opgenomen (status 4)<br><u>Transportbedrijf Jansen en Zonen BV, Schijndel</u>                                                                   | Dag(en) 1 | Personen <b>0</b><br>Bussen <b>0</b> | Filiaal Trip<br>Telefoonnr 073-5482655                          |
| Soort reis Dagrit                                                                                                    |                                                                                                    |           | Landcode NL                          | Logonkey test                                                   |
| 1. Reis 2 Reis (vervolo) 3 Grens                                                                                                   |                                                                                                    |           |                                      | A 12 Lophoek 13 Derden factuur                                  |
| Contactpersoon Tav Tav Data en tijden Vertrekdatum Retourdatum Dagen 1 Personen 0 Route, programma Type Locatie Vertrek Bestemming | Nummer 15<br>Naam Transportbedrijf Jansen en Zonen BV<br>Adres Kerkstraat 12<br>Plaats Schijndel<br>Deze klant betaalt altijd vooraf, voorfactuur sturen. |           |                                      | Staan<br>Ophaaltijd<br>Eindtijd heenreis<br>Begintijd terugreis |
| Route ophalen                                                                                                    |                                                                                                    |           |                                      | ·                                                               |

### 9.2 Factuurtekst touring

De tekst die op de tab Factuurtekst touring u hier ingeeft, wordt bij het aanmaken van een offerte/opdracht automatisch op een apart tabblad in de bibliotheek van de opdracht gezet. De factuurtekst is natuurlijk nog per opdracht te wijzigen. Uiteraard is het ook mogelijk om direct in de offerte/opdracht een eenmalige factuurtekst in te geven.

Om de factuurtekst ook daadwerkelijk af te drukken op de factuur, dient er wel een aanpassing gemaakt te worden in de lay-out toufactuur (en evt. touvoorfactuur) via het prg. *Document definities*. Hiervoor zijn de groepen fhtxt, fdtxt en fftxt toegevoegd.

| Iransportbedrijf Jansen en Zonen b                                                                                                    | v (Relatie)                           |                                             |                              |                       |                    |
|----------------------------------------------------------------------------------------------------|---------------------------------------|---------------------------------------------|------------------------------|-----------------------|--------------------|
| rimaire gegevens                                                                                                    |                                       |                                             |                              |                       |                    |
| Sleutel jansen                                                                                                    | Zoeken uitgebreid                     | Transportbedrijf Jansen en Zon<br>Schijndel | en BV                        |                       | <b>%</b>           |
| Persoon of bedrijf Bedrijf of instellin                                                                                                    | ng (2) 🗸 DebiteurId 15                | Sanjiner                                    |                              |                       |                    |
| Primair soort relatie Klant (1)                                                                                                    | ✓ CrediteurId                         | Aangemaakt: 23-7-2015 10:36:28, laatst ge   | wijzigd: 10-10-2022 14:19:24 |                       |                    |
| I. Basis 🥂 2. Debiteur 🔞 3. Cred                                                                                                    | iteur 🤔 4. Bibliotheek 5. Documenten  | 6. Contacten 7. Overig 8. Relaties          | L. Logboek                   |                       |                    |
| 🔥 Intern 🔥 Factuurtekst touring                                                                                                    |                                       |                                             |                              |                       |                    |
| Image: Second and Second and Sec |                                       | = ₩ ¥<br>11                                 | <u></u>                      | 20                    | 3 24 25            |
| 2090 (Opdracht)                                                                                                    |                                       |                                             |                              |                       |                    |
| Opdracht 2090                                                                                                    | In agenda opgenomen (status 4)        | Dag(en)                                     | 1 Personen 50                | Filiaal Trip          |                    |
| Debiteurnr 15                                                                                                    | Transportbedrijf Jansen en Zonen      | BV, Schijndel                               | Bussen 0                     | Telefoonnr 073-5482   | 2655               |
| Soortreis Dagrit                                                                                                    | Schijndel (Di 25-10-2022) - Amste     | erdam (Di 25-10-2022)                       | Landcode NL                  | Logonkey test         |                    |
| . Reis 2. Reis (vervolg) 3. Grens 4.                                                                                                    | Bussen 5. Reserveringen 🔔 6. Biblioth | neek 7. Extra's 8. Calculatie 9. Voorfa     | acturen 10. Einde 11. Sign   | aleringen 12. Logboek | 13. Derden factuur |
| Intern 🦺 Bevestiging Ritstaat Rits                                                                                                    | taat en bevestiging 🚺 Factuurtekst    |                                             |                              |                       |                    |
| Verdana v 9 v <b>B I U</b><br>                                                                                                    | - 6                                   | 0 💷 🕜                                       | . 17 18 19 20                |                       |                    |
| rojectnummer: 54281658                                                                                                    |                                       |                                             |                              |                       |                    |

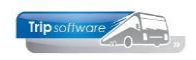

## 10 Documenten (tab 5)

Op tabblad 6 *Documenten* worden **automatisch** alle documenten die betrekking hebben op de klant vastgelegd (externe documenten: offertes, bevestigingen, facturen en aanmaningen). Daarnaast kunt u zelf ook **handmatig** documenten (interne documenten) toevoegen.

| maire gege   | evens             |                                       |                             |            |                               |               |                          |                          |  |
|--------------|-------------------|---------------------------------------|-----------------------------|------------|-------------------------------|---------------|--------------------------|--------------------------|--|
|              | Sleutel jansen    | 0                                     | Zoeken uitgebreid           | sportbe    | drijf Jansen en Zoner         | BV            |                          | <b>A</b>                 |  |
| Deves        | Ebadeiif          | · · · · · · · · · · · · · · · · · · · | Schi                        | jndel      |                               |               |                          |                          |  |
| Persoon o    | Bedrijf           | of instelling (2) V Debiteu           | rld 15                      |            |                               |               |                          |                          |  |
| Primair soon | trelatie Klant (  | ) V Credite                           | urId Aange                  | emaakt: 23 | -7-2015 10:36:28, laatst gewi | ijzigd: 10-10 | 0-2022 14:19:24          |                          |  |
|              |                   |                                       |                             |            |                               |               |                          |                          |  |
| Racic A      | 2 Debiteur        | 3 Crediteur 4 Bibliothee              | k 5. Documenten 6. Contacte | n 7 0      | veria 8 Pelaties I Los        | boek          |                          |                          |  |
| 00313 🛃      | 2. Debitedi       | Si ci cuitcui 1. biblioùice           | o. condete                  |            | icity of itelates c. co       | JOOCK         |                          |                          |  |
| cumenten     | Afbeeldingen      |                                       |                             |            |                               |               |                          |                          |  |
| cumentge     | egevens           |                                       |                             |            | Lijst externe docume          | nten          |                          |                          |  |
|              | Datum en tijd     | 10-10-2022 14:18:13                   |                             |            | Datum en tijd 1/              | Soort         | Referentie               | Trefwoorden              |  |
|              |                   | 10 10 2022 1 11 20110                 |                             |            | 30-9-2022 09:14:52            | tbev          | Bevestiging 2080         | opdracht2080 bevestiging |  |
|              | Soort document    | Contract met afnemer (conv            | 0                           | ~          | 29-9-2022 13:52:57            | rekv          | Rekeningoverzicht        | rekeningoverzicht        |  |
|              | Referentie        | Pater Jancon                          |                             |            | 19-9-2022 13:53:56            | tbev          | Bevestiging 1990         | opdracht1990 bevestiging |  |
|              | incrementer en ac | Peter Jansen                          |                             |            | 27-2-2022 20:40:03            | tbev          | Bevestiging 1930         | opdracht1930 bevestiging |  |
|              | Trefwoord(en)     | prijsafspraken 2022                   |                             |            | 27-2-2022 20:27:43            | tbev          | Bevestiging 1760         | opdracht1760 bevestiging |  |
|              |                   |                                       |                             |            | 25-2-2022 16:59:59            | face          | E-factuur diensten 217   | efactuur2170178          |  |
|              |                   |                                       |                             |            | 25-2-2022 16:59:58            | facv          | Factuur diensten 2170178 | factuur 2170178          |  |
|              |                   |                                       |                             |            | 25-2-2022 16:59:18            | face          | E-factuur diensten 217   | efactuur2170176          |  |
|              |                   |                                       |                             |            | 25-2-2022 16:59:17            | facv          | Factuur diensten 2170176 | factuur 2170176          |  |
|              | _                 |                                       |                             |            | 25-2-2022 11:23:33            | toff          | Offerte 920              | opdracht920 offerte      |  |
| Nieuw        | Wijzio            | Laat zien                             | FMail                       |            | 25-2-2022 11:19:55            | topt          | Optie 900                | opdracht900 optie        |  |
|              |                   |                                       |                             |            | 23-11-2021 15:14:22           | face          | E-factuur diensten 217   | efactuur2170159          |  |
|              |                   |                                       |                             |            | 23-11-2021 15:14:21           | facv          | Factuur diensten 2170159 | factuur2170159           |  |
| t interne    | documenten        |                                       |                             |            | 23-11-2021 15:06:08           | face          | E-factuur diensten 217   | efactuur2170157          |  |
| Datum en t   | tijd 1 Soor       | Referentie                            | Trefwoorden                 | ^          | 23-11-2021 15:06:07           | facv          | Factuur diensten 2170157 | factuur 2170 157         |  |
| 10-10-202    | 2 14:18:13 conv   | Peter Jansen                          | prijsafspraken 2022         |            | 23-11-2021 12:53:26           | face          | E-factuur algemeen 21    | efactuur2170156          |  |
|              |                   |                                       |                             |            | 23-11-2021 12:53:25           | facv          | Factuur algemeen 2170    | factuur 2170156          |  |
|              |                   |                                       |                             |            | 23-11-2021 10:34:36           | topt          | Optie 900                | opdracht900 optie        |  |
|              |                   |                                       |                             |            | 23-11-2021 10:11:07           | topt          | Optie 900                | opdracht900 optie        |  |
|              |                   |                                       |                             |            | 25-10-2021 13:11:55           | topt          | Optie 900                | opdracht900 optie        |  |
|              |                   |                                       |                             |            | 25-10-2021 13:03:33           | toff          | Offerte 920              | opdracht920 offerte      |  |
|              |                   |                                       |                             |            | 18-10-2021 10:05:33           | face          | E-factuur diensten 217   | efactuur2170152          |  |
|              |                   |                                       |                             |            | 18-10-2021 10:05:32           | facv          | Factuur diensten 2170152 | factuur2170152           |  |
|              |                   |                                       |                             |            | 18-10-2021 10:05:08           | facv          | Factuur diensten 2170150 | factuur2170150           |  |
|              |                   |                                       |                             |            |                               |               |                          |                          |  |

Via de button *Laat zien* of dubbelklik kunt u het document opnieuw bekijken en afdrukken. Of via Nieuw kunt zelf een (intern) document toevoegen.

### 10.1 Document opnieuw e-mailen

D.m.v. de rechtermuisknop in de grid *Lijst externe documenten* kunt u kiezen voor *Toon/verzend bijbehorende e-mail*. Als u hiervoor kiest wordt de oorspronkelijke e-mail uit de *Historie e-mail* geopend en kunt u hem eventueel opnieuw versturen. *(dit kan natuurlijk alleen als het document ook via e-mail verstuurd is)* 

| Transportbedrijf Jansen en    | Zonen BV (Relatie)  | )                              |                           |                              |              |                         |                                    | × |
|-------------------------------|---------------------|--------------------------------|---------------------------|------------------------------|--------------|-------------------------|------------------------------------|---|
| Primaire gegevens             |                     |                                |                           |                              |              |                         |                                    |   |
| Sleutel jansen                | Q                   | Zoeken uitgebreid              | Transportbee<br>Schiindel | lrijf Jansen en Zoner        | n BV         |                         | <b>S</b>                           |   |
| Persoon of bedrijf Bedrijf    | of instelling (2) 🗸 | DebiteurId 15                  |                           |                              |              |                         |                                    |   |
| Primair soort relatie Klant ( | 1) ~                | CrediteurId                    | Aangemaakt: 23-           | 7-2015 10:36:28, laatst gewi | ijzigd: 10-1 | 0-2022 14:19:24         |                                    |   |
|                               |                     |                                |                           |                              |              |                         |                                    |   |
| 1. Basis 🔥 2. Debiteur 🔇      | 3. Crediteur 4. E   | Bibliotheek 5. Documenten 6. C | Contacten 7. Ove          | rig 8. Relaties L. Log       | gboek        |                         |                                    |   |
| Documenten Afbeeldingen       |                     | 200 - C                        |                           |                              |              |                         |                                    |   |
| Documentgegevens              |                     |                                | L                         | ijst externe docume          | nten         |                         |                                    | - |
| Datum en tijd                 | 10-10-2022 14:18:   | 13                             |                           | Datum en tijd 17             | Soort        | Referentie              | Trefwoorden                        | ^ |
| Soort document                | Contract met afnen  | ner (conv)                     | ~                         | 30-9-2022 To                 | on/verze     | end bijbehorende e-mail | cht2080 bevestiging<br>ngoverzicht |   |
| Deferentia                    | Datas Januar        |                                |                           | 19-9-2022 13:53:56           | tbev         | Bevestiging 1990        | opdracht 1990 bevestiging          |   |
| Kelelelide                    | Peter Jansen        |                                |                           | 27-2-2022 20:40:03           | tbev         | Bevestiging 1930        | opdracht 1930 bevestiging          |   |
| Trefwoord(en)                 | prijsafspraken 2022 | 2                              |                           | 27-2-2022 20:27:43           | tbev         | Bevestiging 1760        | opdracht1760 bevestiging           |   |
|                               |                     |                                |                           | 25-2-2022 16:59:59           | face         | E-factuur diensten 217  | efactuur2170178                    |   |

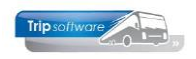

### **10.2** Document toevoegen

U kunt zelf ook **handmatig** documenten toevoegen voor zowel klanten als leveranciers. Bij klanten kunt u denken aan een lijst met prijsafspraken, een klachtenbrief, een ontvangen e-mail of een vaste chauffeursinstructie. Bij leveranciers kan het een inkoopfactuur of een lijst met arrangementen (folder) zijn. Let op: u dient het document altijd eerst op te slaan op uw pc. Is het document toegevoegd aan Trip, dan mag u het originele document van uw pc verwijderen.

#### DOCUMENT TOEVOEGEN VANUIT TRIP

- 1. Klik op Nieuw in het tabblad Documenten
- 2. Kies het soort document
- 3. Vul de referentie en het trefwoord (deze zijn straks in de tabel zichtbaar)
- 4. Druk op het pijltje om de verkenner te openen
- 5. Kies het gewenste bestand
- 6. Klik op openen of dubbelklik op het bestand
- 7. Klik op Opslaan

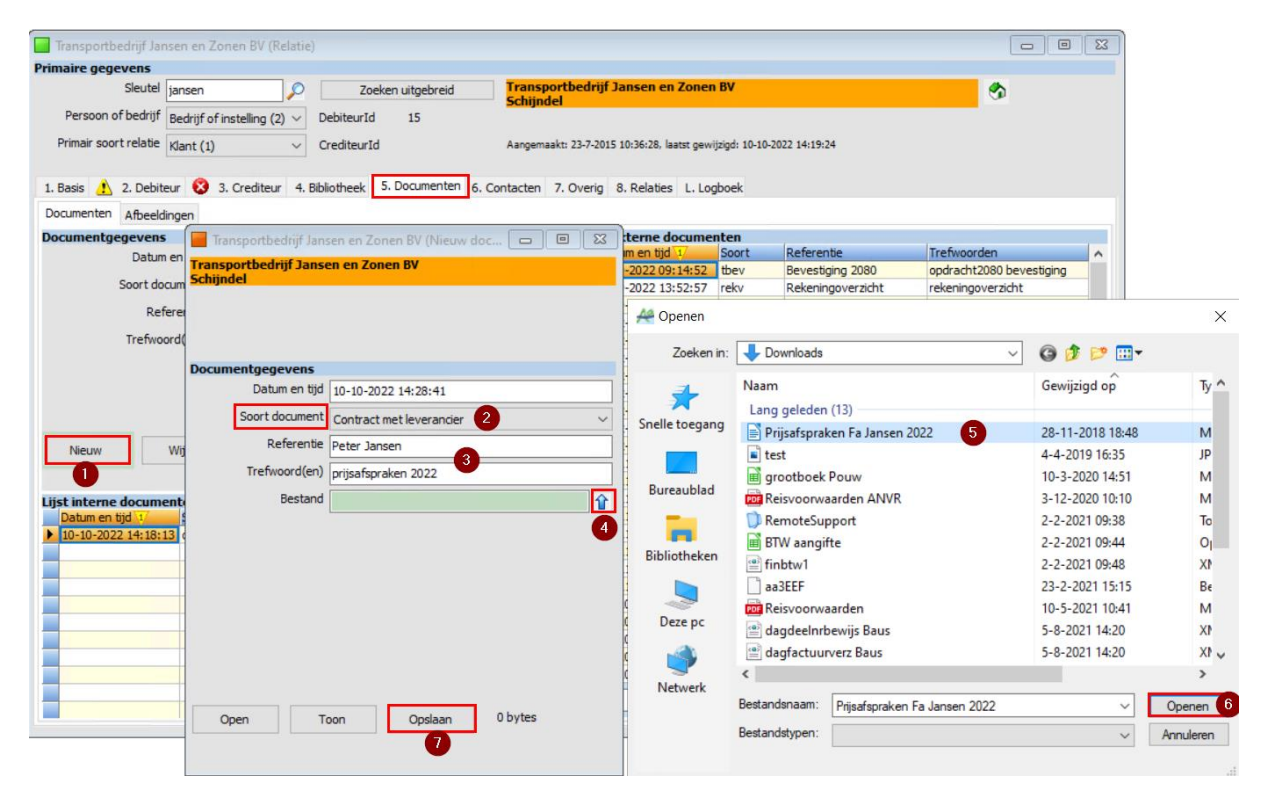

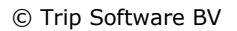

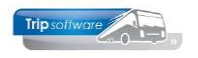

| maire gegevens        |                                              |                              |                          |      |                             |             |                          |                           |  |
|-----------------------|----------------------------------------------|------------------------------|--------------------------|------|-----------------------------|-------------|--------------------------|---------------------------|--|
| Sleutel               | jansen 🔎                                     | Zoeken uitgebreid            | Transportbe<br>Schijndel | edi  | rijf Jansen en Zonen        | BV          |                          | ٠                         |  |
| Persoon of bedrijf    | Bedrijf of instelling (2) $ \smallsetminus $ | DebiteurId 15                |                          |      |                             |             |                          |                           |  |
| Primair soort relatie | Klant (1) 🗸 🗸 🗸                              | CrediteurId                  | Aangemaakt: 2            | 3-7- | 2015 10:36:28, laatst gewij | zigd: 10-10 | -2022 14:19:24           |                           |  |
| Basis 🔥 2. Debite     | eur 🔞 3. Crediteur 4.                        | Bibliotheek 5. Documenten 6. | Contacten 7. O           | ver  | ig 8. Relaties L. Log       | boek        |                          |                           |  |
| ocumenten Afbeeldi    | ingen                                        |                              |                          |      |                             |             |                          |                           |  |
| cumentgegevens        |                                              |                              |                          | Lij  | ist externe documer         | ten         |                          |                           |  |
| Datum                 | en tijd 10-10-2022 14:18                     | :13                          |                          |      | Datum en tijd 1             | Soort       | Referentie               | Trefwoorden               |  |
|                       |                                              |                              |                          | ►    | 30-9-2022 09:14:52          | tbev        | Bevestiging 2080         | opdracht2080 bevestiging  |  |
| Soort doo             | cument Contract met afne                     | emer (conv)                  | ~                        |      | 29-9-2022 13:52:57          | rekv        | Rekeningoverzicht        | rekeningoverzicht         |  |
| Refi                  | erentie Deter Jancon                         |                              |                          |      | 19-9-2022 13:53:56          | tbev        | Bevestiging 1990         | opdracht1990 bevestiging  |  |
|                       | react subset                                 |                              |                          |      | 27-2-2022 20:40:03          | tbev        | Bevestiging 1930         | opdracht 1930 bevestiging |  |
| Trefwoo               | ord(en) prijsafspraken 202                   | 22                           |                          |      | 27-2-2022 20:27:43          | tbev        | Bevestiging 1760         | opdracht1760 bevestiging  |  |
|                       |                                              |                              |                          |      | 25-2-2022 16:59:59          | face        | E-factuur diensten 217   | efactuur2170178           |  |
|                       |                                              |                              |                          |      | 25-2-2022 16:59:58          | facv        | Factuur diensten 2170178 | factuur 2170178           |  |
|                       |                                              |                              |                          |      | 25-2-2022 16:59:18          | face        | E-factuur diensten 217   | efactuur2170176           |  |
|                       |                                              |                              |                          |      | 25-2-2022 16:59:17          | facv        | Factuur diensten 2170176 | factuur 2170176           |  |
|                       |                                              |                              |                          |      | 25-2-2022 11:23:33          | toff        | Offerte 920              | opdracht920 offerte       |  |
| Nierna                | Wijzig Laat zien                             | FMail                        |                          |      | 25-2-2022 11:19:55          | topt        | Optie 900                | opdracht900 optie         |  |
|                       | trijing coorenen                             | C. I.G.                      |                          |      | 23-11-2021 15:14:22         | face        | E-factuur diensten 217   | efactuur2170159           |  |
|                       |                                              |                              |                          |      | 23-11-2021 15:14:21         | facv        | Factuur diensten 2170159 | factuur2170159            |  |
| st interne docume     | enten                                        |                              |                          |      | 23-11-2021 15:06:08         | face        | E-factuur diensten 217   | efactuur2170157           |  |
| Datum en tiid 1       | Soort Referentie                             | Trefwoorden                  | 0                        |      | 23-11-2021 15:06:07         | facy        | Factuur diensten 2170157 | factuur2170157            |  |
| 10-10-2022 14:18:1    | 3 conv Peter lanse                           | en priisafspraken 20         | 22                       |      | 23-11-2021 12:53:26         | face        | E-factuur algemeen 21    | efactuur2170156           |  |
|                       |                                              | property and a               |                          |      | 22 11 2021 12-53-25         | fam.        | Eachur algemeen 2170     | fach ur 2170156           |  |

#### DOCUMENT TOEVOEGEN VANUIT DE VERKENNER/BUREAUBLAD

- 1. Klik op het document in de verkenner of op het bureaublad
- 2. Sleep het document naar de tabel op tab Documenten in Relatiebeheer
- 3. Het document is nu al ingevuld
- 4. Kies het soort document
- 5. Vul de referentie en het trefwoord (deze zijn straks in de tabel zichtbaar)
- 6. Klik op Opslaan

| 📕 Transportbedrijf Jansen en i                 | Zonen BV (Relatie)    |                     |                    |                   |              |                                                                |                                       |                         |                         |
|------------------------------------------------|-----------------------|---------------------|--------------------|-------------------|--------------|----------------------------------------------------------------|---------------------------------------|-------------------------|-------------------------|
| Primaire gegevens                              |                       |                     |                    |                   |              |                                                                |                                       |                         |                         |
| Sleutel jansen<br>Persoon of bedrijf Bedrijf o | of instelling (2) 🗸 I | Zoeke<br>DebiteurId | n uitgebreid<br>15 | Transp<br>Schijnd | ortbeo<br>el | drijf Jansen en                                                | Zonen BV                              |                         | 3                       |
| Primair soort relatie Klant (1                 | ) ~ !                 | CrediteurId         |                    | Aangema           | akt: 23-     | 7-2015 10:36:28, laa                                           | tst gewijzigd: 10-10-2022 14:19       | :24                     |                         |
| 1. Basis 1. 2. Debiteur 😵                      | 3. Crediteur 4. Bit   | bliotheek 5.        | Documenten         | 6. Contacten      | 7. Ove       | erig 8. Relaties                                               | Transportbedrijf Jar                  | nsen en Zonen BV (Nieuw | doc 🗖 🗏 🖾               |
| Albeeldingen                                   |                       |                     |                    |                   |              |                                                                | Transportbedrijf Jans                 | sen en Zonen BV         |                         |
| Documentgegevens                               |                       |                     |                    |                   |              | lijst externe do                                               | Schijndel                             |                         |                         |
| Datum en tijd                                  | 10-10-2022 15:37:03   | 3                   |                    |                   |              | 30-9-2022 09:                                                  | L                                     |                         |                         |
| Soort document                                 | Diversen inkomend (   | divi)               |                    |                   | ~            | 29-9-2022 13:                                                  | 5                                     |                         |                         |
| Referentie                                     |                       |                     |                    |                   | -1           | 19-9-2022 13:                                                  | 5                                     |                         |                         |
|                                                |                       |                     |                    |                   |              | 27-2-2022 20:                                                  | Documentaegevens                      |                         |                         |
| Trefwoord(en)                                  |                       |                     |                    |                   |              | 27-2-2022 20:                                                  | 2<br>Datum en tiid                    | 10-10-2022 15:37:51     |                         |
|                                                |                       |                     |                    |                   |              | 25-2-2022 16:                                                  |                                       | 10 10 2022 10:07:01     |                         |
|                                                |                       |                     |                    |                   |              | 25-2-2022 16:                                                  | Soort document                        | t Diversen inkomend     | ~                       |
|                                                |                       |                     |                    |                   |              | 25-2-2022 16:                                                  | Referentie                            | 2                       |                         |
|                                                |                       |                     |                    |                   | 1            | 25-2-2022 11:                                                  | 2 5 Trefwoord(en)                     | 1                       |                         |
| Nieuw Wijzig                                   |                       |                     |                    |                   |              | 1: 2002 1 201                                                  | 1                                     |                         |                         |
|                                                | - 🔸 🗹 📕 र             | Downloa             | ads                | -                 | E            | X 15                                                           | : Bestand                             | C: Users Anja Downloads | Prijsafspraken Fa Jan 👔 |
| Liist interne documenten                       | Bestand Sta           | rt Delen            | Beeld              |                   |              | \[   \leftyrdowname{3}   15   \]   \[   15   \]   \[   15   \] | :                                     |                         | 3                       |
| Datum en tijd Soort                            | ← → ∨                 | ↑ 🕹 > [             | Dez > Down         | ıl ~              | Ū            | ,  Zc <mark>15</mark>                                          | 9                                     |                         |                         |
| 2                                              | ★ Snelle t            | oegang<br>ublad 🖈   | Naam               | eleden (12) —     | 1            | ^ 12<br>10<br>10                                               |                                       |                         |                         |
|                                                | L Down                | abeol               | 📄 Prijsa           | afspraken Fa J    | ansen        | 2022 13                                                        |                                       |                         |                         |
|                                                | - Down                | ioaus 🛪             | 🔳 test             |                   |              | 10                                                             |                                       |                         |                         |
|                                                | Docur                 | menten 📌            | Reisv              | voorwaarden       | ANVR         | 10                                                             | · · · · · · · · · · · · · · · · · · · |                         | 1                       |
|                                                | E Afbee               | ldingen 🖈           |                    | -                 |              | × 10                                                           | Open 1                                | Toon Opslaan            | 12.052 bytes            |
|                                                |                       |                     | / <                |                   |              | > 10                                                           | :                                     | 6                       |                         |
|                                                | 15 items 1            | item gesele         | ecteerd 11,7 kl    | В                 |              |                                                                |                                       |                         |                         |

Alleen documenten die handmatig zijn toegevoegd, kunnen via de button *Wijzigen* nog gewijzigd worden! Externe documenten kunnen alleen verwijderd worden, als u ingelogd bent als systeembeheerder (met DEL in de tabel) of als in het prg. *Onderhoud gebruikers* dit als bevoegdheid voor de gebruiker is aangevinkt.

| 🧧 Verkoper testbedrijf (User)                          |                                           |                                   |   |
|--------------------------------------------------------|-------------------------------------------|-----------------------------------|---|
| Sleutel test                                           | Actieve gebruiker                         | Laatste login 10-10-2022 08:00:53 |   |
| 1. Gebruiker 2. Menu 3. Bevoegdheden 4. Contactsoorten | 5. Documenten 6. Alle gebruikers          |                                   |   |
| Taak                                                   | Bevoegdheid                               | Toegestaan/instelling             | ^ |
| Relatiebeheer                                          | Algemeen relatie - Contacten wijzigen     |                                   |   |
| ▶ Relatiebeheer                                        | Algemeen relatie - Documenten verwijderen |                                   |   |

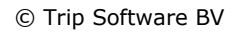

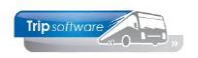

### **10.3Automatische documenten voor opdrachten**

Voor Trip zijn er nog drie speciale documenten mogelijk:

- Opdc = extern document chauffeur
- Opdk = extern document klant
- Opdr = extern document intern

Als deze documentsoorten zijn aangemaakt in *Onderhoud tabellen AaRelatie* (zie par. 4.2.5), dan kunt u in Relatiebeheer bij een klant een extern document koppelen, wat **automatisch gekoppeld** wordt met *Onderhoud opdrachten.* 

Maakt u een nieuwe offerte of bevestiging aan voor deze klant, dan zal dit document uit Relatiebeheer **<u>automatisch</u>** als extern document toegevoegd worden met de instellingen zoals ze in *Onderhoud diverse tabellen* (Touring, Document opdracht) staan.

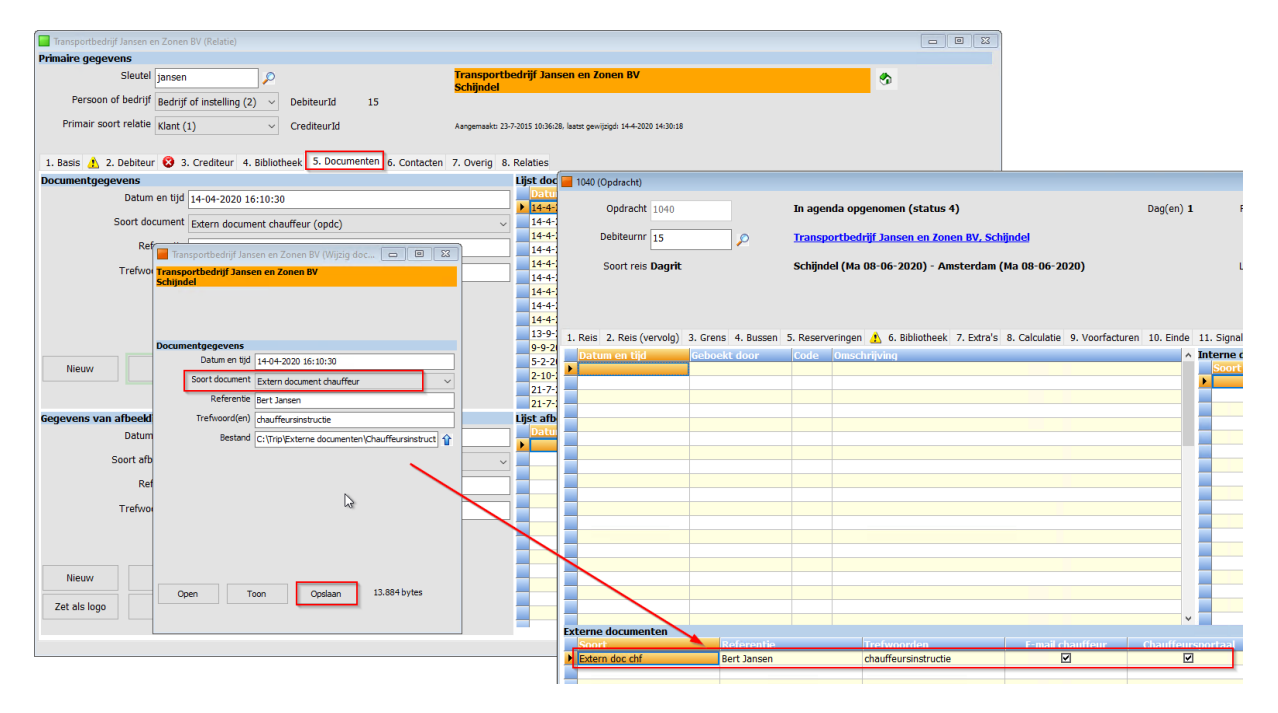

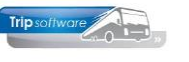

# 11 Contacten (tab 6)

Op tabblad 5 kunt u contactmomenten die u heeft met de klant vastleggen. Deze contacten blijven in het systeem behouden en kunt altijd opnieuw bekijken of koppelen aan een actie. Ook kunnen de contacten in de *Contactenlijst* bekeken en opgezocht worden. Contacten kunnen alleen verwijderd worden, als u ingelogd bent als systeembeheerder.

| 🔲 Transportbedrijf Jansen er                                                                                                    | Zonen BV (Relatie)                                                                                           |                                                                     |                 |            |                          |             |                    |                   |                     |  |  |  |
|----------------------------------------------------------------------------------------------------|----------------------------------------------------------------------------------------------------|---------------------------------------------------------------------|-----------------|------------|--------------------------|-------------|--------------------|-------------------|---------------------|--|--|--|
| Primaire gegevens                                                                                                    |                                                                                                    |                                                                     |                 |            |                          |             |                    |                   |                     |  |  |  |
| Sleutel janser                                                                                                    |                                                                                                    | Zoeken uitgebreid                                                   | Transpor        | tbedri     | jf Jansen en Zone        | n BV        |                    |                   | <b>S</b>            |  |  |  |
| Persoon of bedrijf Bedrij                                                                                                    | f of instelling (2) V Debite                                                                                 | eurId 15                                                            | Schijhoch       |            |                          |             |                    |                   |                     |  |  |  |
| Primair soort relatie Klant                                                                                                    | (1) V Credit                                                                                                 | teurId                                                              | Aangemaak       | t: 23-7-2  | 015 10:36:28, laatst gev | vijzigd: 1( | 0-10-2022 14:02:04 |                   |                     |  |  |  |
| 1. Basis 1. 2. Debiteur 😵 3. Crediteur 4. Bibliotheek 5. Documenten 6. Contacten 7. Overig 8. Relaties L. Logboek                                                     |                                                                                                    |                                                                     |                 |            |                          |             |                    |                   |                     |  |  |  |
| Kerngegevens                                                                                                    |                                                                                                    |                                                                     |                 | Lijs       | t contacten en no        | tities      | 10                 |                   |                     |  |  |  |
| Datum en tijd                                                                                                    | 13-04-2021 16:05:52                                                                                          |                                                                     |                 |            | Datum en tijd 1          | Soort       | Contactpersoon     | Trefwoorden       | A Cathorne (1       |  |  |  |
| Soort contact/notitie                                                                                                    | Groepsdagtochten (grp)                                                                                       |                                                                     |                 |            | 13-4-2021 16:05:52       | grp         | Bert Jansen        | evaluate groepsda | gtocht Glethoorn (1 |  |  |  |
| Contactpersoon                                                                                                    | Bert Jansen                                                                                                  |                                                                     |                 |            |                          |             |                    |                   |                     |  |  |  |
| Trefwoord(en)                                                                                                    | evaluatie groepsdagtocht G                                                                                   | Giethoorn (15480) 10-                                               | 04-2021         |            |                          |             |                    |                   |                     |  |  |  |
| Actie                                                                                                    | Check gevonden voorwerp                                                                                      | en: witte paraplu bus                                               | 100             |            |                          |             |                    |                   |                     |  |  |  |
| Door                                                                                                    | test                                                                                                    | Uiterlijk dd 17-0                                                   | 4-2021          |            |                          |             |                    |                   |                     |  |  |  |
| Status                                                                                                    | reageren 🗸                                                                                                   | Reactie dd 13-0                                                     | 4-2021 16:05:52 |            |                          |             |                    |                   |                     |  |  |  |
|                                                                                                    | Nieuw contact                                                                                                | Wijzig                                                              | Actie           |            |                          |             |                    |                   |                     |  |  |  |
|                                                                                                    |                                                                                                    |                                                                     |                 |            |                          |             |                    |                   | J                   |  |  |  |
| Omschrijving/inhoud conta                                                                                                    | act of notitie                                                                                               |                                                                     |                 | Rea        | ctie of voetnoot         |             |                    |                   |                     |  |  |  |
| Verdana v 9 v 1<br>dinsdag 14 april 2021 -<br>• Dagtocht is super gord<br>tevreden over de cha<br>• Diner in het restaurar<br>• Eén van de deelneme<br>deze gevonden? | 15:58:15 - test<br>ad verlopen, het was<br>uffeur (Bredo)<br>nt was superlekker, g<br>ers heeft een witte pa | 또 한 이야지<br>een heerlijke dag<br>oed bediening<br>raplu in de bus la | aten liggen, is | Kee<br>Ker | dana v 9 v<br>           | 4           |                    |                   | .9]                 |  |  |  |

#### **NIEUW CONTACT AANMAKEN**

Een nieuw contact kunt u aanmaken zowel in de wijzig- als in de opvraagtak van *Relatiebeheer*. Kies eerst de gewenste klant.

- 1. Klik op *Nieuw* in het tabblad *Contacten*, het contactformulier verschijnt, datum en tijd worden automatisch ingevuld.
- 2. Kies het **soort contact**. De contactsoorten die gebruikt kunnen worden, komen uit *Onderhoud tabellen Relatiebeheer*, tab *Contactsoort* (zie par. 4.3.2). Er kunnen indien gewenst, extra contactsoorten toegevoegd worden.
- 3. Vul de contactpersoon in
- 4. Geef de **trefwoorden** in. Deze trefwoorden zijn zichtbaar in het overzicht, dus zorg voor herkenbare steekwoorden. Ook kan in de *Contactenlijst* gezocht worden op trefwoord(en).
- 5. Bij **Status** kunt u aangeven of het contact is afgewerkt of dat u nog moet reageren. Het telefoonnummer wordt opgehaald uit de Relatie (tab 1), maar kan evt. gewijzigd worden (alleen voor dit contact).
- 6. Op tab 1 kunt u nu een **omschrijving** van het contact ingeven en evt. op tab 2 uw reactie (dit kan natuurlijk ook nog later). Tips: met CTRL T krijgt u een datum/tijd vermelding met logonkey, met CTRL D kunt u snel opsommingstekens toevoegen. Het gebruik van CTRL+C, CTRL+X en CTRL+V voor kopiëren, knippen en/of plakken is ook mogelijk.
- 7. Als u op dit contact nog **actie** moet ondernemen, dan kunt u daarvoor een omschrijving, persoon en datum invullen, deze actie wordt dan opgenomen in de actielijst en

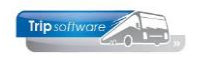

ook zal in de lijst met contacten een rood driehoekje bij dit contact staan. Voor de actielijst zie hoofdstuk 20.

8. Klik op Opslaan (oranje vinkje)

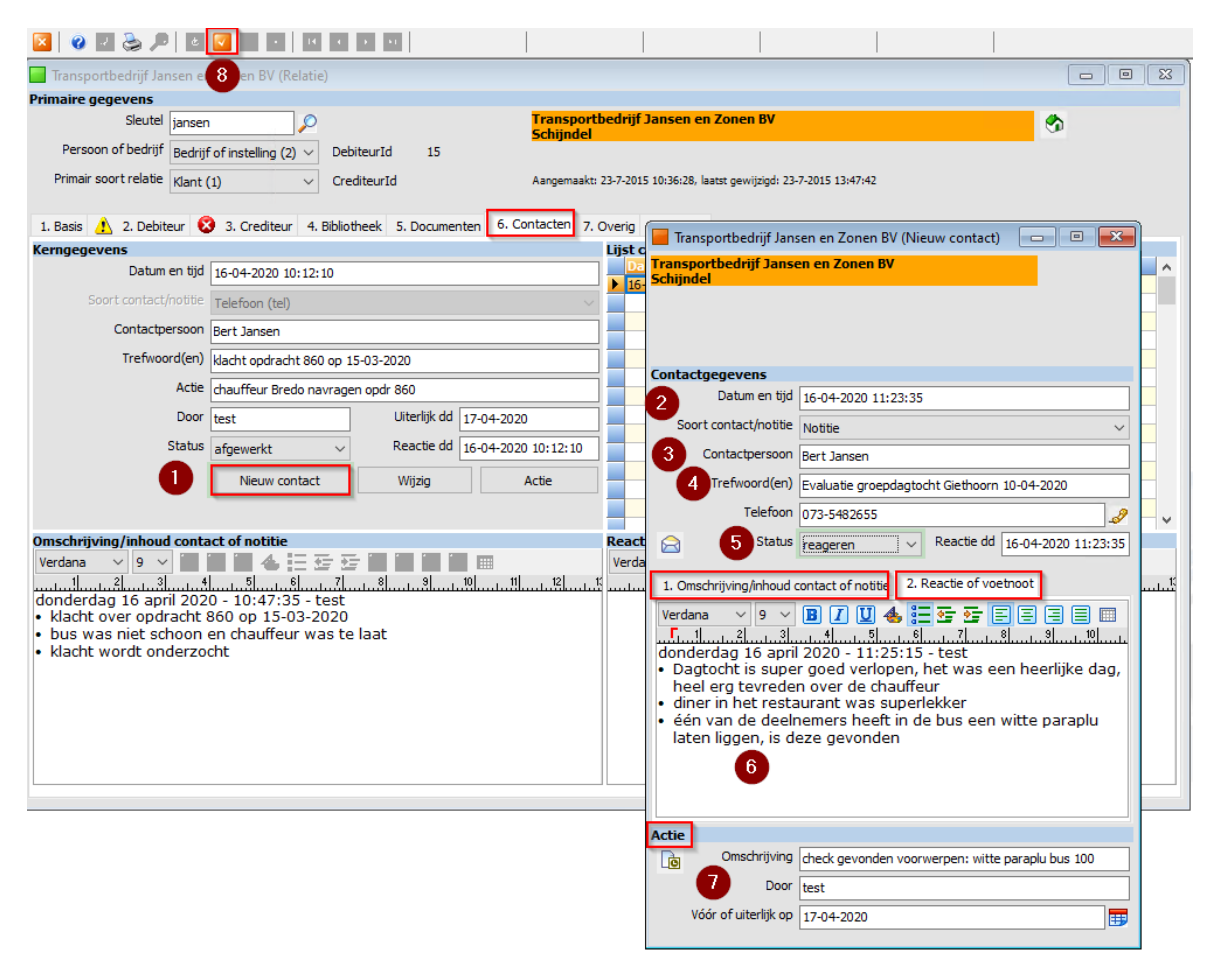

De contacten zijn op te vragen via de contactenlijst, zie hiervoor hoofdstuk 19.

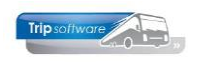

# 12 Overig (tab 7)

Op het tabblad *Overig* vindt u Multi Select, Diverse rubrieken en Contacten en communicatie.

| 🔚 Transportbedrijf Jansen en Zonen BV (Relatie)               |                               |                                                                       |                         | - • •          |  |  |  |
|---------------------------------------------------------------|-------------------------------|-----------------------------------------------------------------------|-------------------------|----------------|--|--|--|
| Primaire gegevens                                             |                               |                                                                       |                         |                |  |  |  |
| Sleutel jansen                                                | Zoeken uitgebreid Transpo     | ortbedrijf Jansen en Zoner<br>el                                      | n BV                    | <b>S</b>       |  |  |  |
| Persoon of bedrijf Bedrijf of instelling (2) $ \lor $ Debiteu | ırId 15                       | _                                                                     |                         |                |  |  |  |
| Primair soort relatie Klant (1) V Crediter                    | urId Aangemaa                 | Aangemaakt: 23-7-2015 10:36:28, laatst gewijzigd: 10-10-2022 14:02:04 |                         |                |  |  |  |
| 1. Basis <u>1</u> 2. Debiteur 😵 3. Crediteur 4. Bibliothee    | ek 5. Documenten 6. Contacten | 7. Overig 8. Relaties L. Log                                          | gboek                   |                |  |  |  |
| Multi Select                                                  |                               | Diverse rubrieken                                                     |                         |                |  |  |  |
| Code Omschrijving                                             | Select                        | Email aanmaningen                                                     | administratie@jansen.nl |                |  |  |  |
| ▶ 0100 Interesse 0100                                         |                               | E sub st                                                              |                         |                |  |  |  |
| 10 Korte rubriek (10)                                         |                               | Гасероок                                                              | Jansentransport 2       |                |  |  |  |
| 2000 Tweede interesse                                         |                               | Instagram                                                             | Jansentransport         |                |  |  |  |
| 3000 Derde interesse                                          |                               | Twitter                                                               | jansenschijndel         |                |  |  |  |
|                                                               |                               |                                                                       |                         |                |  |  |  |
|                                                               |                               |                                                                       |                         |                |  |  |  |
|                                                               |                               |                                                                       |                         |                |  |  |  |
|                                                               |                               |                                                                       |                         |                |  |  |  |
|                                                               |                               |                                                                       |                         |                |  |  |  |
|                                                               |                               |                                                                       |                         |                |  |  |  |
|                                                               |                               |                                                                       |                         |                |  |  |  |
|                                                               |                               |                                                                       |                         |                |  |  |  |
|                                                               |                               |                                                                       |                         |                |  |  |  |
|                                                               |                               |                                                                       |                         |                |  |  |  |
|                                                               |                               |                                                                       |                         |                |  |  |  |
|                                                               |                               |                                                                       |                         |                |  |  |  |
|                                                               |                               | Contacten en commun                                                   | nicatie                 |                |  |  |  |
|                                                               |                               | Code Contact                                                          | Adres                   | Bijzonderheden |  |  |  |
|                                                               |                               |                                                                       |                         |                |  |  |  |
|                                                               |                               |                                                                       |                         |                |  |  |  |
|                                                               |                               |                                                                       | 3                       |                |  |  |  |
|                                                               |                               |                                                                       |                         |                |  |  |  |
|                                                               |                               |                                                                       |                         |                |  |  |  |
|                                                               |                               |                                                                       |                         |                |  |  |  |
|                                                               |                               |                                                                       |                         |                |  |  |  |
|                                                               |                               | ¥                                                                     |                         | ¥              |  |  |  |
|                                                               |                               |                                                                       |                         |                |  |  |  |

- 1. Onder *Multi Select* kunt u extra selectie items aanvinken voor gebruik in het *Mailing-systeem* (zie hoofdstuk 21). Deze items moeten eerst aangemaakt worden via *Onderhoud tabellen AaRelatie* (zie par. 4.2.6). Let op: deze items zijn NIET bruikbaar in *Trip mailing*.
- 2. Bij *Diverse rubrieken* heeft u diverse velden die u naar eigen wens kunt inrichten om extra gegevens van uw klant te registeren. Het aanmaken van deze velden kan via het prg. *Onderhoud tabellen AaRelatie*. U heeft de keuze uit invulvelden of keuzevelden (zie hiervoor par. 4.2.6).
- 3. Het onderdeel *Contacten en communicatie* wordt in combinatie met Trip niet gebruikt.

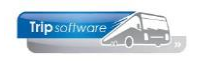

# 13 Relaties (tab 8)

Op het tabblad **Relaties** kunt u meerdere debiteuren en/of crediteuren aan elkaar 'koppelen'. U kunt dan vanaf het tabblad Relaties in Relatiebeheer met dubbelklik op de relatie snel doorstarten naar de gekoppelde relatie. Met dubbelklik op een lege regel kunt u een relatie kiezen om te koppelen. Dit heeft geen gevolgen voor de financiële administratie.

| rimaire gegevens                                     |                                 |                      |               |                                  |                          |                       |           |   |
|------------------------------------------------------|---------------------------------|----------------------|---------------|----------------------------------|--------------------------|-----------------------|-----------|---|
| Sleutel                                              | jansen                          | Zoek                 | en uitgebreid | Transportbedrijf Ja<br>Schiindel | insen en Zonen B\        | /                     |           | • |
| Persoon of bedrijf                                   | Bedrijf of instelling           | (2) V DebiteurId     | 15            | and the second second            |                          |                       |           |   |
| Primair soort relatie                                | Klant (1)                       | ✓ CrediteurId        |               | Aangemaakt: 23-7-2015 1          | 0:36:28, laatst gewiizig | d: 9-11-2021 15:15:14 |           |   |
|                                                      |                                 |                      |               | -                                |                          |                       |           |   |
| 1. Basis 🥂 2. Debit                                  | eur 🔞 3. Credite                | eur 4. Bibliotheek 5 | Documenten 6. | Contacten 7. Overig 8            | 8. Relaties L. Logbo     | ek                    |           |   |
| 1. Basis 🦺 2. Debit<br>Deze relatie is gekoj         | eur 😢 3. Credite                | eur 4. Bibliotheek 5 | Documenten 6. | Contacten 7. Overig 8            | 3. Relaties L. Logbo     | ek                    |           |   |
| 1. Basis 🥂 2. Debit<br>leze relatie is gekoj<br>Naam | eur 😢 3. Credite<br>opeld aan : | eur 4. Bibliotheek 5 | Documenten 6. | Contacten 7. Overig 8            | Relaties L. Logbo        | ek<br>Afdeling        | Opmerking |   |

## 14 Logboek (tab L)

In het logboek worden de wijzigingen in de relatie automatisch bijgehouden met datum en tijd en medewerker.

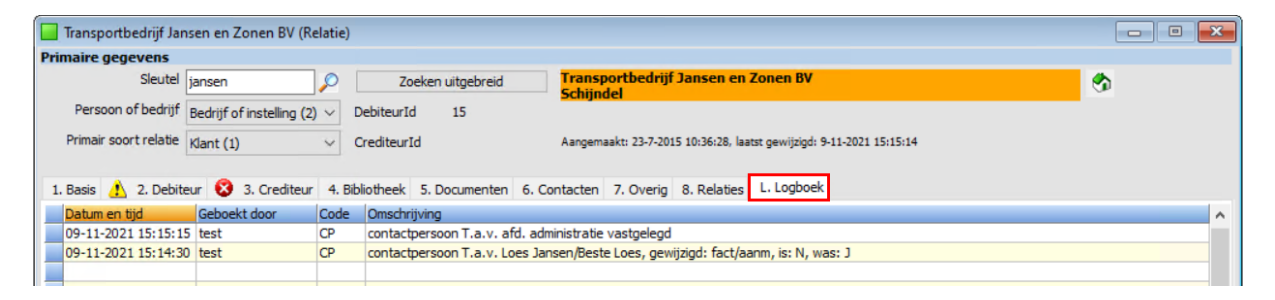

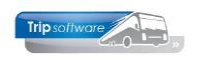

## **15 Verborgen tabs**

Via parameter 'relo' kunnen de tabbladen Touropdrachten en Oud getoond of verborgen worden. Deze tabblad zijn bij de herstructurering van *Relatiebeheer* verborgen.

## 15.1 Touropdrachten (tab T)

De tab Touropdrachten toont overeenkomsten met de tab Opdrachten, diensten en offertes onder de tab Debiteur. Echter toont geen planningsgegevens (chauffeur/wagen) en laat ook geen vast vervoer zien. Voorkeur gaat daarom uit naar de tab Opdrachten, diensten en offertes.

| 📃 Transportbedrijf Ja                                                                                              | 🗌 Transportbedrijf Jansen en Zonen BV (Relatie) |                   |                    |                             |                     |                        |                         |  |  |  |  |  |  |
|----------------------------------------------------------------------------------------------------|-------------------------------------------------|-------------------|--------------------|-----------------------------|---------------------|------------------------|-------------------------|--|--|--|--|--|--|
| Primaire gegevens                                                                                                  |                                                 |                   |                    |                             |                     |                        |                         |  |  |  |  |  |  |
| Sleutel                                                                                                    | jansen                                          | $\mathcal{P}$     |                    | Transportbedri<br>Schiindel | jf Jansen en Zonei  | n BV                   | <b>S</b>                |  |  |  |  |  |  |
| Persoon of bedrijf                                                                                                 | Bedrijf of instelling (                         | (2) ∨ DebiteurId  | 15                 |                             |                     |                        |                         |  |  |  |  |  |  |
| Primair soort relatie Klant (1) v CrediteurId Aangemaakt: 23-7-2015 10:36:28, laatst gewijzigd: 16-4-2020 13:26:16 |                                                 |                   |                    |                             |                     |                        |                         |  |  |  |  |  |  |
|                                                                                                    |                                                 |                   |                    |                             |                     |                        |                         |  |  |  |  |  |  |
| 1. Basis 🥂 2. Debit                                                                                                | eur 🔯 3. Credite                                | ur 4. Bibliotheek | 5. Documenten 6. 0 | Contacten 7. Overi          | 3 8. Relaties T. To | ouropdrachten O. Oud   |                         |  |  |  |  |  |  |
| N==                                                                                                    | •/ [=                                           |                   | Mar and            | the last star last          |                     | co:                    |                         |  |  |  |  |  |  |
| van 01-01-2015                                                                                                    | τ/m β1                                          | -12-2020          | Van stat           | tus 2 t/m S                 | Extra               | SQL                    |                         |  |  |  |  |  |  |
|                                                                                                    |                                                 |                   | l.                 | L                           |                     |                        |                         |  |  |  |  |  |  |
| Opdrachtnr                                                                                                    | Vertrek                                         | Aankomst          | Van                | Naar                        | Bstadres            | Pax Tav                | Bedrag Status Offerte 🔺 |  |  |  |  |  |  |
| 453                                                                                                    | 05-09-2019                                      | 05-09-2019        | Den Bosch          | Amsterdam                   | RAI                 | 50 T.a.v. Loes Jansen  | 2.250,00 6              |  |  |  |  |  |  |
| 452                                                                                                    | 05-09-2019                                      | 05-09-2019        | Veghel             | Amsterdam                   | RAI                 | 50 T.a.v. Loes Jansen  | 2.250,00 6              |  |  |  |  |  |  |
| 451                                                                                                    | 05-09-2019                                      | 05-09-2019        | Schijndel          | Amsterdam                   | RAI                 | 50 T.a.v. Loes Jansen  | 2.250,00 6              |  |  |  |  |  |  |
| 450                                                                                                    | 05-09-2019                                      | 05-09-2019        | Diversen           | Amsterdam                   | RAI                 | 150 T.a.v. Loes Jansen | 2.400,00 6              |  |  |  |  |  |  |
| 430                                                                                                    | 09-01-2019                                      | 09-01-2019        | Diversen           | Amsterdam                   | RAI                 | 150 T.a.v. Loes Jansen | 2.400,00 9              |  |  |  |  |  |  |
| 260                                                                                                    | 13-09-2019                                      | 13-09-2019        | Schijndel          | Amsterdam                   | RAI                 | 150 T.a.v. Loes Jansen | 2.250,00 6              |  |  |  |  |  |  |
|                                                                                                    |                                                 |                   | -                  |                             |                     |                        |                         |  |  |  |  |  |  |
|                                                                                                    |                                                 |                   |                    |                             |                     |                        |                         |  |  |  |  |  |  |

## 15.2 Oud (tab O)

Op de tab Oud staan velden die in Trip nauwelijks of niet meer gebruikt worden.

| 📕 Transportbedrijf Jansen er                                                                                    | en Zonen BV (Relatie)                                                                                 | - • ×    |
|----------------------------------------------------------------------------------------------------|----------------------------------------------------------------------------------------------------|----------|
| Primaire gegevens                                                                                               |                                                                                                    |          |
| Sleutel jansen                                                                                                  | n D Transportbedrijf Jansen en Zonen BV                                                               | <b>*</b> |
| Person of bodriif                                                                                               | Schijndel                                                                                             | ~        |
| Persoon of bearing Bedrijt                                                                                      | if of instelling (2) $\checkmark$ Debiteurid 15                                                       |          |
| Primair soort relatie Klant (                                                                                   | : (1) V CrediteurId Aangemaakt: 23-7-2015 10:36:28, laatst gewijzigd: 16-4-2020 13:26:16              |          |
| 1. Basis 🥂 2. Debiteur 💈                                                                                        | 3. Crediteur 4. Bibliotheek 5. Documenten 6. Contacten 7. Overig 8. Relaties T. Touropdrachten O. Oud |          |
| Persoon                                                                                                    |                                                                                                    |          |
| Sekse                                                                                                    | Korting                                                                                               |          |
| Aanspreektitel                                                                                                  | Fax Fax                                                                                               |          |
| Titulatuur                                                                                                    | r Code factuur                                                                                        |          |
| Achternaam                                                                                                    | N Vertegenwoordiger                                                                                   |          |
| Voornaam                                                                                                    |                                                                                                    |          |
| Initialen                                                                                                    | Opmerking                                                                                             |          |
| Tussenvoegsel                                                                                                   |                                                                                                    |          |
| Geboortedatum                                                                                                   | BSN/Sofin                                                                                             |          |
|                                                                                                    | Bevestiaina                                                                                           |          |
| Routecode                                                                                                    | T.a.v.                                                                                                |          |
| Factuur ter attentie van                                                                                        | Adres                                                                                                 |          |
| Factuurnaam                                                                                                    | Plaats                                                                                                |          |
|                                                                                                    |                                                                                                    |          |
| Designation of the second second second second second second second second second second second second second s |                                                                                                    |          |
| bearijt/instelling                                                                                              |                                                                                                    |          |
| Rechtsvorm                                                                                                    |                                                                                                    |          |
| Vestigingsdatum                                                                                                 | n                                                                                                    |          |
|                                                                                                    |                                                                                                    |          |
|                                                                                                    |                                                                                                    |          |
|                                                                                                    |                                                                                                    |          |
|                                                                                                    |                                                                                                    |          |

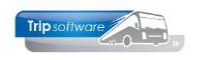

## 16 Kaart en route

Gebruik van de huisbutton boven in het scherm toont waar de relatie is gevestigd en de route vanaf uw eigen bedrijfslocatie naar de klant.

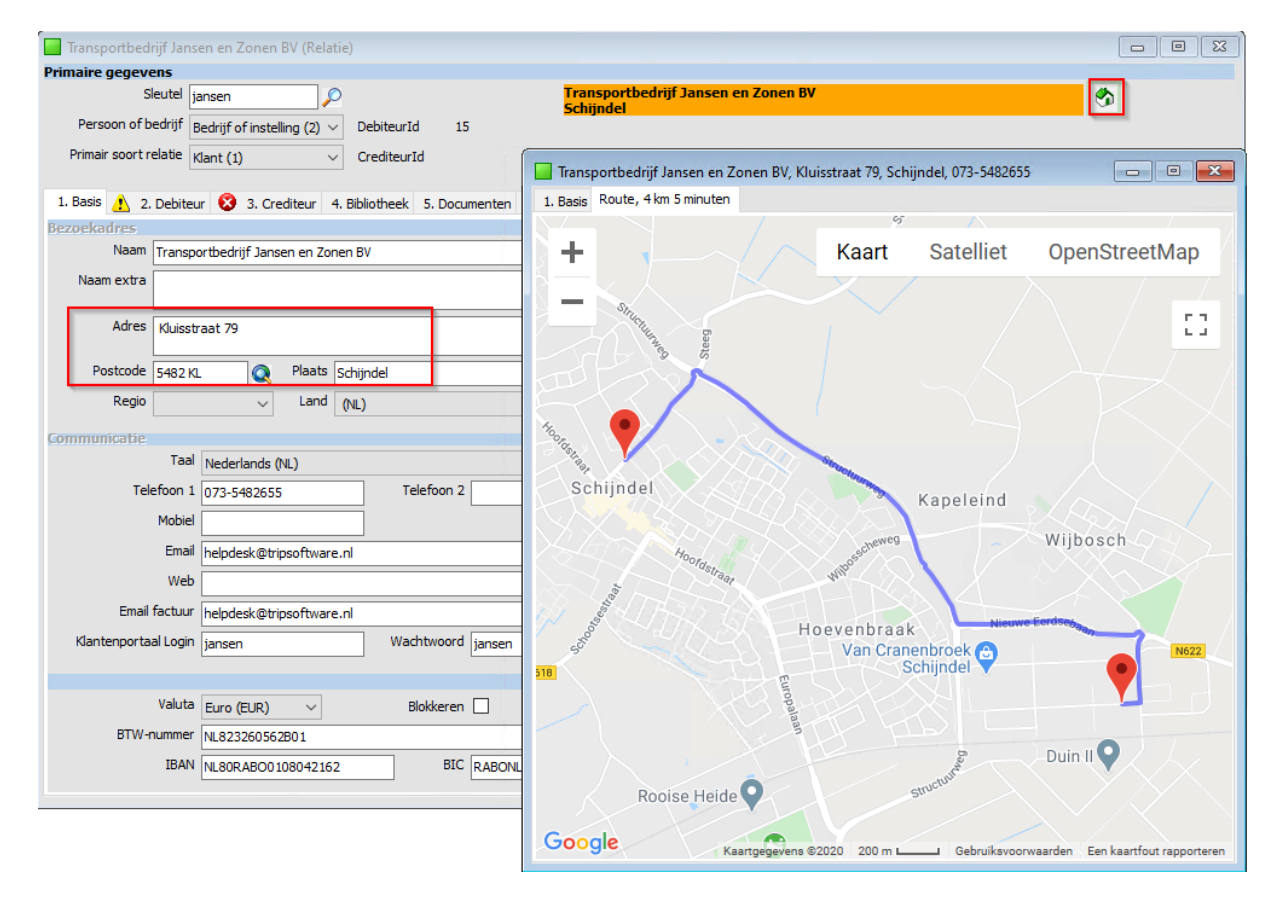

## **17 Opmaak factuuradres**

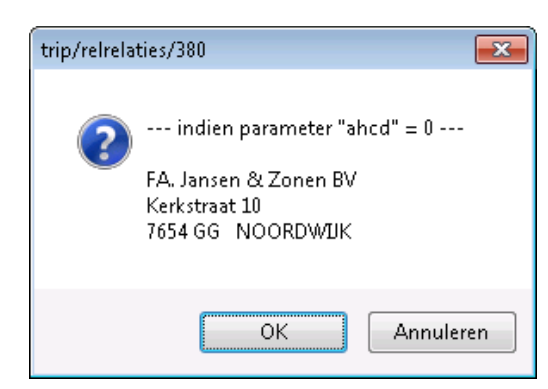

Via de button Opmaak factuuradres 🗐 kan het factuuradres van de relatie getoond worden.

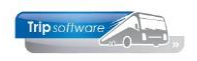

# **18 Relatielijst**

Via het programma *Relatielijst* in het menu Relatiebeheer is het mogelijk om een overzicht te maken van een groot aantal velden per klant/leverancier uit *Relatiebeheer*. Deze lijst kan met de rechter-muistoets naar Excel geëxporteerd worden.

Daarnaast is het met hulp van de relatielijst ook mogelijk om sneller wijzigingen aan te brengen in een bepaald veld bij meerdere klanten dan in *Relatiebeheer*.

### 18.1 Aanmaken relatielijst

- 1. Ga naar Relatiebeheer, prg. Relatielijst
- 2. Geef bij Selectie de naam van de nieuwe lijst in en druk op 🚹
- 3. Ga naar het tabblad Instellingen. Aan de rechterkant kunt u nu de velden kiezen die u in de lijst wilt presenteren. De meeste velden uit *Relatiebeheer* zijn hier beschikbaar. De kolom Breedte is alleen van invloed op de presentatie van tab Werkblad. Als u gaat exporteren naar een werkblad dan zullen toch alle gegevens van het veld aanwezig zijn.
- 4. Na ingave van de velden, is het handig om eerst de lijst op te slaan met de button Opslaan . Daarna kunt selecties of sortering toevoegen.

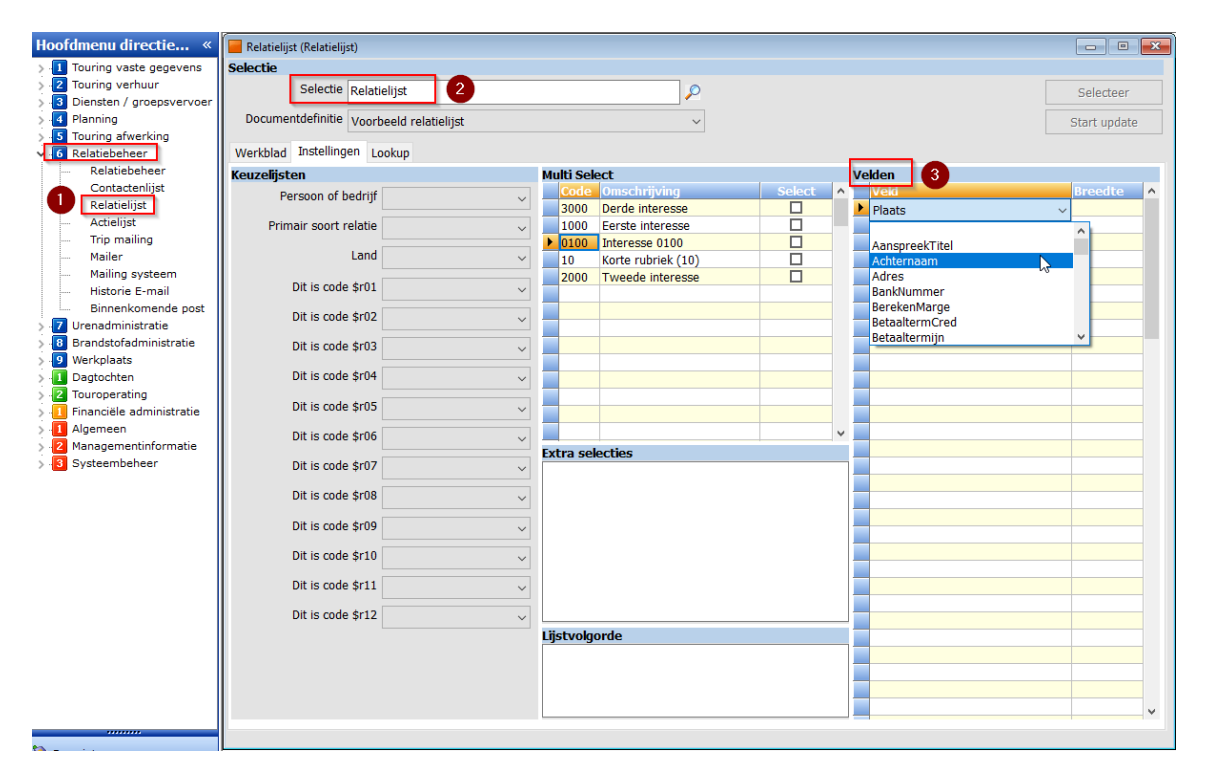

| ulti Select                  |                           |        | Ve    | lden                                  | elden    |   |  |  |  |  |
|------------------------------|---------------------------|--------|-------|---------------------------------------|----------|---|--|--|--|--|
| Code Omschrijving            | Select                    | ^      |       | Veld                                  | Breedte  | ^ |  |  |  |  |
| 3000 Derde interesse         |                           |        | ۲     | DebiteurId                            | 50       |   |  |  |  |  |
| 1000 Eerste interesse        |                           |        |       | CrediteurId                           | 50       |   |  |  |  |  |
| 0100 Interesse 0100          |                           |        |       | CreationDate                          | 70       |   |  |  |  |  |
| 10 Korte rubriek (10)        |                           |        | Γ     | RelKey                                | 50       |   |  |  |  |  |
| 2000 Tweede interesse        |                           |        |       | Naam                                  |          |   |  |  |  |  |
|                              |                           | 1      |       | Adres                                 |          |   |  |  |  |  |
|                              |                           | 1      |       | Postcode                              | 50       |   |  |  |  |  |
|                              |                           |        |       | Plaats                                | 80       |   |  |  |  |  |
|                              |                           |        |       | Land                                  | 60       |   |  |  |  |  |
|                              |                           |        |       | Telefoon1                             | 75       |   |  |  |  |  |
|                              |                           |        |       | EMail                                 |          |   |  |  |  |  |
|                              |                           |        |       | EmailFactuur                          |          |   |  |  |  |  |
|                              |                           |        |       | LijstSleutel1                         | 50       |   |  |  |  |  |
|                              |                           | ¥      |       | CodeBlokkade                          | 50       |   |  |  |  |  |
| tra selecties                |                           |        |       | CodeFiliaal                           | 50       |   |  |  |  |  |
| ebiteurid>5 and Postcode>0   |                           |        |       | LastUpdate                            | 70       |   |  |  |  |  |
|                              |                           |        |       |                                       |          |   |  |  |  |  |
|                              |                           |        | T     |                                       |          |   |  |  |  |  |
|                              |                           |        | ⊢     |                                       |          |   |  |  |  |  |
| Transportberrit              | Jansen en Zonen l         | BV     |       |                                       | <b>A</b> |   |  |  |  |  |
| Schijndel                    |                           |        |       |                                       | C        |   |  |  |  |  |
| 15                           |                           | 2      |       |                                       |          |   |  |  |  |  |
| Aangemaakt: 23-7-20          | 15 10:36:28 laatst gewijz | igd: 3 | 0.4-3 | 2018 11:29:21                         |          |   |  |  |  |  |
| -                            |                           |        | -     |                                       |          |   |  |  |  |  |
| 6. Documenten 7. Bibliotheek | 8. Debiteur 🔞 9.          | Cred   | iteu  | r T. Touropdrachten                   |          |   |  |  |  |  |
| of bocomentary freebookent   |                           |        |       | i i i i i i i i i i i i i i i i i i i |          |   |  |  |  |  |

De velden CreationDate en Lastupdate geven aan wanneer een relatie is aangemaakt en wanneer deze voor het laatst gewijzigd is.

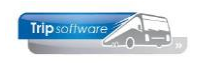

Bij de ingave van selecties en sorteringen worden nog wel eens fouten gemaakt. Tip: geef de sortering en de selecties stap voor stap in. Controleer tussentijds of u geen foutmeldingen krijgt. Dus na ingave even met het oranje vinkje opslaan en op Selecteer drukken.

5. In het veld **Lijstvolgorde** kunt u aangeven in welke volgorde u de relaties wilt sorteren bijv. Postcode. Let erop dat u de juiste veldnamen gebruikt! Wilt u op meerdere velden sorteren, dan dient u de velden te scheiden door komma bijv. Plaats, Naam.

| Relatielijst (Relatielijst)              |     |           |                    |          |   |               | - • ×        |
|------------------------------------------|-----|-----------|--------------------|----------|---|---------------|--------------|
| Selectie                                 |     |           |                    |          |   |               |              |
| Selectie Relatielijst                    |     |           | <i>P</i>           |          |   |               | Selecteer    |
| Documentdefinitie Voorbeeld relatielijst |     |           | ~                  |          |   |               | Start update |
| Werkblad Instellingen Lookup             |     |           |                    |          |   |               |              |
| Keuzelijsten                             | М   | ulti Sele | ect                |          |   | Velden        |              |
| Persoon of bedrijf                       |     | Code      | Omschrijving       | Select   | ^ | Veld          | Breedte 🔨    |
|                                          |     | 3000      | Derde interesse    |          |   | DebiteurId    | 50           |
| Primair soort relatie                    |     | 1000      | Eerste interesse   |          |   | CrediteurId   | 50           |
| 6 Land                                   |     | 0100      | Interesse 0100     | <u> </u> |   | CreationDate  | 70           |
|                                          |     | 10        | Korte rubriek (10) | <u> </u> |   | RelKey        | 50           |
| Dit is code \$r01                        |     | 2000      | Tweede interesse   |          |   | Naam          |              |
|                                          |     |           |                    |          |   | Adres         |              |
| Dit is code \$r02 🗸                      |     |           |                    |          |   | Postcode 3    | 50           |
| Dit is as is to 00                       |     |           |                    |          |   | Plaats        | 80           |
| Dit is code \$r03                        |     |           |                    |          |   |               | 00           |
| Dit is code \$r04                        |     |           |                    |          |   | Telefoon1     | /5           |
|                                          |     |           |                    |          |   | EmailEactuur  |              |
| Dit is code \$r05 🗸                      |     |           |                    |          |   | LijetSloutol1 | 50           |
|                                          |     |           |                    |          |   | CodeBlokkade  | 50           |
| Dit is code \$r06                        |     |           |                    | <u> </u> |   | CodeFiliaal   | 50           |
| Dit is code \$r07                        | EX  | tra sei   | ecties             |          | _ |               | 50           |
|                                          | D   | ebiteuri  | d>0                |          |   | -             |              |
| Dit is code \$r08 🗸                      |     |           | 8                  |          |   |               |              |
|                                          |     |           |                    |          |   |               |              |
| Dit is code \$r09 🗸                      |     |           |                    |          |   |               |              |
| Dit is code \$r10                        |     |           |                    |          |   |               |              |
|                                          |     |           |                    |          |   |               |              |
| Dit is code \$r11 🗸                      |     |           |                    |          |   |               |              |
| Dit is eads dot 2                        |     |           |                    |          |   |               |              |
| Dit is code \$r12                        |     |           |                    |          |   |               |              |
|                                          | Lij | stvolgo   | orde               |          | _ |               |              |
|                                          | P   | ostcode   | 5                  |          |   |               |              |
|                                          |     |           | <b>U</b>           |          |   |               |              |
|                                          |     |           |                    |          |   |               |              |
|                                          |     |           |                    |          |   |               | v .          |
|                                          |     |           |                    |          |   |               |              |

- 6. Bij de **keuzelijsten** kunt u gebruik maken van selecties op de velden Persoon of bedrijf, Primair soort relatie en Land. Daarnaast zijn er ook variabele velden uit Relatiebeheer te gebruiken, echter deze velden moet u eerst geactiveerd hebben in *Onderhoud tabellen Aarelatie*. Let op met de keuze bij Primair soort relatie: als u hier kiest voor Klant, dan worden in de lijst niet de klanten meegenomen die zijn ingevoerd onder Klant en Leverancier, dan mist u dus wellicht bepaalde klanten in uw lijst. Wilt u alleen klanten zien, dan kunt u beter een extra selectie opnemen.
- Bij de Extra selecties kunt u zelf selecties maken, volgens de regels van MySQL. Meerdere selecties mogelijk: en-en selectie met AND tussen de selecties, of-of selectie met OR tussen de selecties. Tekst altijd tussen "". Datumnotaties altijd jjjjmmdd.

Voorbeelden:

- Debiteurid>0 (alle relaties met een debiteurnr groter dan 0)
- Crediteurid>0 (alle relaties met een crediteurnr groter dan 0)
- CreationDate>20170101 (alle relaties aangemaakt na 01/01/2017)
- Plaats like "Schijndel" (alle relaties met plaats Schijndel)
- Postcode between 5000 and 5999 (postcode van 5000 tot 5999)

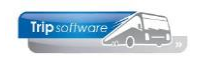

- Plaats like "Schijndel" or Plaats like "Veghel" (alle relaties met plaats Schijndel of Veghel)
- CodeBlokkade !=1 (alle relaties met code blokkade ongelijk aan 1, dus niet geblokkeerd)
- 8. Het onderdeel **MultiSelect** kunt u alleen gebruiken als dit in *Relatiebeheer* is geactiveerd en u daar ook per klant bepaalde selecties heeft gemaakt.
- 9. Na ingave van de selecties en de sortering slaat u de lijst op met de button *Opslaan* .

| 📃 Relatielijst | (Relatielijs | it)                 |          |                      |                   |         |            |             |                   | • •      |
|----------------|--------------|---------------------|----------|----------------------|-------------------|---------|------------|-------------|-------------------|----------|
| Selectie       |              |                     |          |                      |                   |         |            |             |                   |          |
|                | Selectie     | Polatioliict        |          |                      | 0                 |         |            |             |                   |          |
|                | Sciectic     | Relatienjst         |          |                      | <i>&gt;</i>       |         |            |             | Selec             | teer     |
| Documen        | tdefinitie   | Voorbeeld relatieli | ijst     |                      | ~                 |         |            |             | Start u           | update   |
|                |              |                     |          |                      |                   |         |            |             |                   |          |
| 26 relaties    | Instelling   | gen Lookup          |          |                      |                   |         |            |             |                   |          |
| Debite         | . Credit.    | CreationD           | RelKey   | Naam                 | Adres             | Postco  | Plaats     | Telefoon1   | EMail             | EmailF 🔺 |
| 32             |              | 23-07-2015          | dijk     | van Dijk Electrotec  | Twentseweg 120    | 1012 GS | Amsterdam  | 020-5230790 | helpdesk@tripsoft | helpde   |
| 31             |              | 23-07-2015          | meulen   | van der Meulen Ba    | Amstel 135        | 1013 WN | Amsterdam  | 020-4042643 | helpdesk@tripsoft | helpde   |
| 12             |              | 23-07-2015          | koppen   | Adviesgroep Koppen   | Gedempte Oude Gr  | 2012 GL | Haarlem    | 023-5165500 | helpdesk@tripsoft | helpde   |
| 24             |              | 23-07-2015          | klaassen | Klaassen Dakdekkers  | Nautilusweg 16    | 3542 CA | Utrecht    | 030-2411119 | helpdesk@tripsoft | helpde   |
| 19             |              | 23-07-2015          | disco    | Discotheek Apollo    | Industrielaan 102 | 4154 KE | Gemert     | 0492-621456 | helpdesk@tripsoft | helpde   |
| 26             |              | 23-07-2015          | sun      | Reisorganisatie Sun  | Postbus 14        | 4500 AE | Rotterdam  | 010-1234567 | helpdesk@tripsoft | helpde   |
| 11             |              | 23-07-2015          | heeswijk | Accountantskantoo    | Stationsstraat 35 | 4702 KB | Roosendaal | 0165-580058 | helpdesk@tripsoft | helpde   |
| 35             | 20           | 21-03-2016          | ticket   | Ticketburo           | Hoogstraat 15     | 5215 PN | Den Bosch  |             | helpdesk@tripsoft | helpde   |
| 13             |              | 23-07-2015          | bstijl   | BS Tijl Uilenspiegel | Schoolstraat 10   | 5236 KL | Den Bosch  | 073-1542875 | helpdesk@tripsoft | helpde   |
| 36             |              | 23-08-2017          | reisbur  | Reisbureau Manders   | Stationsplein 14  | 5405 KR | Uden       | 0412-548265 | helpdesk@tripsoft |          |
| 27             |              | 23-07-2015          | atrium   | Zorgcentrum Atrium   | Hoofdstraat 115   | 5412 PH | Schijndel  | 073-6214258 | helpdesk@tripsoft | helpde   |
| 28             | 13           | 23-07-2015          | tcbvlieg | TCB de Vliegende     | de Amert 200      | 5460 GH | Veghel     | 0413-367272 | helpdesk@tripsoft | helpde   |
| 37             |              | 02-03-2018          | peters   | heer M.L. Peters     | Jekkieschottje 3b | 5466DE  | VEGHEL     |             | micky@tripsoftwar |          |
| 15             |              | 23-07-2015          | jansen   | Transportbedrijf Ja  | Kerkstraat 12     | 5473 NJ | Schijndel  | 073-5482655 | helpdesk@tripsoft | helpde   |
| 30             |              | 23-07-2015          | trip     | Trip Software        | Kluisstraat 79    | 5482 KL | Schijndel  | 073-5494426 | helpdesk@tripsoft | helpde   |
| 21             |              | 23-07-2015          | gemveg   | Gemeente Veghel      | Stadhuisplein 1   | 5487 LP | Veghel     | 0413-548725 | helpdesk@tripsoft | helpde   |
| 22             |              | 23-07-2015          | heide    | Kampeerboerderij     | Zoutmanstraat 52  | 5612 ZA | Eindhoven  | 040-2453106 | helpdesk@tripsoft | helpde   |
| 23             |              | 23-07-2015          | pvingsit | PV ING Sittard       | Stoutjesdijk 21   | 6135 BS | Sittard    | 046-4224400 | helpdesk@tripsoft | helpde   |
| 14             |              | 23-07-2015          | gloude   | Dhr. Gloudemans      | Bazuinlaan 22     | 6354 DD | Veghel     | 0413-548758 | helpdesk@tripsoft | helpde   |
| 17             |              | 23-07-2015          | broek    | Dhr. K. van den Br   | Bazuinallee 22    | 6544 GG | Uden       | 0413-458216 | helpdesk@tripsoft | helpde   |
| 16             |              | 23-07-2015          | hoogdal  | Dhr. J. van Hoogda   | Kreeklaan 33      | 6556 RR | Apeldoorn  | 055-4521332 | helpdesk@tripsoft | helpde   |
| 34             |              | 23-07-2015          | klooster | Dhr. Klooster        | Operastraat 44    | 7766 SS | Overdinkel | 0133-658335 | helpdesk@tripsoft | helpde   |
| 29             |              | 23-07-2015          | sportav  | Sportvereniging Av   | Sportlaan 23      | 7777 DD | Enschede   | 0251-154875 | helpdesk@tripsoft | helpde   |
| 18             |              | 23-07-2015          | kerkhof  | Dhr. Kerkhof         | Molenweg 16       | 9876 GG | Gaanderen  | 0123-154284 | helpdesk@tripsoft | helpde   |
| 25             |              | 23-07-2015          | boermans | Mevr. Boermans       | Aladinallee 77    | 9876 TT | Geldrop    | 040-2154872 | helpdesk@tripsoft | helpde   |
| 33             |              | 23-07-2015          | rabohoen | Rabobank Hoender     | Obelixweg 2222    | 9898 SS | Hoenderloo | 0444-666666 | helpdesk@tripsoft | helpde   |
|                |              |                     |          |                      |                   |         |            |             |                   |          |
|                |              |                     |          |                      |                   |         |            |             |                   |          |
|                |              |                     |          |                      |                   |         |            |             |                   |          |
|                |              |                     |          |                      |                   |         |            |             |                   |          |
|                |              |                     |          |                      |                   |         |            |             |                   | , v      |
|                |              |                     |          |                      |                   |         |            |             |                   | ,        |

10.Ga naar tab Werkblad en klik op Selecteer. De relatielijst wordt nu gevuld aan de hand van de gekozen selecties en sortering. De relaties kunt u via de rechtermuistoets linksboven in het scherm exporteren naar bijv. Excel.

## 18.2 Relaties wijzigen via de Relatielijst

Via de Relatielijst is het ook mogelijk om velden in de klant of leverancier te wijzigen, net als in *Relatiebeheer*. Wilt u wijzingen aanbrengen in één of twee velden bij meerdere klanten dan bent u via de *Relatielijst* vaak sneller.

- 1. Selecteer bij sleutel de relatielijst die u al eerder heeft gemaakt
- 2. Druk op wijzigen
- 3. Vul bij de sleutel een aangepaste naam in
- 4. Druk op de button Save as. De relatielijst is nu gekopieerd met een nieuwe naam

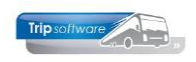

| X   0 Z 🍐 🏓 🛛 🔽 🖬 🖬 🖬 🕬 🔜            |              |      |           |
|--------------------------------------|--------------|------|-----------|
| 📕 Relati 2 (Relatielijst)            |              |      | - • •     |
| Selectie                             |              |      |           |
| Selectie Relatielijst lijstsleutel 3 | $\sim$       |      | Selecteer |
| Documentdefinitie                    |              |      |           |
| Werkblad Instellin                   |              |      |           |
| Keuzelijsten                         |              |      |           |
| Persoon of b                         |              |      | ^         |
| Primair soort n                      |              |      |           |
| Dit is code \$r01 v 2000 Twee        | de interesse | Naam |           |

- 5. Deze nieuwe lijst gaat u nu wijzigen
- 6. Verwijder de velden die u niet nodig heeft met DEL. Of voeg evt. een nieuw velden toe
- 7. Pas de sorteervolgorde aan (indien nodig)
- 8. Pas de selecties aan (indien nodig)
- 9. Sla de gewijzigde relatielijst op met de button *Opslaan* **2**.

| 🛛 🖉 💆 🍆 🗩 🛛             | र् 🔽 - म            | • • •      |                    |   | Þ        |    |                |              |   |
|-------------------------|---------------------|------------|--------------------|---|----------|----|----------------|--------------|---|
| Relatie 5 ijstsleutel   | (Rela 9 .t)         |            |                    |   |          |    |                |              | x |
| Selectie                |                     |            |                    |   |          |    |                |              | _ |
| Selectie Relati         | elijst lijstsleutel |            | $\sim$             |   |          |    |                | Selecteer    |   |
| Documentdefinitie Voorb | eeld relatielijst   |            | ~                  |   |          |    |                | Start update | e |
| Werkblad Instellingen   | Lookup              |            |                    |   |          |    |                |              |   |
| Keuzelijsten            |                     | Multi Sel  | ect                |   |          |    | Velden         |              |   |
| Persoon of bedrijf      | ~                   | Code       | Omschrijving       |   | Select   | ^  | Veld           | Breedte      | ~ |
| Defension and a defen   |                     | 3000       | Derde interesse    |   |          |    | DebiteurId     | 50           |   |
| Primair soort relatie   | ~                   | 1000       | Eerste interesse   |   |          |    | CrediteurId    | 50           |   |
| Land                    | ~                   | ▶ 0100     | Interesse 0100     |   | 님        |    | CreationDate   | 70           |   |
| 2111 L + 04             |                     | 10         | Korte rubriek (10) |   | <u> </u> |    | Relkey         | 50           |   |
| Dit is code \$r01       | ~                   | 2000       | I weede interesse  |   |          |    | Adapa          |              | - |
| Dit is code \$r02       | ~                   |            |                    |   |          | -  | Postcode       | 50           |   |
| Dit is code \$102       |                     |            |                    |   |          | -  | Plaats         | 80           |   |
| Dit is code \$r05       | ~                   |            |                    |   |          |    | LiistSleutel 1 | 50           |   |
| Dit is code \$r04       | ~                   |            |                    |   |          |    |                |              |   |
| Dit is code \$r05       | ~                   | _          |                    |   |          |    |                |              | _ |
| Dit is code \$r06       | ~                   | -          |                    |   |          | ٧L |                | _            |   |
| Dit is code \$r07       | ~                   | Debiteuri  | d>5 and Postcode>0 | ) |          | ٦. |                |              | - |
| Dit is code \$r08       | ~                   |            |                    |   | <b>•</b> |    |                |              |   |
| Dit is code \$r09       | ~                   |            |                    |   |          | -  |                |              | - |
| Dit is code \$r10       | ~                   |            |                    |   |          |    |                |              |   |
| Dit is code \$r11       | ~                   |            |                    |   |          |    |                |              |   |
| Dit is code \$r12       | м т                 |            | _                  |   |          |    |                |              |   |
|                         |                     | Lijstvolg  | orde               |   |          |    |                |              |   |
|                         |                     | Lijstsleut | el (7)             |   |          | -  |                |              |   |
|                         | -                   |            |                    |   |          | -  |                |              | - |
|                         |                     |            |                    |   |          | -  |                |              |   |
|                         |                     |            |                    |   |          | -  |                |              |   |

- 10.Ga naar tab Werkblad
- 11. Druk op Selecteer
- 12. Alle relatiegegevens die gekozen zijn, worden nu zichtbaar in het tabblad
- 13. Druk op de button Start update. Vanaf nu kunt u wijzigingen aanbrengen in de getoonde velden van de relaties. Dubbelklik op het gewenste veld of typ rechtstreeks de nieuwe waarde in.

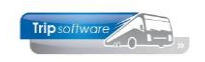

- 14. Pas na het indrukken van het oranje vinkje worden de wijzigingen doorgevoerd in *Relatiebeheer*. **LET OP: na het indrukken van het oranje vinkje, kunnen de wijzigingen NIET meer ongedaan gemaakt worden!!! Zorg ervoor dat u vooraf weet welke waarde u moet invullen, dit kunt u hier niet opzoeken en een ongeldige waarde leidt tot foutmeldingen in** *Relatiebeheer*!
- 15. Geeft u het oranje kruis i.p.v. het oranje vinkje dan worden de wijzigingen niet doorgevoerd in *Relatiebeheer*.

| ×   | 0            | 6,          | - e 🔽                 |          | 4 4 <b>5</b> 51      |                   | Þ       |            |               |              |
|-----|--------------|-------------|-----------------------|----------|----------------------|-------------------|---------|------------|---------------|--------------|
| 1   | 6 elatielijs | t lijstslei | utel (Rel 15st)       | )        |                      |                   |         |            | -             |              |
| Sel | ectie        | -           | -                     |          |                      |                   |         |            |               |              |
|     | Se           | lectie R    | elatielijst lijstsleu | tel      |                      | Ø                 |         |            | U             | Selecteer    |
|     |              | • ··· [     |                       |          |                      |                   |         |            |               |              |
|     | 0 mentde     | finite V    | oorbeeld relatieli    | jst      |                      | ~                 |         |            | 13            | Start update |
| 26  | o relaties   | Instelling  | jen Lookup            |          |                      |                   |         |            |               |              |
|     | Debite       | Credit.     | CreationD             | RelKey   | Naam                 | Adres             | Postc   | Plaats     | LijstSleutel1 | ~            |
|     | 11           |             | 23-07-201             | heeswijk | Accountantskant      | Stationsstraat 35 | 4702 KB | Roosendaal | 1             |              |
|     | 12           |             | 23-07-201             | koppen   | Adviesgroep Kop      | Gedempte Oude     | 2012 GL | Haarlem    | 1             |              |
|     | 15           |             | 23-07-201             | jansen   | Transportbedrijf     | Kerkstraat 12     | 5473 NJ | Schijndel  | 1             |              |
|     | 19           |             | 23-07-201             | disco    | Discotheek Apollo    | Industrielaan 102 | 4154 KE | Gemert     | 1             |              |
|     | 21           |             | 23-07-201             | gemve    | Gemeente Veghel      | Stadhuisplein 1   | 5487 LP | Veghel     | 1             |              |
|     | 22           |             | 23-07-201             | heide    | Kampeerboerderi      | Zoutmanstraat 52  | 5612 ZA | Eindhoven  | 1             |              |
|     | 24           |             | 23-07-201             | klaassen | Klaassen Dakdek      | Nautilusweg 16    | 3542 CA | Utrecht    | 1             |              |
|     | 26           |             | 23-07-201             | sun      | Reisorganisatie Sun  | Postbus 14        | 4500 AE | Rotterdam  | 1             |              |
|     | 27           |             | 23-07-201             | atrium   | Zorgcentrum Atrium   | Hoofdstraat 115   | 5412 PH | Schijndel  | 1             |              |
|     | 28           | 13          | 23-07-201             | tcbvlieg | TCB de Vlieger       | de Amert 200      | 5460 GH | Veghel     | 1             |              |
|     | 30           |             | 23-07-201             | trip     | Trip Software        | Kluisstraat 79    | 5482 KL | Schijndel  | 1             |              |
|     | 31           |             | 23-07-201             | meulen   | van der Meulen B     | Amstel 135        | 1013 WN | Amsterdam  | 1             |              |
|     | 32           |             | 23-07-201             | dijk     | van Dijk Electrote   | Twentseweg 120    | 1012 GS | Amsterdam  | 1             |              |
|     | 33           |             | 23-07-201             | rabohoen | Rabobank Hoend       | Obelixweg 2222    | 9898 SS | Hoenderloo | 1             |              |
|     | 37           |             | 02-03-201             | peters   | heer M.L. Peters     | Jekkieschottje 3b | 5466DE  | VEGHEL     | 1             |              |
|     | 14           |             | 23-07-201             | gloude   | Dhr. Gloudemans      | Bazuinlaan 22     | 6354 DD | Veghel     | 2             |              |
|     | 16           |             | 23-07-201             | hoogd    | Dhr. J. van Hoog     | Kreeklaan 33      | 6556 RR | Apeldoorn  | 2             |              |
|     | 17           |             | 23-07-201             | broek    | Dhr. K. van den      | Bazuinallee 22    | 6544 GG | Uden       | 2             |              |
|     | 18           |             | 23-07-201             | kerkhof  | Dhr. Kerkhof         | Molenweg 16       | 9876 GG | Gaanderen  | 2             |              |
|     | 25           |             | 23-07-201             | boerm    | Mevr. Boermans       | Aladinallee 77    | 9876 TT | Geldrop    | 2             |              |
|     | 34           |             | 23-07-201             | klooster | Dhr. Klooster        | Operastraat 44    | 7766 SS | Overdinkel | 2             |              |
|     | 13           |             | 23-07-201             | bstijl   | BS Tijl Uilenspiegel | Schoolstraat 10   | 5236 KL | Den Bosch  | 3             |              |
| Þ   | 29           |             | 23-07-201             | sporta   | Sportvereniging      | Sportlaan 23      | 7777 DD | Enschede   | 6 14          |              |
|     | 23           |             | 23-07-201             | pvingsi  | PV ING Sittard       | Stoutjesdijk 21   | 6135 BS | Sittard    | 10            |              |
|     | 35           | 20          | 21-03-201             | ticket   | Ticketburo           | Hoogstraat 15     | 5215 PN | Den Bosch  | 11            |              |
|     | 36           |             | 23-08-201             | reisbur  | Reisbureau Mand      | Stationsplein 14  | 5405 KR | Uden       | 11            |              |
|     |              |             |                       |          |                      |                   |         |            |               |              |
|     |              |             |                       |          |                      |                   |         |            |               | ×            |

# **19 Contactenlijst**

Alle contacten die u geregistreerd heeft in *Relatiebeheer* kunt u via de *Contactenlijst* opvragen. U kunt selecteren voor of na een bepaalde datum of u kunt zoeken op soort contact en trefwoord.

- Met dubbelklik op de kolom *Relatie* wordt *Relatiebeheer* geopend.
- Met dubbelklik op de kolom *Contactdatum* wordt *Relatiebeheer* op tab 5 Contacten geopend.
- Met dubbelklik in de overige kolommen kunt u het contact direct openen.

Met de rechtermuistoets kunt u de lijst afdrukken of exporteren naar Excel.

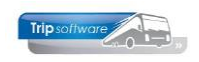

| Contactenliist                                  |                      |        |            |                                                                 |                  |
|-------------------------------------------------|----------------------|--------|------------|-----------------------------------------------------------------|------------------|
| Relatie                                         | Contactdatum         | Soort  | Status     | Trefwoorden                                                     |                  |
| Transportbedriif Jansen en Zonen BV (Schiindel) | 17-4-2020 10:11:08   | tel    | afgewerkt  | evaluatie dagtocht Giethoorn op 10-04-2020                      |                  |
| Transportbedrijf Jansen en Zonen BV (Schijndel) | 17-4-2020 10:09:29   | tel    | afgewerkt  | klacht ondracht 860 van 15-03-2020                              |                  |
| Gemeente Verdeel (Verdeel)                      | 13-9-2019 10:28:30   | mail   | afgewerkt  | toilet in de hus was niet schoon, ondr. 210                     |                  |
| delicence vegner (vegner)                       | 15 9 2019 10:20:50   | men    | urgewerke  |                                                                 |                  |
|                                                 |                      |        |            |                                                                 |                  |
|                                                 |                      |        |            | Gemeente Veghel (Opvragen contact)                              |                  |
|                                                 |                      |        |            | Gemeente Veghel                                                 |                  |
|                                                 |                      |        |            | regict                                                          | -                |
|                                                 |                      |        |            |                                                                 |                  |
|                                                 |                      |        |            |                                                                 |                  |
|                                                 |                      |        |            | Contactgegevens                                                 |                  |
|                                                 |                      |        |            | Datum en tijd 13-09-2019 10:28:30                               |                  |
|                                                 |                      |        |            | Soort contact/notitie EMail                                     | ~                |
|                                                 |                      |        |            | Contactpersoon Mevr. Sanders                                    |                  |
|                                                 |                      |        |            | Trefwoord(en) toilet in de bus was niet schoon, ondr. 2         | 10               |
|                                                 |                      |        |            |                                                                 |                  |
|                                                 |                      |        |            | 0413-548725                                                     | <i>*</i>         |
|                                                 |                      |        |            | Status afgewerkt V Reacte dd 13-                                | 09-2019 10:28:30 |
|                                                 |                      |        |            | 1. Omschrijving/inhoud contact of notitie 2. Reactie of voetnoo | t                |
|                                                 |                      |        |            |                                                                 |                  |
|                                                 | •                    |        | , <u> </u> |                                                                 |                  |
| Selecteer op datum <= Selecteer op datum >=     | Selecteer op soort o | ontact | Select     | vrijdag 13 september 2019 - 10:28:58 - test                     |                  |
| 17-04-2020                                      |                      |        |            | tollet in de bus, reis haar ben haag was hiet so                | loon             |
|                                                 |                      |        |            |                                                                 |                  |
|                                                 |                      | _      |            |                                                                 |                  |
|                                                 |                      |        |            |                                                                 |                  |
|                                                 |                      |        |            |                                                                 |                  |
|                                                 |                      |        |            |                                                                 |                  |
|                                                 |                      |        |            | Actie                                                           |                  |
|                                                 |                      |        |            | Omschrijving                                                    |                  |
|                                                 |                      |        |            | Door                                                            |                  |
|                                                 |                      |        |            | Vóór of uiterlijk op                                            | <b></b>          |
|                                                 |                      |        |            |                                                                 |                  |

# 20 Actielijst

Als u bij de contacten in *Relatiebeheer* aan heeft gegeven dat er een actie ondernomen moet worden, dan kunt u via de *Actielijst* een overzicht krijgen van de uitstaande acties. U kunt selecteren voor of na een bepaalde datum of u kunt zoeken op omschrijving en actienemer. Met dubbelklik op de kolom *Omschrijving* kunt u het contact direct openen.

| Met de rechtermuis | stoets kunt u de | e lijst afdrukken | of exporteren r | aar Excel. |
|--------------------|------------------|-------------------|-----------------|------------|
|                    |                  |                   |                 |            |

| Ē | Actielijst                                         |                  |            |                                                        |                  |                                                                             |
|---|----------------------------------------------------|------------------|------------|--------------------------------------------------------|------------------|-----------------------------------------------------------------------------|
|   | Relatie                                            | Telefoon         | Actiedatum | Omschrijving actie                                     | Actienemer       | Contact dd                                                                  |
|   | Transportbedrijf Jansen en Zonen BV<br>(Schijndel) | 073-5482655      | 17-4-2020  | A. Bredo navragen opdr 860<br>van 15/03                | test             | 17-4-2020 10:09:29                                                          |
| ► | Adviesgroep Koppen (Haarlem)                       | 023-5165500      | 17-4-2020  | check gevonden voorwerpen:<br>witte paraplu 16/04/2020 | test             | 17-4-2020 11:01:04                                                          |
|   |                                                    |                  |            |                                                        |                  |                                                                             |
|   |                                                    |                  |            |                                                        |                  | Adviergroen Konnen (Nieuw contact vanuit actie)                             |
|   |                                                    |                  |            |                                                        |                  | Adviesgroep Roppen (Nedw Contact Vandit actie)                              |
|   |                                                    |                  |            |                                                        |                  | Adviesgroep Koppen<br>Haarlem                                               |
|   |                                                    |                  |            |                                                        |                  |                                                                             |
|   |                                                    |                  |            |                                                        |                  |                                                                             |
|   |                                                    |                  |            |                                                        |                  |                                                                             |
|   |                                                    |                  |            |                                                        |                  |                                                                             |
|   |                                                    |                  |            |                                                        |                  | Contactgegevens                                                             |
|   |                                                    |                  |            |                                                        |                  | Datum en tijd 17-04-2020 11:07:41                                           |
|   |                                                    |                  |            |                                                        |                  | Soort contact/notitie EMail                                                 |
|   |                                                    |                  |            |                                                        |                  | Contactpersoon Paul Koppen                                                  |
|   |                                                    |                  |            |                                                        |                  | Trefwoord(en) assesses water water assess with                              |
|   |                                                    |                  |            |                                                        |                  | gevonden voorwerpen: witte parapiu 16/04/2020                               |
|   |                                                    |                  |            |                                                        |                  | Telefoon 023-5165500                                                        |
|   |                                                    |                  |            |                                                        |                  | Status afgewerkt v Reactie dd 17-04-2020 11:01:04                           |
|   |                                                    |                  |            |                                                        |                  | 1. Omschrijving/inhoud contact of notifie 2. Reactie of voetpoot            |
|   |                                                    |                  |            |                                                        |                  |                                                                             |
|   |                                                    |                  |            |                                                        |                  | Verdana 🗸 9 🖌 🖪 🚺 🖉 🎂 🚍 🚍 🚍 🚍 📰 🗌                                           |
| Г |                                                    |                  |            | 1                                                      |                  | <u>1 2 3 4 5 6 7 9 9 10 10 10 10 10 10 10 10 10 10 10 10 10 </u>            |
|   | Selecteer op datum <= Select                       | teer op datum >= | Selecteer  | op omschrijving Selectee                               | er op actienemer | vrijdag 17 april 2020 - 11:01:42 - test<br>• paraplu laten liggen in de bus |
| F | 7-04-2020                                          | 19               | -          |                                                        |                  | opdracht 16/04/2020                                                         |
|   |                                                    |                  | <b>•</b>   |                                                        |                  |                                                                             |
|   |                                                    |                  |            |                                                        |                  |                                                                             |
|   |                                                    |                  |            |                                                        |                  |                                                                             |
|   |                                                    |                  |            |                                                        |                  |                                                                             |
|   |                                                    |                  |            |                                                        |                  |                                                                             |
|   |                                                    |                  |            |                                                        |                  |                                                                             |
|   |                                                    |                  |            |                                                        |                  | Actie                                                                       |
|   |                                                    |                  |            |                                                        |                  | Omschrijving                                                                |
|   |                                                    |                  |            |                                                        |                  | Door                                                                        |
|   |                                                    |                  |            |                                                        |                  | Vóór of uiterlijk op 18-04-2020                                             |

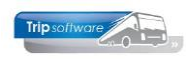

## **21 Mailingsysteem relaties**

|    | A11002 (M   | ailing)    |             |            |        | -         |          |                                                                  | X      |
|----|-------------|------------|-------------|------------|--------|-----------|----------|------------------------------------------------------------------|--------|
| Ma | ilaeaevens  |            |             |            |        |           |          |                                                                  |        |
| -  | Sle         | utel Trong | st curais   |            |        | 6         |          | Referencie A11002                                                | e Mail |
|    |             |            |             |            |        |           |          | ATTOC T                                                          |        |
|    |             | nont Dive  | rsen uitgai | and        |        | v         |          | stwoorden cursus bevestiging                                     | ik Mai |
|    | Classester  |            |             |            | Lent   |           |          | and the second second second second second                       |        |
| 4  | . Elementen | 2. Eleme   | nc 15   3   | , Adressen | 9, 566 | ctie Oprn | 62013 5  | , Malings   6. Mallist Ophiszulis   2. Extra selectie Ophiszulis | _      |
|    | Sleutel     | 2000       | 500         | 1100       | 070    | OffsetY   | Туре     | Tekst/image/attributen                                           |        |
| -  | 15          | 230        | 530         | 1100       | 2/0    |           | RichText | < <nam>&gt;</nam>                                                | _      |
|    | 20          | 230        | 800         | 840        | 140    |           | RichText | Schipdel, 28 repruari 2013                                       |        |
|    | 20          | 220        | 000         | 1900       | 200    |           | RichText | Rei : Hiduui                                                     | -      |
|    | 35          | 230        | 1040        | 1640       | 1460   |           | RichText | Geaulice K Kaaliner 22,                                          | _      |
|    | 40          |            | 10.0        | 10.0       | 1100   |           | Image    |                                                                  | _      |
|    | 45          |            |             |            |        |           | RichText | Ania yan Roli                                                    |        |
|    | 10          |            |             |            |        |           |          |                                                                  |        |
|    |             |            |             |            |        |           |          |                                                                  |        |
|    |             |            |             |            |        |           |          |                                                                  |        |
|    |             |            |             |            |        |           |          |                                                                  |        |
|    |             |            |             |            |        |           |          |                                                                  |        |
|    |             |            |             |            |        |           |          |                                                                  |        |
|    |             |            |             |            |        |           |          |                                                                  |        |
|    |             |            |             |            |        |           |          |                                                                  |        |
|    |             |            |             |            |        |           |          |                                                                  |        |
|    |             |            |             |            |        |           |          |                                                                  |        |
|    |             |            |             |            |        |           |          |                                                                  |        |
|    |             |            |             |            |        |           |          |                                                                  |        |
|    |             |            |             |            |        |           |          |                                                                  |        |
|    |             |            |             |            |        |           |          |                                                                  |        |
|    |             |            |             |            |        |           |          |                                                                  |        |
|    |             |            |             |            |        |           |          |                                                                  |        |
|    |             |            |             |            |        |           |          |                                                                  |        |
|    |             |            | _           | _          | _      |           |          |                                                                  |        |
|    |             |            |             | _          | _      |           |          |                                                                  |        |
|    |             | _          |             |            | _      |           |          |                                                                  | -      |

Via het mailing systeem kunt u uw relaties (klanten en leveranciers) per post of via de mail benaderen. Dit programma is niet geschikt voor de adressen van dagtochten en touroperating!

U dient eerst via elementen uw brief aan te maken. Daarna kunt u op tabblad 4 en 7 de selecties van uw adressen maken.

Het resultaat van deze adressen is dan zichtbaar op tab 3 Adressen. U kunt dan nog adressen uit vinken.

Het is ook mogelijk om een mailinglijst aan te maken. In deze mailinglijst worden alle adressen geregistreerd die benaderd zijn. Het is ook mogelijk om later nog adressen toe te voegen. Verder is het mogelijk om een reactie op de mailing te registreren.

Via tabblad 4 kunt u vervolgens de mailing gaan afdrukken of mailen. Alle mailingen worden ook geregistreerd bij de relatie op het tabblad Documenten. Ook een evt. reactie via de mailinglijst wordt geregistreerd op het tabblad Contacten.

### 21.1 Brief opstellen

Bij het aanmaken van een mailing geeft u eerst de sleutel en het soort document in. Verder zijn van belang de referentie en het trefwoord, deze ziet u nl. terug op het tabblad *Documenten* in *Relatiebeheer*.

Op tabblad 1 kunt u uw brief opstellen. U heeft de volgende mogelijkheden:

Sleutel regelnummer van het element, zorg ervoor dat u ruimte houdt tussen de regelnummers, zodat u altijd nog een regel kunt invoegen.

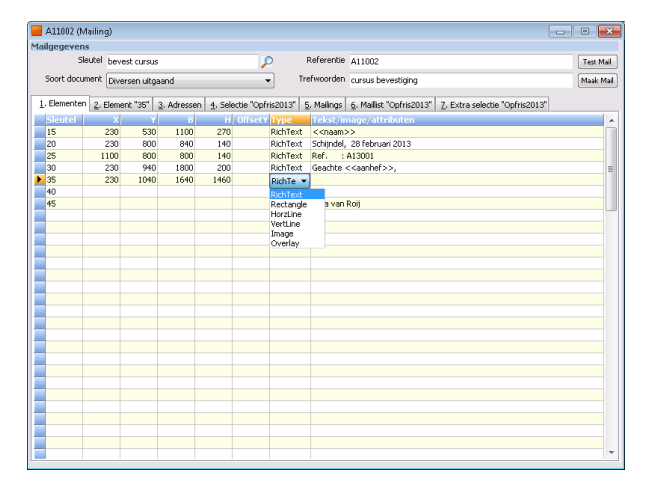

- X horizontale positie van het element
- Y verticale positie van het element
- B breedte van het element
- H hoogte van het element

| Туре | soort veld |                    |
|------|------------|--------------------|
|      | Richtext   | = tekst            |
|      | Rectangle  | = kader            |
|      | Horzline   | = horizontale lijn |
|      | Vertline   | = verticale lijn   |
|      | Image      | = afbeelding       |

Tekst/image/attributen hier kunt u de gewenste tekst, afbeelding of velden ingeven

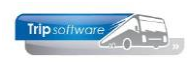

## 21.2 Adressen selecteren

Op tabblad 4 en 7 kunt u aan de hand van diverse selecties uw adressen selecteren.

----A11002 (Mailing) Sleutel bevest cursus Soort document Diversen uitgaand Test Mail Maak Mail Referentie A11002 Trefwoorden cursus bevest 1. Elementen 2. Element "35" 3. Adressen 4. Selectie "Opfris2013" 5. Mailings 6. Mailist "Opfris2013" 7. Extra selectie "Opfris2013" Sleutel Opfris2013 Van postcode t/m postcode Omschrijving Opfrisdagen 2013 Van wie Klant AGP tijd Vari view https://www.internet.com/internet.com/internet. Email 🔽 MYSQL werp Trip opfrisdagen 2013 Tekst Beste Trip gebruker, Bilgaand ontvangt u etc. Mail verwerking Mail zonder mailist ("losse" mail) Mailing toevoegen aan bestaande mailist Mailing met nieuwe mailist Afdrukken op etiketten 🥅 extra selectie 📝 Start selectie Individuele adressen Mailing onderhoud Sleutel Wijzig mailgegevens (ind. selecties) Verwijder complete mailing (onder voorwaarden) Maak adrestijst leeg

| ailgege    | vens                                                 |             |      |         |                 |                      |                            |        |         |
|------------|------------------------------------------------------|-------------|------|---------|-----------------|----------------------|----------------------------|--------|---------|
|            | Sleutel bevest cursus                                | $\rho$      | Rel  | eren    | tie A1          | 1002                 |                            | Test   | x Mail  |
| Soort o    | document Diversen uitgaand                           | • 1         | refy | oord    | en cur          | sus bevestiging      |                            | Maa    | ak Mail |
|            | . I an annual and a large an                         |             |      |         | 1.              |                      | 7. Charles Independent     |        |         |
| L. Elemen  | nten   2. Element "35"   3. Adressen   4. Selectie " | Ophris2013" | 5, N | failing | ]s   <u>6</u> . | Mallist "Ophris2013" | Z. Extra selectie Opms2013 |        |         |
| oort rel   | atie                                                 |             |      | ML      | ilti Sel        | ect                  |                            |        | 1.2     |
| Code       | Vlast                                                | Select      | -6   |         | i oue           | Automatische incare  | 20                         | Select | - ^     |
| 10         | Klant WEG                                            | H           |      | 11      | mi              | AGDW                 |                            | H      |         |
| 101        | Contactpersoon                                       | H           |      |         | m2              | AGP-Rapporten        |                            | H      | =       |
| 102        | Nevervestiging                                       |             |      |         | m3              | AGP-ODBC             |                            |        | - 1     |
| 103        | Relatie                                              |             |      |         | m4              | AGP-Financieel       |                            |        |         |
| 2          | Leverancier                                          |             |      |         | osg             | Oud Sprint Gebruike  | r                          |        |         |
| 3          | Medewerker                                           |             |      |         | t1              | test e-mail          |                            |        |         |
| 4          | Instelling                                           |             |      |         | tnt             | Trip NT              |                            |        |         |
| 5          | Prospect                                             |             |      |         | tntc            | Trip NT Cloud        |                            |        |         |
| 6          | Overig                                               |             |      |         |                 |                      |                            |        |         |
| 7          | Werkadres                                            |             |      |         |                 |                      |                            |        |         |
| 8          | Klant en Leverancier                                 |             |      |         |                 |                      |                            |        |         |
| 9          | Suspect                                              |             |      |         |                 |                      |                            |        |         |
|            |                                                      |             |      |         |                 |                      |                            |        |         |
|            |                                                      |             |      |         |                 |                      |                            |        |         |
|            |                                                      | _           |      |         |                 |                      |                            |        |         |
|            |                                                      | -           |      |         |                 |                      |                            | -      |         |
|            |                                                      |             |      |         |                 |                      |                            | -      |         |
|            |                                                      | -           | ۰.   |         |                 |                      |                            |        | -       |
|            | -                                                    |             |      |         |                 |                      |                            |        |         |
| Particulie | er 🔲                                                 | Extr        | a SQ | L       |                 |                      |                            |        |         |
| Zakelij    | k 📰                                                  |             |      |         |                 |                      |                            |        |         |
|            |                                                      |             |      |         |                 |                      |                            |        |         |
|            |                                                      |             |      |         |                 |                      |                            |        |         |
|            |                                                      |             |      |         |                 |                      |                            |        |         |

Op tabblad 4 kunt u selecteren op: Postcode en de *Diverse rubrieken* van tabblad 1 in *Relatiebeheer*. De diverse rubrieken kunt u naar eigen wens vullen.

Het is ook mogelijk om onder in het scherm een individuele relatie te kiezen.

Heeft u al een selectie gemaakt, die niet correct was, dan gebruikt u eerst de button *Maak adreslijst leeg*.

Wilt u nog extra selecties maken op tabblad 7, dan zet u het vinkje aan bij *Toepassen extra selectie*.

Op tabblad 7 vindt u dan nog extra selectiemogelijkheden op soort relatie, multiselect (uit *Relatiebeheer*) en extra SQL selecties (kunt u zelf handmatig toevoegen).

Als u alle selecties heeft ingegeven, dan gaat u terug naar tab 4 en klikt u op de button *Start selectie*.

| angegev             | rens                          |            |                     |               |                               |                                  |        |
|---------------------|-------------------------------|------------|---------------------|---------------|-------------------------------|----------------------------------|--------|
|                     | Sleutel bevest cursus         |            | $\mathcal{P}$       | Referentie    | A11002                        |                                  | Test M |
| Soort d             | ocument Diversen uitgaand     |            | •                   | Trefwoorden   | cursus bevestiging            | (                                | Maak M |
| , Elemen            | ten 2. Element "35" 3. Adre   | ssen 4. Se | lectie "Opfris2013" | 5. Mailings   | 6. Mailist "Opfris2013" Z. E  | xtra selectie "Opfris2013"       |        |
| Select              | Naam                          | Postcode   | Plaats              | T.a.v.        |                               | Email                            |        |
| <b>V</b>            | Alpha Tours Hem BV            | 1607 CG    | HEM                 | T.a.v. Dhr.   | K. Schouten (heer Schouten)   | info@alphatours.nl               |        |
| ✓                   | AMZ Borssele                  | 4454 PZ    | BORSSELE            | T.a.v. Dhr.   | A.M. Spruit (heer Spruit)     | rspruit@amz.nl                   |        |
| ✓                   | Arriva Touring                | 8440 AP    | HEERENVEEN          | T.a.v. Dhr.   | H. de Jong (heer de Jong)     | jongh@arriva.nl                  |        |
| ✓                   | Yan Asselt Vervoersbedrijf BV | 2471 PA    | ZWAMMERDAM          | T.a.v. Dhr.   | J. Viveen (heer Viveen)       | touringcar@taxivanasselt.nl      |        |
| 1                   | Atlas Reizen BV               | 3251 ND    | STELLENDAM          | T.a.v. Dhr.   | J.G. Don (heer Don)           | info@contikiholland.nl           |        |
| ✓                   | Bak Reizen                    | 1800 AD    | ALKMAAR             | T.a.v. Dhr.   | A. Bak (heer Bak)             | a.bak@bakreizen.nl               |        |
| ✓                   | BBA Tours                     | 5003 DE    | TILBURG             | T.a.v. Dhr.   | H. Wallaard (heer Wallaard)   | Hwallaard@bbatours.nl            |        |
| ✓                   | Ter Beek Reizen               | 7651 KT    | TUBBERGEN           | T.a.v. Mev    | r. P. ter Beek (mevrouw te    | f.oudebreuil@terbeekreizen.nl    |        |
| 1                   | Bergerhof Taxi Tours B.V.     | 5731 ER    | MIERLO              | T.a.v. Dhr.   | M. Bergerhof (heer Berger     | martijn@bergerhoftours.nl        |        |
| 1                   | Betuwe Express by             | 6674 ZJ    | HERVELD             | T.a.v. Dhr.   | T. Graven (heer Graven)       | m.vanhulzen@betuwe-express.nl    |        |
| 1                   | Koninklijke Beuk B.V.         | 2200 AD    | NOORDWIJK ZH        | T.a.v. Dhr.   | T. Geerlings (heer Geerlings) | tonygeerlings@beuktouringcars.nl |        |
| 1                   | Van der Biesen Tours B.V.     | 6461 CN    | KERKRADE            | T.a.v. Dhr.   | J. Vieugels (heer Vieugels)   | jovleugels@biesen.nl             |        |
| 1                   | Boehlé Reizen                 | 4564 AG    | SINT-JANSTEEN       | T.a.v. Mev    | r. D. Dumez-Boehlé (mevro     | info@boehle.nl                   |        |
| 1                   | BOVO Tours B.V.               | 2370 AB    | ROELOFARENDS        | . T.a.v. Dhr. | E. Koster (heer Koster)       | ehkoster@bovotours.nl            |        |
| 1                   | Brabant Expres b.v.           | 4760 AC    | ZEVENBERGEN         | T.a.v. Dhr.   | J.L.P. Goverde (heer Gov      | info@brabantexpres.nl            |        |
| 1                   | Van den Broek Autoverhuur     | 3770 AJ    | BARNEVELD           | T.a.v. Mev    | r. J. de de Groot-van den     | jose@vanmikours.nl               |        |
| 1                   | Brouwer's Tours BV            | 2200 AA    | NOORDWIJK           | T.a.v. Dhr.   | J. van Rijn (heer van Rijn)   | jaap@brouwers-tours.nl           |        |
| 1                   | Brookhuis Reizen B.V.         | 7575 AZ    | OLDENZAAL           | T.a.v. Dhr.   | L. Reuvers (heer Reuvers)     | tim@brookhuisgroep.nl            |        |
| 1                   | Conneccion Nederland          | 1213 VB    | HILVERSUM           | T.a.v. Dhr.   | F. Maas (heer Maas)           | tours-infomatiemanagement@conr   | nex    |
| 1                   | Coulant Touring               | 8421 DB    | OLDEBERKOOP         | T.a.v. Mev    | r. A. Oosterveld (mevrouw     | info@coulanttouring.nl           |        |
| 1                   | De Dagtochtenspecialist       | 1087 KG    | AMSTERDAM           | T.a.v. Mev    | r. V. Verspeek (mevrouw V     | info@dds-amsterdam.nl            |        |
| 1                   | Touringcarbedrijf Diepstraten | 5126 ZH    | GILZE               | T.a.v. Dhr.   | J.A.M. Diepstraten (heer      | marij@busdiepstraten.nl          |        |
| 1                   | Direct Liner                  | 2404 HB    | ALPHEN AAN DE       | . T.a.v. Dhr. | P. van Kreuningen (heer v     | piet@directliner.nl              |        |
| 1                   | Ter Doest BV                  | 7496 PT    | Hengevelde          | T.a.v. Dhr.   | R. ter Doest (heer ter Doe    | info@ter-doest.nl                |        |
| 1                   | Doelen Coach Service B.V.     | 1118 ZJ    | SCHIPHOL-CENT       | . T.a.v. Mev  | r. A.A.C.E. van Wijk (mevr    | Admin@doelen.net                 |        |
| 4                   | Touringcarbedrijf Dortmans    | 5480 AE    | SCHIJNDEL           | T.a.v. Dhr.   | J. Dortmans (heer Dortma      | john@touringcardortmans.nl       |        |
| <ul><li>✓</li></ul> | Drenthe Tours BV              | 9403 AP    | ASSEN               | T.a.v. Dhr.   | K.J. de Vries (heer de Vries) | info@drenthetours.nl             |        |
|                     | Vervoersdienst Van Driel B.V. | 5340 AS    | OSS                 | T.a.v. Dhr.   | R. Janssen (heer Janssen)     | p.smeets@vsvandriel.nl           |        |

De geselecteerde adressen komen nu terecht op tabblad 3. Met de vinkjes kunt u nog handmatig adressen uitvinken.

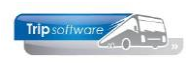

### 21.3 Mailing versturen

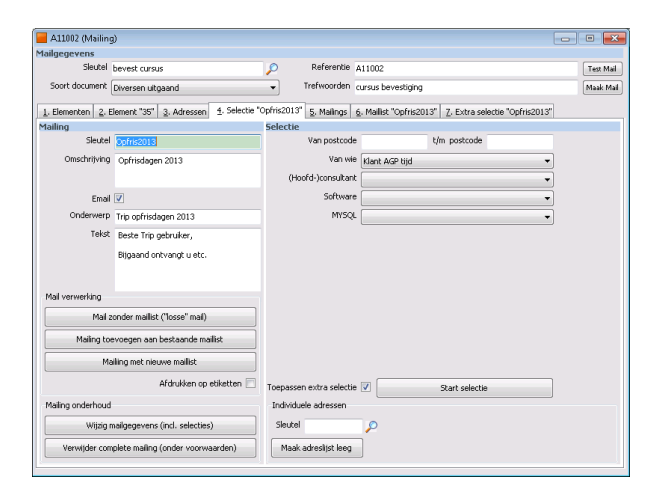

Via tabblad 4 kunt u vervolgens de mailing gaan afdrukken of mailen.

Als u wilt mailen, dan zet u het vinkje bij Email aan en vult u het onderwerp en de tekst in. U klikt nu op de button Mail zonder Maillist ('losse' mail).

Als u alleen wilt afdrukken, dan zet u het vinkje bij Email uit en klikt u op de button Mail zonder Maillist ('losse' mail) bij Mail verwerking.

U kunt ook eerst de button Test Mail gebruiken om een voorbeeld te zien.

Alle mailingen worden ook geregistreerd bij de relatie op het tabblad Documenten.

| 📃 J. van Mook & Zoon B.V. (R | ielatie)                                          |                   |               |                           |             |                    |                         | ×   |
|------------------------------|---------------------------------------------------|-------------------|---------------|---------------------------|-------------|--------------------|-------------------------|-----|
| Primaire gegevens            |                                                   |                   |               |                           |             |                    |                         |     |
| Sieutal mooo                 | os P J. van Mook & Zo                             | oon B.<br>1. (Joh | .V.<br>hn) He | ozemans                   |             |                    |                         |     |
| Persoon of bedrijf Bedrij    | f of instelling                                   |                   |               |                           |             |                    |                         |     |
| Primair soort relatie Klant  | <ul> <li>Aargemaakt : 26-12-2010</li> </ul>       | 0 15:37:0         | X8, laatst    | gewijzigd : 38-7-2012 11: | £:17        |                    |                         |     |
| 1. Basis 2. Overig (1) 3.    | Overig (2) 4. Relaties 5. Contacten en notities 5 | Docu              | imente        | n en afbeeldingen         | Z. Financik | le1                |                         |     |
| Documentgegevens             |                                                   |                   | Lijst         | documenten                |             |                    |                         |     |
| Datum en tild                | 04-09-2013 12:32:39                               |                   | 0             | atum en tijd 😯 👘          | Soort       | Referentie         | Trefwoorden             | ^   |
| e a un en espa               | 0109-2013 12:32                                   |                   | 25            | 5-9-2013 9:22:18          | divu        | U13004             | update 1304             |     |
| Soort document               | Diversen uitsaand                                 | -                 | 14-           | 9-2013 12:32:39           | dhu         | U13003             | update 1303             |     |
|                              |                                                   | _                 | 23            | 3-4-2013 15:18:32         | facv        | Factuur 130211 pro | . proj11019 factuur130  |     |
| Referentie                   | U13003                                            |                   | 17            | 7-4-2013 16:03:08         | divu        | U13002             | update 1302             |     |
|                              |                                                   |                   | 14            | +2-2013 10:32:58          | divu        | A13001             | klantenbrief2013        |     |
| Trefwoord(en)                | update 1303                                       |                   | 14            | 1-2-2013 9:29:27          | divu        | U13001             | update 1301             |     |
|                              |                                                   |                   | 18            | 9-1-2013 10:17:36         | facv        | Factuur 130122 pro | . proj11019 factuur 130 |     |
|                              |                                                   |                   | 10            | 0-1-2013 11:20:54         | divu        | U12004             | update 12.04sp1         |     |
|                              |                                                   |                   | 2-            | 1-2013 10:21:57           | facv        | Factuur 130048 pro | . proj10036 factuur130  |     |
|                              |                                                   |                   | 13            | -12-2012 9:35:38          | dhu         | etilet             | adresetiket             |     |
|                              |                                                   |                   | 13            | 3-12-2012 9:34:49         | divu        | etiket             | adresetiket             |     |
|                              |                                                   |                   | 13            | 9-12-2012 9:34:41         | divu        | etiket             | adresetiket             |     |
| Nieuw W                      | lijzig Laat zien                                  |                   | 13            | 9-12-2012 9:34:13         | dhu         | etiket             | adresetiket             |     |
|                              |                                                   |                   | - 11          | 10.0010.0-00.46           | A           | and and            | when we have            |     |
| Gegevens van afbeelding      | 1                                                 |                   | Lijst         | afbeeldingen              |             |                    |                         |     |
| Datum en tijd                | 09-09-2014 16:15:39                               |                   | 0             | atum en tijd 😲            | Soort       | Referentie         | Trefwoorden             | -   |
|                              |                                                   | _                 | •             |                           |             |                    |                         | =   |
| Soort afbeelding             | Logo                                              |                   |               |                           |             |                    |                         | 100 |
|                              |                                                   | _                 |               |                           |             |                    |                         |     |
| Referentie                   |                                                   |                   |               |                           |             |                    |                         |     |
| Testimond(m)                 |                                                   |                   |               |                           |             |                    |                         |     |
| (renvoord(en)                |                                                   |                   |               |                           |             |                    |                         |     |
|                              |                                                   |                   |               |                           |             |                    |                         |     |
|                              |                                                   |                   |               |                           |             |                    |                         |     |
|                              |                                                   |                   |               |                           |             |                    |                         |     |
|                              |                                                   |                   |               |                           |             |                    |                         |     |
|                              |                                                   |                   |               |                           |             |                    |                         |     |
|                              |                                                   |                   |               |                           |             |                    |                         |     |
| Nieuw W                      | lijzig Laat zien Zet als logo                     |                   |               |                           |             |                    |                         |     |
|                              |                                                   |                   |               |                           |             |                    |                         | 121 |

## 21.4 Mailinglijst gebruiken

Het is ook mogelijk om een mailinglijst aan te maken. In deze mailinglijst worden alle adressen geregistreerd die benaderd zijn. Het is ook mogelijk om later nog adressen toe te voegen. Verder is het mogelijk om een reactie op de mailing te registreren.

U kiest dan bij het Afdrukken of mailen voor Mailing toevoegen aan bestaande Maillist of Mailing met nieuwe maillist. Op tabblad 6 vindt u dan een overzicht van de adressen die bij de maillist horen. Via dubbelklik op de kolom Datum contact kunt u een contact aanmaken behorende bij deze maillist, deze wordt dan opgeslagen bij de relatie.

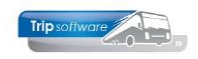

## 22 Trip mailing

Programma *Trip mailing* is een mailingprogramma voor adreslijsten en –etiketten en voor het collectief verzenden van e-mail van klanten, leveranciers, chauffeurs en deelnemers (van dagtochten en touroperating).

Voor een overzicht van klanten kunt u tab 2 Debiteur of tab 6 Opdracht gebruiken. Tab 2 haalt de gegevens uit *Relatiebeheer* dus als u geen selecties ingeeft dan krijgt u alle klanten (en evt. alle contactpersonen). Tab 6 haalt de gegevens uit *Onderhoud opdrachten* dus dan krijgt u alleen klanten die een offerte of een bevestiging hebben ontvangen.

Na het opbouwen is het resultaat zichtbaar op tab 8. Hier kunt u nog adressen ontdubbelen (via de rechtermuis). Van het resultaat kunt u een adressenlijst wilt printen, direct etiketten aansturen, exporteren naar spreadsheet of via tab 9 direct een emailbericht sturen. *Verdere informatie vindt u in de documentatie Trip mailing.* 

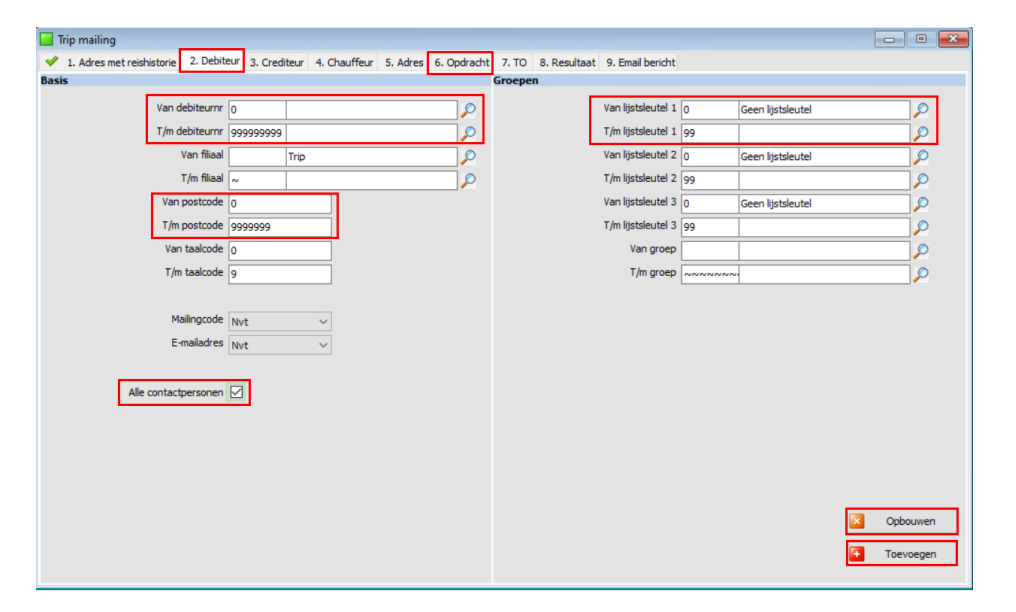

| Sel | Naam                 | Adres             | Postcode | Woonplaats | Contactpersoon      | Telefoon    | Emailadres               | Land |  |
|-----|----------------------|-------------------|----------|------------|---------------------|-------------|--------------------------|------|--|
| ~   | Discotheek Apollo    | Industrielaan 102 | 4154 KE  | Gemert     | T.a.v. dhr. L. Bre  | 0492-621456 | helpdesk@tripsoftware.nl |      |  |
| 2   | Reisorganisatie Sun  | Postbus 14        | 4500 AE  | Rotterdam  | T.a.v. dhr. L. We   | 010-1234567 | helpdesk@tripsoftware.nl |      |  |
| 2   | Accountantskant      | Postbus 154       | 4700 AA  | Roosendaal | T.a.v. dhr. M. va   | 0165-580058 | helpdesk@tripsoftware.nl |      |  |
| 1   | Ticketburo           | Hoogstraat 15     | 5215 PN  | Den Bosch  |                     |             | helpdesk@tripsoftware.nl |      |  |
| 1   | Jeroen Bosch Coll    | Postbus 15        | 5230 AB  | Den Bosch  | T.a.v. dhr. Jansen  | 06-21548252 | helpdesk@tripsoftware.nl |      |  |
| 1   | Jeroen Bosch Coll    | Postbus 15        | 5230 AB  | Den Bosch  | T.a.v. Mevr. Msn    | 06-32549215 | helpdesk@tripsoftware.nl |      |  |
| 2   | BS Tijl Uilenspiegel | Schoolstraat 10   | 5236 KL  | Den Bosch  | T.a.v. Janneke      | 073-1542875 | helpdesk@tripsoftware.nl |      |  |
| 1   | Transportbedrijf     | Postbus 15        | 5400 AA  | Schijndel  | T.a.v. Karin Jansen | 073-5482660 | helpdesk@tripsoftware.nl |      |  |
| •   | Reisbureau Mand      | Stationsplein 14  | 5405 KR  | Uden       |                     | 0412-548265 | helpdesk@tripsoftware.nl |      |  |
| •   | Zorgcentrum Atrium   | Hoofdstraat 115   | 5412 PH  | Schijndel  | T.a.v. Mevr. P. L   | 073-6214258 | helpdesk@tripsoftware.nl |      |  |
| •   | TCB de Vliegende     | de Amert 200      | 5460 GH  | Veghel     | T.a.v. dhr. Jansen  | 0413-367272 | helpdesk@tripsoftware.nl |      |  |
| •   | Vetipak Veghel       | Doornhoek 3765    | 5465 TA  | Veghel     | T.a.v. mevr. A. L   | 0413-548265 | helpdesk@tripsoftware.nl |      |  |
| •   | Trip Reizen          | Huygensweg 1b     | 5482 TH  | Schijndel  | T.a.v. Fredy Ver    | 073-5494426 | helpdesk@tripsoftware.nl |      |  |
| 2   | Fa. Reijnders        | Edisonweg 2       | 5482 TJ  | Schijndel  | T.a.v. dhr. P. Rei  | 073-5492515 | helpdesk@tripsoftware.nl |      |  |
| •   | Gemeente Veghel      | Stadhuisplein 1   | 5487 LP  | Veghel     | T.a.v. Mevr. A. S   | 0413-548725 | helpdesk@tripsoftware.nl |      |  |
| •   | Kampeerboerderi      | Postbus 48        | 5600 AA  | Eindhoven  | T.a.v. dhr. P. Ho   | 040-2453106 | helpdesk@tripsoftware.nl |      |  |
| •   | PV ING Sittard       | Stoutjesdijk 21   | 6135 BS  | Sittard    | T.a.v. Mevr. A. L   | 046-4224400 | helpdesk@tripsoftware.nl |      |  |
| •   | Dhr. Gloudemans      | Bazuinlaan 22     | 6354 DD  | Veghel     |                     | 0413-548758 | helpdesk@tripsoftware.nl |      |  |
| •   | Dhr. K. van den      | Bazuinallee 22    | 6544 GG  | Uden       |                     | 0413-458216 | helpdesk@tripsoftware.nl |      |  |
| •   | Dhr. J. van Hoog     | Kreeklaan 33      | 6556 RR  | Apeldoorn  |                     | 055-4521332 | helpdesk@tripsoftware.nl |      |  |
| •   | Dhr. Klooster        | Operastraat 44    | 7766 SS  | Overdinkel |                     | 0133-658335 | helpdesk@tripsoftware.nl |      |  |
| 2   | Sportvereniging      | Sportlaan 23      | 7777 DD  | Enschede   | T.a.v. Mevr. A      | 0251-154875 | helpdesk@tripsoftware.nl |      |  |
| •   | Dhr. Kerkhof         | Molenweg 16       | 9876 GG  | Gaanderen  |                     | 0123-154284 | helpdesk@tripsoftware.nl |      |  |
| •   | Mevr. Boermans       | Aladinallee 77    | 9876 TT  | Geldrop    |                     | 040-2154872 | helpdesk@tripsoftware.nl |      |  |
| •   | Rabobank Hoend       | Obelixweg 2222    | 9898 SS  | Hoenderloo | T.a.v. Mevr. Piet   | 0444-666666 | helpdesk@tripsoftware.nl |      |  |
| •   | Debiteur Adviesp     | intern            | 9999 VZ  | intern     |                     |             |                          |      |  |
| •   | Int. Deb. Dagtoc     | intern            | 9999 ZZ  | intern     |                     |             |                          |      |  |
|     |                      |                   | 0000 77  | (· .       |                     |             |                          |      |  |
| 1   | Uitvoer Liist        | (overzicht)       |          |            |                     |             |                          | ~    |  |

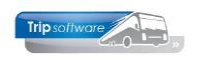

## **23 Opschonen relaties**

Onder bepaalde voorwaarden is het mogelijk om relaties op te schonen. U kunt hiervoor het prg. Opschonen relaties gebruiken. De relatie mag geen openstaande posten meer hebben en ook geen lopende opdrachten of offertes.

Als u serieus uw relaties wilt gaan opschonen, kan het raadzaam zijn om <u>eerst</u> oude boekjaren, opdrachten/offertes/prijsopgaven/annuleringen en de statistiek op te schonen. Er zullen anders sowieso veel relaties afgekeurd worden om opgeschoond te kunnen worden.

Voor meer informatie verwijzen wij u naar de documentatie Opschonen relaties.

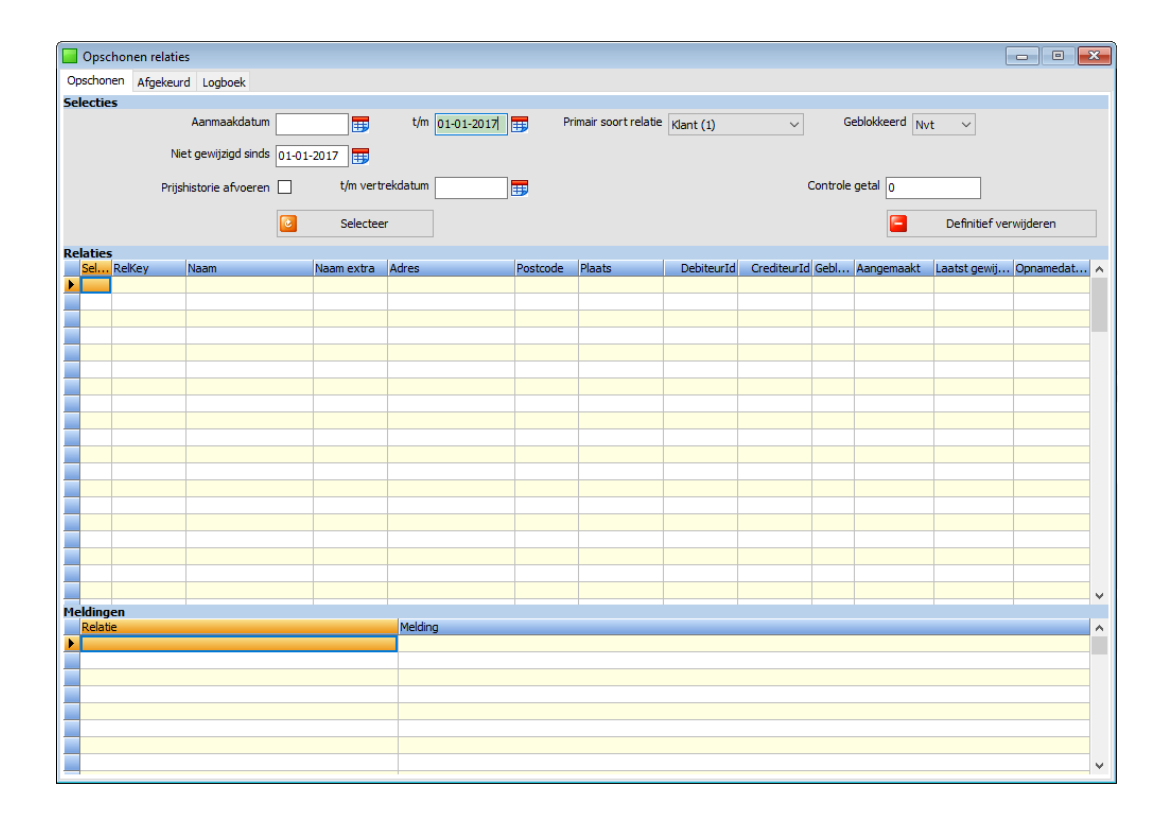